## Preliminary Design

Requested By:

Mr. Ken Swarner Systems Administrator Computer Science Department of Siena College

Dr. Tim Lederman Professor of Computer Science Computer Science Department of Siena College

# Environmental Monitoring System

## SaintSoft

Prepared By:

Daniel Schuldt – Team Leader Christian Damberg David Moore Hannah Palmer Lioubov Mikhailova Tina Ting

November 29, 2005

## **Table Of Contents**

| 1. Extern | nal Design Specifications           |           |
|-----------|-------------------------------------|-----------|
| 1.1       | User Displays                       |           |
| 1.2       | User Summary                        | 25        |
| 1.3       | Detailed Data Flow Diagrams         | 33        |
| 1.4       | Functional Decomposition Diagram    | 40        |
| 1.5       | Logical Data Dictionary             | 42        |
| 1.6       | Logical Data Stores                 | 56        |
| 1.7       | Functional Requirements             | 58        |
| 1.8       | Production/Development Environments | 62        |
| 2. Testin | ng Requirements                     | 63        |
| 2.1       | Acceptance Test                     | 63        |
| 2.2       | Unit Test Example                   | 68        |
| 3. Appe   | endices                             | <u>70</u> |
| 3.1       | Gantt Chart                         | 70        |
| 3.2       | Glossary of Terms                   | 71        |

## 1. External Design Specifications

## 1.1 User Displays

#### Login Screen:

| 🖉 Untitled Document - Microsoft Internet Explorer 📃 🗆 🔀                                                                                                    |
|----------------------------------------------------------------------------------------------------|
| File Edit View Favorites Tools Help                                                                                                    |
| $\begin{array}{c c c c c c c c c c c c c c c c c c c $                                                                                                    |
| Address 🖉 C:\Documents and Settings\Dan\Desktop\prototype\prototypes.htm                                                                                                    |
| Environmental Monitoring System<br>SaintSoft                                                                                                    |
| NEWS         New Microphone Sensor         developed. Click here for         more details.         More than 5,000         customers now have the         Environmental Monitoring         System. |
| 🙆 Done My Computer 🥢                                                                                                    |

#### **Password Recover Screen:**

| Untitled Document - Microsoft Internet Explorer                                                                                                    |
|----------------------------------------------------------------------------------------------------|
| Eile Edit View Favorites Iools Help                                                                                                    |
| 🗢 Back 🔹 🔿 🖌 🙆 🚰 🥘 Search 👔 Favorites 🧭 🛃 🕁 🎒 🐨 🗉                                                                                                    |
| Address 🖉 C:\Documents and Settings\Dan\Desktop\prototype\prototypes.htm 🔽 🄗 Go Links                                                                                                 |
| Environmental Monitoring System<br>SaintSoft                                                                                                    |
| Password Recovery                                                                                                    |
| Enter your username, which is your e-mail address, below and answer the security question. If both are correct then an e-mail will be sent to your e-mail address with your password. |
| User name (e-mail address):                                                                                                    |
| Security question: What is your mothers maiden name?                                                                                                    |
| Answer:                                                                                                    |
| Submit Back                                                                                                    |
| 🖹 Done 📃 📃 My Computer                                                                                                    |

#### **Confirmation Pop-up for Password Recovery:**

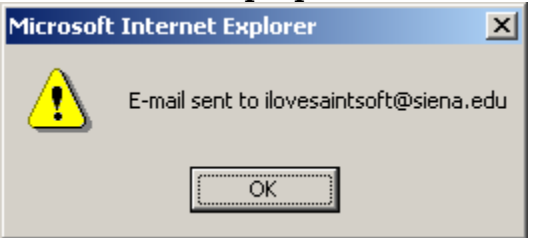

#### Welcome and First Register Screen (Account Information):

| A Untitled Document - Microsoft Internet Explorer                                                                                                    |                                                            |
|----------------------------------------------------------------------------------------------------|------------------------------------------------------------|
| File Edit View Favorites Tools Help                                                                                                    |                                                            |
| ↔ Back • → • 🙆 🕅 🖓 @ Search 📾 Favorites 🧭 🖏 • 🎒 🕅 • 🗐                                                                                                    |                                                            |
| Address  C:\Documents and Settings\Dan\Desktop\prototype\prototypes.htm                                                                                                    | ∂Go Links »                                                |
| Environmental Monitoring System<br>SaintSoft<br>Welcome New User                                                                                                    | 2                                                          |
| We are pleased that you picked the Environmental Monitoring system for your monitoring and security needs.                                                                                                    |                                                            |
| This information will allow you to enter into our system. Your e-mail address will be your USERNAME and will be address where billing and updated system information will be sent. Your password must adhear to some of our star password must be at least 6 characters long. The password must have at least 1 <b>upper case letter</b> , 1 lower case, <b>special character</b> . The special characters include _ & + - *?% ^. Additionally, you must pick a security question provide an answer for it. You will need to know the security question and answer if you forget your password. You on the "Forgot your password?" link on the log in page. All the fields are required. | the<br>Idards. The<br><b>and 1</b><br>1 and<br>1 can click |
| E-mail:                                                                                                    |                                                            |
| Password: Retype Password:                                                                                                    |                                                            |
| Security question: What is your mothers maiden name?                                                                                                    |                                                            |
| Answer:                                                                                                    |                                                            |
| Submit Back                                                                                                    |                                                            |
| 🙆 Done                                                                                                    | nputer //                                                  |

#### Second Register Screen (Contact Information):

| File Edit Yew Favorites Tools Help     # Back     # Back <t< th=""><th>🚰 Untitled Document - Microsoft Internet Explorer</th><th></th></t<> | 🚰 Untitled Document - Microsoft Internet Explorer                                                                                                    |                    |
|----------------------------------------------------------------------------------------------------|----------------------------------------------------------------------------------------------------|--------------------|
| Back • • • • • • • • • • • • • • • • • • •                                                                                                    | <u>File E</u> dit <u>Vi</u> ew F <u>a</u> vorites <u>I</u> ools <u>H</u> elp                                                                                                    | <b>10</b>          |
| Agdress C: Documents and SettingsiDan/Desktopiprototypeiprototypes.htm                                                                                                    | 🗢 Back 🔹 🤿 🖉 🚰 🔞 Search 📾 Favorites 😗 🖏 🔹 🎒 🖬 🔹 🗐                                                                                                    |                    |
| Environmental Monitoring System         SaintSoft         Contact Information         Please fill out the form below so we are able to contact you, all fields are required.         NOTICE: Do not register on this computer unless this will be the computer you will be attaching sensors to!!         First Name:         Last Name:         Street:         City:         State:         All Place         Location Name:         (Home, Office, Classroom, Jim's Office)         when you sign onto this computer the Location name will appear         Phone:         Submit                                                                                                    | Address 🖉 C:\Documents and Settings\Dan\Desktop\prototype\prototypes.htm                                                                                                    | \star ∂ Go Links » |
| Please fill out the form below so we are able to contact you, all fields are required.<br>NOTICE: Do not register on this computer unless this will be the computer you will be attaching sensors to!!<br>First Name:                                                                                                    | Environmental Monitoring System<br>SaintSoft<br>Contact Information                                                                                                    |                    |
| City:State: AL<br>Location Name: (Home, Office, Classroom, Jim's Office)<br>when you sign onto this computer the Location name will appear<br>Phone: ()<br>Submit Back                                                                                                    | Please fill out the form below so we are able to contact you, all fields are required. NOTICE: Do not register on this computer unless this will be the computer you will be attaching First Name: Last Name: Street: | g sensors to!!     |
| Phone: ( ) - Submit Back                                                                                                    | Location Name: (Home, Office, Classroom, Jim's Office)<br>when you sign onto this computer the Location name will appear                                                                                              |                    |
| Submit Back                                                                                                    | Phone: ()                                                                                                    |                    |
|                                                                                                    | Submit Back                                                                                                    |                    |

#### **Third Registration Screen (Notification Information):**

| 🚰 Untitled Document - Micro                                                                                                    | osoft Internet Explore                                                                                                    | · ·                                                                                                    |                                                                                                    | <u>_                                    </u> |
|----------------------------------------------------------------------------------------------------|----------------------------------------------------------------------------------------------------|----------------------------------------------------------------------------------------------------|----------------------------------------------------------------------------------------------------|----------------------------------------------|
| <u>File E</u> dit <u>V</u> iew F <u>a</u> vorites                                                                                                    | <u>T</u> ools <u>H</u> elp                                                                                                    |                                                                                                    |                                                                                                    | 100 M                                        |
| ← Back • ⇒ • ③ ② ②                                                                                                    | 🖞 🔍 Search 🛛 🙀 Favo                                                                                                    | orites 🎯 🖏 🎒                                                                                                    | • E                                                                                                    |                                              |
| Address 🖉 C:\Documents and                                                                                                    | Settings\Dan\Desktop\pro                                                                                                    | totype\prototypes.htm                                                                                                 |                                                                                                    | ▼ 🖉 Go Links »                               |
| Environmenta                                                                                                    | l Monitoring                                                                                                    | System<br>SaintSoft                                                                                                   |                                                                                                    |                                              |
| Notification<br>This information will allow<br>are errors. You are allow<br>the check boxes choose '<br>specify what type of phor<br>phoness. You will always | n Informa<br>v our system to conta<br>ed to enter upto 5 di<br>which e-mail address<br>he you are using. Lan<br>be notified via your | attion<br>ct you when a thre<br>fferent e-mail addre<br>and phone number<br>dline phones includ<br>primary e-mail add | d is exceeded on your sensors or there<br>and 5 phone numbers. Please, via<br>u would like to be notificated by. Also<br>gital phones and reguler home/office | *                                            |
| E-mail Address:                                                                                                    |                                                                                                    |                                                                                                    |                                                                                                    |                                              |
| E-mail Addresses:                                                                                                    |                                                                                                    |                                                                                                    | E-mail address to use:                                                                                                    |                                              |
| 1. ilovesaintsoft@siena.                                                                                                    | edu                                                                                                    |                                                                                                    |                                                                                                    |                                              |
| 2.                                                                                                    |                                                                                                    |                                                                                                    |                                                                                                    |                                              |
| 3.                                                                                                    |                                                                                                    |                                                                                                    |                                                                                                    |                                              |
| 4.                                                                                                    |                                                                                                    |                                                                                                    |                                                                                                    |                                              |
| 5.                                                                                                    |                                                                                                    |                                                                                                    |                                                                                                    |                                              |
| Phone:                                                                                                    |                                                                                                    |                                                                                                    |                                                                                                    |                                              |
| Numbers:                                                                                                    | Туре:                                                                                                    | Phone to use:                                                                                                    |                                                                                                    |                                              |
| <u> </u> ] <u>1.</u>                                                                                                    | Cell O Landline                                                                                                    |                                                                                                    |                                                                                                    |                                              |
| Cone Cone                                                                                                    |                                                                                                    |                                                                                                    |                                                                                                    | My Computer                                  |
| Numbers                                                                                                    | Type                                                                                                    | Phone to use:                                                                                                    |                                                                                                    |                                              |
| 1.<br>5185552589                                                                                                    | Cell O Landline                                                                                                    |                                                                                                    |                                                                                                    |                                              |
| 2.                                                                                                    | Cell O Landline<br>O                                                                                                    |                                                                                                    |                                                                                                    |                                              |
| 3.                                                                                                    | Cell O Landline<br>O                                                                                                    |                                                                                                    |                                                                                                    |                                              |
| 4.                                                                                                    | Cell O Landline<br>O                                                                                                    |                                                                                                    |                                                                                                    |                                              |
| 5.                                                                                                    | Cell O Landline<br>O                                                                                                    |                                                                                                    |                                                                                                    |                                              |
| Submit Back                                                                                                    |                                                                                                    |                                                                                                    |                                                                                                    |                                              |
| Done                                                                                                    |                                                                                                    |                                                                                                    |                                                                                                    | My Computer                                  |

#### **Initial Sensored User Screen:**

| 🚰 Untitled Document - Microsoft Internet Explorer         |                                                                                       |                 |
|-----------------------------------------------------------|---------------------------------------------------------------------------------------|-----------------|
| Eile Edit View Favorites Tools Help                       |                                                                                       | 10 A            |
| 🗢 Back 🔹 🔿 🖌 🔕 👔 🖓 🥘 Search 💿 Favorites                   | 3 B- 3 M - E                                                                          |                 |
| Address 🖉 C:\Documents and Settings\Dan\Desktop\prototype | \main screen.htm                                                                      | ▼ 🔗 Go Links ≫  |
| Environmental Monitoring Sy<br>Sa<br>HOME<br>User Profile | stem<br>anntSoft<br>Velcome Mr. Swarne                                                | er              |
| Refresh                                                   | IP Address: Location:                                                                 |                 |
| Add Device                                                | 192.168.0.1 Home                                                                      |                 |
| Log Off                                                   | You currently have no sensors registered.<br>Click below to add device.<br>Add Device |                 |
| Done                                                      |                                                                                       | 🛄 My Computer 💋 |

#### **Register Sensors Screen:**

| Ubtitled Desuments Minus of External European                                                                                                    |
|----------------------------------------------------------------------------------------------------|
| File Edit View Favorites Tools Help                                                                                                    |
|                                                                                                    |
| Back to Untitled Document hd Settings\Dan\Desktop\prototype\main screen.htm                                                                                                    |
| Environmental Monitoring System<br>SaintSoft                                                                                                    |
| HOME<br>User Profile<br>Add Device<br>Deg Off<br>Home enter the location of the sensor, for example Home, Office, Sister's House. IP address and<br>Operating systems should<br>be prefilled, then select the type of sensor using the drop down box. Click submit when you are<br>finished. |
| Owner of the Sensor:                                                                                                    |
| Location:                                                                                                    |
| IP address: 192.168.0.1                                                                                                    |
| Operating System: Windows XP                                                                                                    |
| Sensor Type: Water                                                                                                    |
| Submit Back                                                                                                    |
| Done 📃 📃 My Computer                                                                                                    |

#### **Regular Sensored User Screen:**

| 🚈 Untitled Document - Microsoft Internet Explor   | 'er                      |                                          |           |        |          |       | <u>- 8 ×</u> |
|---------------------------------------------------|--------------------------|------------------------------------------|-----------|--------|----------|-------|--------------|
| Eile Edit View Favorites Tools Help               |                          |                                          |           |        |          |       |              |
| 😓 Back 🔹 🔿 🖌 🙆 👔 🖓 Search 🔅 Fa                    | avorites 🥶 🛃 - 🎒 🖥       | 7 - 🖻                                    |           |        |          |       |              |
| Address 🙋 C:\Documents and Settings\Dan\Desktop\p | rototype\main screen.htm |                                          |           |        | •        | €Go   | Links »      |
| Environmental Monitorin                           | g System<br>SaintSoft    |                                          |           |        |          |       |              |
| HOME<br>User Profile                              |                          | Welcome Mr. Swarne                       | er        |        |          |       |              |
| Add Device                                        |                          | IP Address: 192.168.0.1    Location: Hom | e         |        |          |       |              |
| Log Off                                           |                          | Current Status of your Devices           |           |        |          |       |              |
|                                                   | dynamic                  |                                          |           |        |          |       |              |
|                                                   | HOME                     | OFFICE                                   | BASEM     | ENT    |          |       |              |
|                                                   | 74°F                     | No Motion   No Sound                     | OK        |        |          |       |              |
|                                                   | Alert History            | Alert History                            | Alert His | tory   |          |       |              |
|                                                   | Device Options           | Device Options                           | Device Op | ptions |          |       |              |
|                                                   | Delete                   | Delete                                   | Delet     | e      |          |       | -            |
| 🕘 Done                                            |                          |                                          |           |        | 📃 My Com | puter |              |

#### **User Profile Screen:**

| ober i forme bereen.                                                                            |                                                                                                    |
|-------------------------------------------------------------------------------------------------|----------------------------------------------------------------------------------------------------|
| 🚰 Untitled Document - Microsoft Internet Explorer                                               |                                                                                                    |
| <u>File Edit Vi</u> ew F <u>a</u> vorites <u>T</u> ools <u>H</u> elp                            | 1990 - 1990 - 1990 - 1990 - 1990 - 1990 - 1990 - 1990 - 1990 - 1990 - 1990 - 1990 - 1990 - 1990 - 1990 - 1990 - |
| 🗢 Back 🔹 🤿 🖉 🖉 🖓 🔞 Q Search 📾 Favorites 🔇 🖏 🔹                                                   | 5 W · E                                                                                                    |
| Address 🙋 C:\Documents and Settings\Dan\Desktop\prototype\main screen.                          | ntm 💌 🔗 Go Links »                                                                                              |
| Environmental Monitoring System                                                                 |                                                                                                    |
| HOME User Profile                                                                               | <u>ــــــــــــــــــــــــــــــــــــ</u>                                                                     |
| Refresh         Your profile information will appear he inserting the corrected information and | re. You are able to change any of it just be deleting what is in the text box, pressing submit.                 |
| <b>Contact Information</b>                                                                      |                                                                                                    |
| First Name: Ken                                                                                 |                                                                                                    |
| Last Name: Swarner                                                                              |                                                                                                    |
| Street: 11 Generic Dr.                                                                          |                                                                                                    |
| City: Albany State:                                                                             | NY •                                                                                                    |
| Location: Home                                                                                  |                                                                                                    |
| <b>Phone:</b> ( 518 ) 399 - 5555                                                                |                                                                                                    |
| <b>E</b>                                                                                        | My Computer                                                                                                    |

#### **User Profile Screen Cont.**

| Untitled Document - M                 | Microsoft Internet Explorer                            | - 🗆 ×      |
|---------------------------------------|--------------------------------------------------------|------------|
| <u>File E</u> dit <u>V</u> iew Favori | rites Tools Help                                       | 1          |
| 🕁 Back 🔹 🔿 🗸 🙆 👔                      | 👌 🕼 😡 Search 👔 Favorites 👹 🖏 - 🎒 🐨 - 🗐                 |            |
| Address 🖉 C:\Documents a              | and Settings\Dan\Desktop\prototype\main screen.htm 🔽 🔗 | io Links » |
|                                       |                                                        |            |
|                                       |                                                        |            |
| Environmen                            | ntal Monitoring System                                 |            |
|                                       | SaintSoft.                                             |            |
|                                       |                                                        |            |
|                                       | E-mail: ilovesaintsoft@siena.edu                       | <b>_</b>   |
|                                       |                                                        |            |
| Defrech                               | Password: asdfasdf                                     |            |
| Add Device                            | Security question: What is your pets name?             |            |
| Lee Off                               | Security question. Innexe year potentiano.             |            |
|                                       | Answer: Scruffy                                        |            |
|                                       | T                                                      |            |
|                                       | E-mail Address:                                        |            |
|                                       | 1. ilovesaintsoft@siena.edu                            |            |
|                                       | 2.                                                     |            |
|                                       | 3.                                                     |            |
|                                       | 4. 0                                                   |            |
|                                       | 5. 0                                                   |            |
|                                       | Call Dhanas                                            |            |
|                                       | ven rhome.                                             |            |
|                                       | 1. 518-698-6987                                        | -          |
| ē                                     |                                                        |            |

#### Sensor Alert Screens:

| be gat i gen<br>⊨ Back • ⇒ • ② ②<br>gatress € C:\Documents                                                                                                    | tes Tools Help                                                                                                    |                                                                                                    |                                                                                                    |                                                                                                    |
|----------------------------------------------------------------------------------------------------|----------------------------------------------------------------------------------------------------|----------------------------------------------------------------------------------------------------|----------------------------------------------------------------------------------------------------|----------------------------------------------------------------------------------------------------|
| gdress 📳 C:\Documents                                                                                                    | oes <u>toos m</u> eep<br> ∆] @dtSearch                                                                                                    | Favorites 🚮                                                                                                    | B                                                                                                    | -                                                                                                    |
|                                                                                                    | and Settings\Dan\Des                                                                                                    | itop\prototype\main                                                                                                    | screen.htm                                                                                                    | ▼ 🗟 Go Link                                                                                                    |
|                                                                                                    |                                                                                                    |                                                                                                    |                                                                                                    |                                                                                                    |
|                                                                                                    | 126.                                                                                                    |                                                                                                    |                                                                                                    |                                                                                                    |
| Environmen                                                                                                    | tal Monito                                                                                                    | ring Syste                                                                                                    | m                                                                                                    |                                                                                                    |
|                                                                                                    |                                                                                                    | Saints                                                                                                    | loft                                                                                                    |                                                                                                    |
|                                                                                                    |                                                                                                    |                                                                                                    |                                                                                                    |                                                                                                    |
| HOME                                                                                                    | Tommor                                                                                                    | atura C.                                                                                                    | annan Alanta                                                                                                    |                                                                                                    |
| User Profile                                                                                                    | remper                                                                                                    | ature 50                                                                                                    | susor Alerts                                                                                                    |                                                                                                    |
| Refresh                                                                                                    | Alerts: 2                                                                                                    |                                                                                                    |                                                                                                    |                                                                                                    |
| Add Device                                                                                                    | 5 ×                                                                                                    |                                                                                                    | 1                                                                                                    |                                                                                                    |
| Log Off                                                                                                    | Time                                                                                                    | Date                                                                                                    | Alert                                                                                                    |                                                                                                    |
|                                                                                                    | 19:48:00 1                                                                                                    | 2/25/05 Te                                                                                                    | mperature Exceeded 90°F                                                                                                    |                                                                                                    |
|                                                                                                    | 19:49:00 1                                                                                                    | 2/25/05 Te                                                                                                    | mperature decreased to under 90°F                                                                                                    |                                                                                                    |
|                                                                                                    | 05:25:26 1                                                                                                    | /12/05 Te                                                                                                    | mperature Exceeded 90°F                                                                                                    |                                                                                                    |
|                                                                                                    | 05.55.20                                                                                                    | 1205 16                                                                                                    | inperature decressed to under 90 T                                                                                                    |                                                                                                    |
|                                                                                                    | back                                                                                                    |                                                                                                    |                                                                                                    |                                                                                                    |
|                                                                                                    |                                                                                                    |                                                                                                    |                                                                                                    |                                                                                                    |
|                                                                                                    |                                                                                                    |                                                                                                    |                                                                                                    |                                                                                                    |
|                                                                                                    |                                                                                                    |                                                                                                    |                                                                                                    |                                                                                                    |
|                                                                                                    |                                                                                                    |                                                                                                    |                                                                                                    |                                                                                                    |
|                                                                                                    |                                                                                                    |                                                                                                    |                                                                                                    |                                                                                                    |
|                                                                                                    |                                                                                                    |                                                                                                    |                                                                                                    |                                                                                                    |
| Lintified Decument                                                                                                    | firenselt Internet                                                                                                    | uniorer                                                                                                    |                                                                                                    | B Hy Computer                                                                                                    |
| Ele Edit View Favori                                                                                                    | tes Tools Helo                                                                                                    | Abern e. t                                                                                                    |                                                                                                    |                                                                                                    |
| Jan Back + mb + @ R                                                                                                    | a Gisearch                                                                                                    | GilFavorites (A                                                                                                    | B                                                                                                    |                                                                                                    |
| gdress 🖨 C:\Documents                                                                                                    | and Settings[Dan1/Led                                                                                                    | itoplprototypelmain                                                                                                    | screen.htm                                                                                                    | ▼ 🗟 Go Link                                                                                                    |
|                                                                                                    |                                                                                                    |                                                                                                    |                                                                                                    |                                                                                                    |
|                                                                                                    |                                                                                                    |                                                                                                    |                                                                                                    |                                                                                                    |
| Environmen                                                                                                    | tal Monito                                                                                                    | ring Syste                                                                                                    | em                                                                                                    |                                                                                                    |
|                                                                                                    |                                                                                                    | Saint                                                                                                    | soft.                                                                                                    |                                                                                                    |
|                                                                                                    |                                                                                                    |                                                                                                    |                                                                                                    |                                                                                                    |
|                                                                                                    |                                                                                                    |                                                                                                    |                                                                                                    |                                                                                                    |
|                                                                                                    | Web Ca                                                                                                    | am Aler                                                                                                    | ts                                                                                                    |                                                                                                    |
| User Profile                                                                                                    |                                                                                                    |                                                                                                    |                                                                                                    |                                                                                                    |
| Refresh                                                                                                    | Alerts: 2                                                                                                    |                                                                                                    |                                                                                                    |                                                                                                    |
| Add Device                                                                                                    |                                                                                                    | n.                                                                                                    |                                                                                                    |                                                                                                    |
| Log Off                                                                                                    | Time                                                                                                    | Date                                                                                                    | Alert                                                                                                    |                                                                                                    |
|                                                                                                    | 06:23:34                                                                                                    | 11/29/05                                                                                                    | Webcam detected motion                                                                                                    |                                                                                                    |
|                                                                                                    | 08:46:12                                                                                                    | 12/01/05                                                                                                    | Webcam detected sound                                                                                                    |                                                                                                    |
|                                                                                                    | back                                                                                                    |                                                                                                    |                                                                                                    |                                                                                                    |
|                                                                                                    |                                                                                                    |                                                                                                    |                                                                                                    |                                                                                                    |
|                                                                                                    |                                                                                                    |                                                                                                    |                                                                                                    |                                                                                                    |
|                                                                                                    |                                                                                                    |                                                                                                    |                                                                                                    |                                                                                                    |
|                                                                                                    |                                                                                                    |                                                                                                    |                                                                                                    |                                                                                                    |
|                                                                                                    |                                                                                                    |                                                                                                    |                                                                                                    |                                                                                                    |
|                                                                                                    |                                                                                                    |                                                                                                    |                                                                                                    |                                                                                                    |
|                                                                                                    |                                                                                                    |                                                                                                    |                                                                                                    |                                                                                                    |
|                                                                                                    |                                                                                                    |                                                                                                    |                                                                                                    |                                                                                                    |
| Deep.                                                                                                    |                                                                                                    |                                                                                                    |                                                                                                    | and the second second s                                                                                                    |
| Done                                                                                                    | license its Television                                                                                                    | unterer                                                                                                    |                                                                                                    | My Computer                                                                                                    |
| ) Doce<br>Unitiled Document - N                                                                                                    | licrosoft Internet F                                                                                                    | spiorer                                                                                                    |                                                                                                    | My Computer                                                                                                    |
| Done<br>Untitled Document - N<br>File Edit Yew Favor<br>Ja Back - mb - M P                                                                                                    | licrosoft Internet E<br>tes Iools Help                                                                                                    | xplorer                                                                                                    | R. 4 m . m                                                                                                    | My Computer                                                                                                    |
| ) Done<br><b>Unitified Document - N</b><br>File Edik Yew Fgron<br>4+ Bock - ⇒ - ∞ @ @<br>ddress [€] ⊂ 10-manute                                                                                             | ticrosoft Internet E<br>tes Iools Help<br>I (2) Search<br>and Settimod Frankford                                                                                | xplorer                                                                                                    | ₽ <b> </b>                                                                                                    | My Computer                                                                                                    |
| ) Done<br>Initiad Document = N<br>Ble Edit Yew Fgron<br>Ja Back → → ② ②<br>gåtess (▲) Crifbocuments                                                                                                    | ticrosolit Internet E<br>tes Iools Help<br>[2] (2)Search  <br>and Settings(Dan)Dest                                                                             | xplorer<br>Al Favorites 🍏<br>top[prototype]main                                                                                                    | Rate and the second the second th | My Computer                                                                                                    |
| ) Done<br>] DataBled Document = N<br>Ble Edit Yew Fgron<br>↓ Back - → - ② ?<br>Lybress ♠ C:\Documents                                                                                                    | ticrosoft Internet E<br>les Iovis Help<br>(2) Search<br>and Settings/Dan/Desk                                                                                   | splarer<br>Favorites 🚮<br>itop[prototype]main                                                                                                    | Re- Car M - In<br>secon.htm                                                                                                    | My Computer<br>■<br>■<br>¢≷Go Link                                                                                                    |
| ) Done<br>Unitited Document - N<br>Se Edk yew Fgron<br>4- Back + ⇒ - ② 2<br>gåress (♣) c:(Documents<br>Environmen                                                                                           | ticrosoft Internet E<br>les Iook Help<br>M @Search<br>and Settings/Dan/Dest<br>tal Monito                                                                       | aplaner                                                                                                    | Q₁• Ja M • In<br>secontan                                                                                                    | My Computer<br>I<br>Computer<br>Computer |
| ) Doce<br>Unitable Document = 1<br>Ple Ed. yew Fgror<br>≥ Back → · ② 2<br>gittess [€] Critocoments<br>Environmen                                                                                            | ternsolt Internet P<br>tes Iools Help<br>D @Search<br>and Settings/DaniDest<br>tal Monito                                                                       | aplarer<br>Fevortes (3)<br>toplprototypelman<br>ring Syste<br>Saints                                                                                                    | Ra- a m - m<br>soren.htm                                                                                                    | Pico La                                                                                                    |
| ltone<br>Initide Document = N<br>Bie Eit yen Fann<br>initide v → · @ 2<br>giftenc @ cipcounents<br>Environmen                                                                                               | terosoli internet i<br>tes Iook Help<br>I I Queenti<br>and SettingibanDesk<br>tal Monito                                                                        | splarer<br>Fravortes J<br>topprototypelman<br>ring Syste<br>Saints                                                                                                    | goren hen<br>In<br>In                                                                                                    | الله Computer<br>الله الله الله الله الله الله الله الله                                                                                                    |
| Down<br>Institut Document = N<br>He Bak yew Favor<br>He Bak + → · ③ @<br>giftew €) c (pocuments<br>Environmen                                                                                               | terosoft Internet I<br>tes Ioos Heb<br>Calescond<br>and Settings/DaniDesi<br>tal Monito                                                                         | xplarer                                                                                                    | R. 4 m                                                                                                    | i thy Computer<br>■<br>■<br>■<br>⇒ ∂ <sup>2</sup> Go. Link                                                                                                    |
| Done                                                                                                    | ticrossile Internet I<br>tes Iools Help<br>C QSeerch I<br>and Settingsilon/Desi<br>tal Monito<br>Water S                                                        | splarer<br>Lafavortes (2)<br>toplorototypelman<br>ring Syste<br>Saints<br>Sensor A                                                                                                    | R                                                                                                    | At Computer                                                                                                    |
| Utiliza Dacument - N<br>Bie Edi Yew Favor<br>4 Dack                                                                                                    | terostell interact in<br>tes Iook Help<br>I I Qeserch<br>and Settings/DuriDesi<br>tal Monito<br>Water S                                                         | splarer<br>Alfavorites (3)<br>toolprototypelmain<br>ring Syste<br>Saints<br>Sensor A                                                                                                    | R. I M . I                                                                                                    | I by Computer                                                                                                    |
| Decon<br>Decled Document en<br>De E4 Yerr Favor<br>42 Bot<br>Environmen<br>HOME<br>Usen Profile<br>Refresh                                                                                                  | ticrosoft Internet (<br>ter Iods Help<br>) (2) (2) search<br>and Settings(Dunibed<br>tal Monito<br>Water S<br>Alerter 1                                         | splorer<br>if avortes in<br>toplorototype imain<br>ring Syste<br>Saints<br>Sensor A                                                                                                    | soeen.hen                                                                                                    | Propulse                                                                                                    |
| Davis<br>Initial Document = N<br>En EX Yew Foor<br>40 Bock +<br>Environmen<br>HOME<br>Usen Prefile<br>Refresh<br>Add Device                                                                                 | terosoft Internet I<br>tes Iook Belo<br>2 3 3seech<br>and SettingsDaniDest<br>tal Monito<br>Water S<br>Alerte: 1                                                | Sensor A                                                                                                    | Contents                                                                                                    | Proceeding                                                                                                    |
| Dores<br>District December 1 = 1<br>District Jew Fare<br>How Fare<br>Libror # Cilocometris<br>Environmen<br>HOME<br>Usen Profile<br>Refrech<br>Add Device<br>Leg Off                                        | trossel internet (<br>tes Iok Help<br>) (2) (2):serch<br>and Settings/Danibes<br>tial Monito<br>Water S<br>Alerts: 1<br><u>Time</u><br>16:57-26                 | aplarer  aplarer  aplarer  approximation  approximation  approxima |                                                                                                    | i thy Computer<br>■<br>■<br>→ c> cos Inst                                                                                                    |
| Deves<br>United Documents - N<br>En Edit Yew Favor<br>41934                                                                                                    | terosolt Internet I<br>ter Iook Hep<br>1 Cl Qiseerch<br>and SettingsDoniDeel<br>ttal Monito<br>Water S<br>Alerte 1<br>16:52:36<br>19:45:20                      | inglaner<br>ing Syste<br>Sensor A<br>08/1205<br>09/1205                                                                                                    |                                                                                                    | i thy Computer<br>■<br>■<br>P <sup>2</sup> 60 <sup>2</sup> 60 ittel                                                                                                    |
| Deven<br>Delicit Decement et al<br>2012 de Gal Yerr Favor<br>2013 de est Service<br>Environmen<br>HOME<br>User Profile<br>Refrech<br>Add Device<br>Leg Off                                                  | derotelle Internet I<br>tes Jook Help<br>Cal Caleserch<br>and Settingsiconices<br>ital Monito<br>Water S<br>Alerte: 1<br>Time<br>16:52:36<br>18:45:32           | ing Syste<br>ing Syste<br>Sensor A<br>08/12/05<br>08/12/05                                                                                                    | Series Detects water Water is undetectable                                                                                                    | I by Computer                                                                                                    |
| Data de Document et<br>Dis Est Yerr Favor<br>et Bot - → - → - → - →<br>Environment<br>Usen Profile<br>Usen Profile<br>Add Device<br>Log Off                                                                 | terosoft Internet i<br>Res Tools Help<br>1 2 3 33-seech<br>and Settings/DaviDesi<br>Ital Monito<br>Water S<br>Alerte: 1<br>Time<br>16:52:36<br>18:45:32<br>back | ing Syste<br>Sensor A<br>08/12/05<br>08/12/05                                                                                                    |                                                                                                    | i Ny Computer                                                                                                    |
| Down<br>Intelection<br>De Bay Yew Paren<br>4004 9 0 2<br>Againer, (2. C) Countries<br>Environmen<br>HOME<br>Usen Prefile<br>Refresh<br>Add Device<br>Leg Off                                                | terosoft Internet (<br>tes Ioté tiele)<br>1 2 23:earch<br>and Settings/DaniDeal<br>ttal Monito<br>Water S<br>Alerte: 1<br>16:52:36<br>18:45:32<br>back          | aplarer  aplavres  aplavres  applavres  applavres  applavres  applavres  applavres  applavres  applavres  applavres  applavres  applavres  applavres  applavres  applavres  applavres  applavres  applavres  applavres  applavres  applavres  applavres  applavres  applavres  applavres applavres appla |                                                                                                    | i thy Computer<br>■<br>■<br>→ c> cos Inst                                                                                                    |
| Down<br>Defailed Documents = N<br>De Sk Yew Favor<br>4 Dock - 9 - 0 - 0<br>Environment<br>HOME<br>Usen Prefile<br>Refreach<br>Add Device<br>Log Off                                                         | trossel internet i<br>tes Iook Help<br>1 I Qiseerch<br>and SettingsiDeniDes<br>tal Monito<br>Water S<br>Alerte 1<br>16:52:36<br>18:45:32<br>back                | ing Syste<br>ing Syste<br>Sensor A<br>08/12/05                                                                                                    |                                                                                                    | Ry Computer                                                                                                    |
| Dove<br>Unit ici forumente i<br>Ple Ed Yew Favor<br>Plot i Set Yew Favor<br>Plot i Yew Pavor<br>Plot Yew Pavor<br>Plot Yew Pavor<br>Environment<br>HOME<br>User Prefile<br>Refrech<br>Add Device<br>Log Off | derostale Internet I<br>tes Iook Help<br>Cal Caleserch<br>and SettingsionsDeel<br>Ital Monito<br>Water S<br>Alerte: 1<br>Time<br>16:52:36<br>18:45:32<br>back   | ing Syste<br>Sensor A<br>Sensor A<br>08/12/05                                                                                                    | Series Detects water Water is undetectable                                                                                                    | I by Compation                                                                                                    |
| Door<br>District Document = 1<br>Dis E4 Yerr Favor<br>24 Bot                                                                                                    | terosoft Internet i<br>tes Jook Help<br>Calescond<br>and Settings/DaviDesi<br>ttal Monito<br>Water S<br>Alerter 1<br>Time<br>16:52:36<br>18:45:32<br>back       | ing Syste<br>Sensor A<br>08/12/05                                                                                                    |                                                                                                    | Compative                                                                                                    |
| Dorne<br>Tublica Documents = N<br>De Bal yew Faror<br>4004 - 9 - 0 - 0<br>Home<br>Home<br>Home<br>Usen Preside<br>Add Device<br>Leg Off                                                                     | transit internet i<br>tes Iook (telp<br>2 3 23:serch<br>and Settings/Danibes<br>ttal Monito<br>Water S<br>Alerte: 1<br>Time<br>16:52:36<br>18:45:32<br>back     | ing Syste<br>Sensor A<br>08/12/05                                                                                                    |                                                                                                    | At Computer                                                                                                    |
| Doors<br>Intellect Documents - N<br>Be Ed. yew Faron<br>United                                                                                                    | terosoli internet i<br>tes Iote Help<br>1 2 23:serch<br>and Settingsidenibes<br>ttal Monito<br>Water S<br>Alerts: 1<br>16:32:36<br>18:45:32<br>back             | ing Syste<br>aring Syste<br>Bauri<br>Sensor A<br>08/12/05<br>08/12/05                                                                                                    |                                                                                                    | thy Computer<br>■<br>■<br>P <sup>2</sup> c2 <sup>3</sup> 50 Istal                                                                                                    |
| Down<br>United Document - N<br>File Ed. Yew Favor<br>20 July                                                                                                    | derosole Internet I<br>les Jook Help<br>Cal Calesech<br>and Settingsion(Der<br>Ital Monito<br>Water S<br>Alerts: 1<br>Time<br>16:32:36<br>18:45:32<br>back      | ing Syste<br>Sensor A<br>08/12/05                                                                                                    | Sensor Detects water Water is undetectable                                                                                                    | Phy Computer                                                                                                    |
| Down<br>United Document = N<br>De E4 Yew Favor<br>2 Udd:<br>2 Udd:<br>2 Udd:<br>2 Udd:<br>2 Udd:<br>2 Udd:<br>2 Udd:<br>2 Udd:<br>2 Udd:<br>2 Udd:<br>Environment<br>User Prefile<br>User Off<br>Log Off    | derostoli Internet i<br>tes Iook Help<br>Cal Caleerch<br>and Settingsion/Desi<br>ttal Monito<br>Water S<br>Alerte: 1<br>Time<br>16:52:36<br>18:45:32<br>back    | ing Syste<br>Sensor A<br>08/12/05                                                                                                    |                                                                                                    | Proceedar                                                                                                    |

#### **Device Option Screens;**

| 🚈 Untitled Document - M                                  | icrosoft Internet Explorer                                                                                                    |               |
|----------------------------------------------------------|----------------------------------------------------------------------------------------------------|---------------|
| Ele Edit Yew Favori                                      | tes Iools Help                                                                                                    | 18            |
| 4-Back - → - 🙆 🕏                                         | 십 @Search @Favorites 3 문- 3 W - 1                                                                                                    |               |
| Address (2) C:\Documents                                 | and Settings[DanlDesktop]prototype]main screen.htm                                                                                                    | ▼ @Go Links > |
| Environmen                                               | tal Monitoring System<br>SamtSoft                                                                                                    |               |
| HOME<br>Usen Profile<br>Refresh<br>Add Device<br>Log Off | Temperature Sensor         Current Temperature: 74°F         Owner of Sensor: Kon Swemer         Location: Homo         Threshold: 90       °F         Enable @ Disable C         Submit Cancel                                                                                                    |               |
| ے<br>العلق اللہ اللہ اللہ اللہ اللہ اللہ اللہ ال         | irrosolt Internet Explorer<br>Es: Tols Help<br>C @Search @Favorites @ Q- @ W - @<br>d Settras/Duflecktos/periods.periods.period | My Computer   |
| Environmen                                               | tal Monitoring System<br>SaturSoft                                                                                                    | 2             |
| HOME<br>Usen Profile<br>Refresh<br>Add Device<br>Log Off | Web Cam<br>Owner of Sensor: Ken Swamer<br>Location: Office                                                                                                    |               |
|                                                          | Picture saved every 10 minutes Motion alert ON from : 0 am 0 pm                                                                                                    |               |
|                                                          | to : C am C pm<br>Sound alert ON from : C am C pm                                                                                                    |               |
|                                                          | to : C am O pm                                                                                                    |               |
|                                                          | Enable · Disable C<br>Submit Cencel                                                                                                    |               |
|                                                          |                                                                                                    | 1.00          |

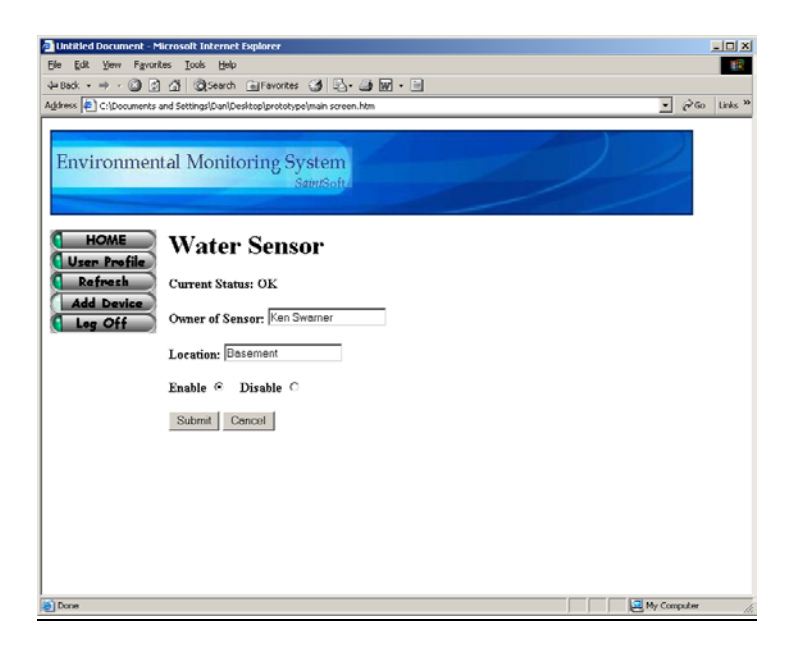

#### **Delete Sensor Pop-Up:**

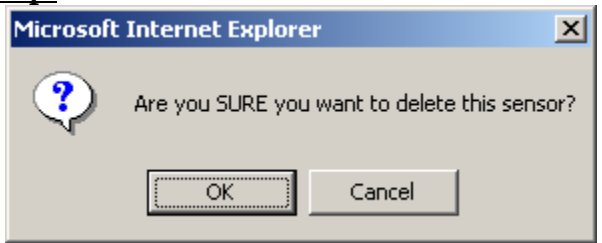

| All Untitled Document - Microsoft Internet Evolorer                                              |  |  |  |  |  |  |
|--------------------------------------------------------------------------------------------------|--|--|--|--|--|--|
|                                                                                                  |  |  |  |  |  |  |
| $\Delta Part = \Delta = O O A O Source Collemanter (A D. S. S. S. S. S. S. S. S. S. S. S. S. S.$ |  |  |  |  |  |  |
|                                                                                                  |  |  |  |  |  |  |
| Agdress and Settings Dani Desktop prototype remote main screen.htm                               |  |  |  |  |  |  |
|                                                                                                  |  |  |  |  |  |  |
| Environmental Manitaring System                                                                  |  |  |  |  |  |  |
| Environmental Monitoring System                                                                  |  |  |  |  |  |  |
| SamtSoft                                                                                         |  |  |  |  |  |  |
|                                                                                                  |  |  |  |  |  |  |
|                                                                                                  |  |  |  |  |  |  |
| Welcome Mr. Swarner                                                                              |  |  |  |  |  |  |
| Refresh                                                                                          |  |  |  |  |  |  |
| Add Device IP Address: Location:                                                                 |  |  |  |  |  |  |
| <b>Log Off</b> 22.134.32.2 Remote                                                                |  |  |  |  |  |  |
|                                                                                                  |  |  |  |  |  |  |
| Current Status of your Devices                                                                   |  |  |  |  |  |  |
|                                                                                                  |  |  |  |  |  |  |
|                                                                                                  |  |  |  |  |  |  |
|                                                                                                  |  |  |  |  |  |  |
|                                                                                                  |  |  |  |  |  |  |
|                                                                                                  |  |  |  |  |  |  |
|                                                                                                  |  |  |  |  |  |  |
|                                                                                                  |  |  |  |  |  |  |
|                                                                                                  |  |  |  |  |  |  |
|                                                                                                  |  |  |  |  |  |  |
|                                                                                                  |  |  |  |  |  |  |
| HOME OFFICE BASEMENT                                                                             |  |  |  |  |  |  |
| 74°F No Motion   No Sound OK                                                                     |  |  |  |  |  |  |
| Alert History Alert History Alert History                                                        |  |  |  |  |  |  |
|                                                                                                  |  |  |  |  |  |  |
| 🖉 Done 🛛 🖉 🖳 My Computer 🍃                                                                       |  |  |  |  |  |  |

#### Remote User Screen:

#### Administrator Screen:

| 🖉 Untitled Document - Microsoft Internet Explorer                                                                       |                                                      |
|----------------------------------------------------------------------------------------------------|------------------------------------------------------|
| Eile Edit View Favorites Tools Help                                                                                     |                                                      |
| 🗘 Back 🔹 🔿 🖉 🙆 🚮 🔞 Search 📾 Favorites 🧭 🔂 🖬 🗹                                                                           | - 🗐                                                  |
| Address 🖉 C:\Documents and Settings\Dan\Desktop\prototype\admin main screen.htm                                         | ▼ 🖗 Go Links ≫                                       |
| Environmental Monitoring System<br>SaintSoft                                                                            |                                                      |
| HOME Welco                                                                                                    | me Administrator                                     |
| Refresh<br>Change E-mail<br>Change Password<br>Log Off<br>Account Management                                            |                                                      |
| IP address: 192.1                                                                                                    | 68.0.1 Location: Ken's Office RB 352                 |
| Delete Account                                                                                                    |                                                      |
| Deactivate Statistics:                                                                                                  | Recent Alerts (within the last 24 hours)             |
| Disable/Enable Sense         Number of users:         1,000           Activate         Number of Sensors:         2,325 | spikeman44@hotmail.com Temperature 12/25/05 19:15:23 |
| Current users logged in: 625                                                                                            | ilovesaintsoft@siena.edu<br>Water 12/25/05 15:35:23  |
| System                                                                                                    | sds8081@siena.edu                                    |
| Status: NORMAL<br>{External Connection error                                                                            | Temperature 12/25/05 08:56:45                        |
| External contection error,                                                                                              | My Computer                                          |

#### Administrator Screen Cont:

| Untitled Document - Microsoft Internet Explorer                                                                                                    | ×  |
|----------------------------------------------------------------------------------------------------|----|
| le <u>E</u> dit <u>V</u> iew F <u>a</u> vorites <u>I</u> ools <u>H</u> elp                                                                                                    |    |
| = Back ▼ → ▼ 🙆 🖄 🖄 @Search 📾 Favorites 🎯 🖏 ◄ 🎒 🐨 ▼ 🗐                                                                                                    |    |
| dress 🖉 C:\Documents and Settings\Dan\Desktop\prototype\admin main screen.htm 🗾 🔗 Go 🛛 Links 🤅                                                                                                    | »  |
| Environmental Monitoring System<br>SaintSoft                                                                                                    |    |
| HOME     System     sds8081@siena.edu       Admin Location     Status:     NORMAL       Admin Location     External Connection error,<br>Database Down,<br>software error }     Temperature 12/25/05 08:56:45                                                                                    | •  |
| Change Password       View/Modify User Data:         Log Off       Search By:         Account Management       O Username O Sensor O Alerts O Name O Date         Iser Name:       Information to include:                                                                                       |    |
| Seel Halle:       Information to include:         Information to include:       Information to include:         Image: Username I Sensor I Alerts I Name I Date         Delete Account       Sort By:         Disable/Enable Sensor       O Ascending O Descending         Activate       Search |    |
| Done 🤤 My Computer                                                                                                    | // |

#### Admin Location Screen:

| 🕘 Untitled Document - Micros                      | oft Internet Explorer                                                                              |
|---------------------------------------------------|----------------------------------------------------------------------------------------------------|
| <u>File E</u> dit <u>V</u> iew F <u>a</u> vorites | Iools Help                                                                                         |
| 🔃 Back 🔹 🤿 🖉 🚮                                    | 🐼 Search 👔 Favorites 🧭 🛃 - 🎒 📅 - 🗐                                                                 |
| Address 🙋 C:\Documents and Se                     | ttings\Dan\Desktop\prototype\admin main screen.htm 🔹 🔗 Go 🛛 Links 🎽                                |
| Environmental                                     | Monitoring System                                                                                  |
| Admin Location                                    | Admin Location.                                                                                    |
| Refresh                                           | The computer you are at now will be considered the admin workstation if you click submit.          |
| Change E-mail                                     | Your IP address is below and please enter the location of the computer (ex Office, Computer room). |
| Change Password                                   | Location: Ken's Office RB 352                                                                      |
| Account Management                                | IP Address: 192.168.0.1                                                                            |
| User Name:                                        | Submit Back                                                                                        |
| Delete Account<br>Deactivate                      |                                                                                                    |
| Disable/Enable Sens                               |                                                                                                    |
| Activate                                          |                                                                                                    |
|                                                   |                                                                                                    |
|                                                   |                                                                                                    |
|                                                   |                                                                                                    |
|                                                   |                                                                                                    |
| e                                                 | My Computer                                                                                        |

#### **Change E-mail Screen:**

|                                                                                                    | enange z man o                                             |                                                                             |
|----------------------------------------------------------------------------------------------------|------------------------------------------------------------|-----------------------------------------------------------------------------|
| File Set Yew Favortes Tools telp   Pavortes Tools telp Pavortes Cols telp Pavortes Cols telp Pavortes Colseance is pavortes Colseance Colseance is a colseance of the colseance of the colseanc | Untitled Document - Microso                                | ft Internet Explorer                                                        |
| Plack     Address     Cipocuments and Settings/Davi/Desktop/protokype/admin main screen.htm     Image:     Image:                                                                                                    | <u>File E</u> dit <u>V</u> iew F <u>a</u> vorites <u>T</u> | icols Help                                                                  |
| Address Cilpocuments and Settings/pan/pesktop/prototype/admin main screen.htm  Cilpocuments and Settings/pan/pesktop/prototype/admin main screen.htm  Cinvironmental Monitoring System SaturdSoft  HOME E-mail Change: Admin Location Refresh Please enter your old e-mail then your new e-mail twice, then click submit.  Old E-Mail: Delese Account Decitivate Submit Back                                                                                                    | 🗢 Back 🔹 🤿 👻 🙆 🚮                                           | 🔞 Search 👔 Favorites 🧭 🛃 🖷 🖌 🧾                                              |
| Environmental Monitoring System<br>SaturtSoft  HOME  Admin Location  Refresh  Change Famail  Change Famail  Old E-Mail:  Leg Off New E-Mail:  New E-Mail:  Submit Back  Delete Account  Deactivate  Bisable/Enable Seni Activate  W/ Computer                                                                                                    | Address 🛃 C:\Documents and Set                             | tings\Dan\Desktop\prototype\admin main screen.htm 🔽 🎓 Go Links '            |
| HOME       E-mail Change:         Admin Location       Please enter your old e-mail then your new e-mail twice, then click submit.         Change E-mail       Old E-Mail:         Log Off       New E-Mail:         Very E-mail:       Old E-mail:         User Name:       Submit         Delete Account       Deack         Disable/Enable Sens       Activate                                                                                                    | Environmental 1                                            | Monitoring System<br>SaintSoft                                              |
| Please enter your old e-mail then your new e-mail twice, then click submit.   Change E-mail   Old E-Mail:   Log Off   New E-Mail:   Account Management   Retype E-mail:   User Name:   Submit Back   Delete Account Deactivate   Disable/Enable Sens   Activate   Image:   My Computer                                                                                                    |                                                            | E-mail Change:                                                              |
| Change Passwart   Old E-Mail:   Log Off   New E-Mail:   Account Management   Retype E-mail:   User Name:   Submit   Back   Delete Account Deactivate Disable/Enable Sens Activate   Activate   Wy Computer                                                                                                    | Refresh                                                    | Please enter your old e-mail then your new e-mail twice, then click submit. |
| Log Off   New E-Mail:   Account Management   Retype E-mail:   User Name:   Submit   Back   Delete Account Deactivate Disable/Enable Sensi Activate   Disable/Enable Sensi   Activate   Image: Computer                                                                                                    | Change E-Mail                                              | Old E-Mail:                                                                 |
| Account Management Retype E-mail: User Name: Submit Back Delete Account Deactivate Disable/Enable Sens Activate                                                                                                    | Log Off                                                    | New E-Mail:                                                                 |
| User Name:<br>Submit Back<br>Delete Account<br>Deactivate<br>Disable/Enable Sens<br>Activate                                                                                                    | Account Management                                         | Retype E-mail:                                                              |
| Delete Account Deactivate Disable/Enable Sens Activate                                                                                                    | User Name:                                                 | Submit Back                                                                 |
| Deactivate Disable/Enable Sens Activate                                                                                                    | Delete Account                                             |                                                                             |
| Disable/Enable Sens         Activate         Image: Activate         Image: Activate <td>Deactivate</td> <td></td>                                                                                                    | Deactivate                                                 |                                                                             |
| Activate                                                                                                    | Disable/Enable Sens                                        |                                                                             |
| Set My Computer ///                                                                                                    | Activate                                                   |                                                                             |
| My Computer     My Computer     My                                                                                                    |                                                            |                                                                             |
| 🙆 📃 My Computer ///                                                                                                    |                                                            |                                                                             |
| کار ایک کار کار کار کار کار کار کار کار کار کا                                                                                                    |                                                            |                                                                             |
| 🙆 My Computer //                                                                                                    |                                                            |                                                                             |
|                                                                                                    | ۱<br>۱                                                     | My Computer                                                                 |

#### **Change Password Screen:**

| Untitled Document - Micros                        | oft Internet Explorer                                                           |
|---------------------------------------------------|---------------------------------------------------------------------------------|
| <u>File E</u> dit <u>V</u> iew F <u>a</u> vorites | Iools Help                                                                      |
| 🖙 Back 🔹 🤿 🗸 🖄                                    | 🕅 Search 📓 Favorites 🍏 🛃 🖌 🎒 🕅 🔹 🗐                                              |
| Address 🖉 C:\Documents and Se                     | ettings\Dan\Desktop\prototype\admin main screen.htm 🗾 🔗 Go 🛛 Links              |
| Environmental                                     | Monitoring System<br>SaintSoft                                                  |
| Admin Location                                    | Password Reset:                                                                 |
| Refresh                                           | Please enter your old password then your new password twice, then click submit. |
| Change E-mail<br>Change Password                  | Old Password:                                                                   |
| Log Off                                           | New Password:                                                                   |
| Account Management                                | Retype Password:                                                                |
| User Name:                                        | Submit Back                                                                     |
| Delete Account<br>Deactivate                      |                                                                                 |
| Disable/Enable Sen:                               |                                                                                 |
|                                                   |                                                                                 |
|                                                   |                                                                                 |
| A files ///C./Documente%/ 20-e-4%/                | 20Sattings/Dan/Deckton/prototune/advienase htm                                  |
|                                                   | Essecting/part/past/computer                                                    |

#### Disable/Enable Sensor Screen:

| File Edit yew Favortes Look yeb     # Back     Address @ C:Documents and Settings/Dav/Desktop/prototype/IMP1zlucqozsh.htm     Environmental Monitoring System   SaturtSoft     Idmin Location   Refressh   Chonge E-mail   Chonge E-mail   Chonge E-mail   Chonge E-mail   Chonge E-mail   Chonge E-mail   Chonge Teasword   Lig Off   Account Management   User Name:   Submit Back   Delete Account   Deactives   Disable/Enable Sens                                                                                                    | Untitled Document - Microse                                                   | oft Internet Exp                              | lorer                           |                                             |   | <u>_     ×</u> |
|----------------------------------------------------------------------------------------------------|-------------------------------------------------------------------------------|-----------------------------------------------|---------------------------------|---------------------------------------------|---|----------------|
| Image: Search image: Search image: Search                                | <u>File E</u> dit <u>V</u> iew F <u>a</u> vorites                             | <u>T</u> ools <u>H</u> elp                    |                                 |                                             |   | 100 M          |
| Address (Characteristic Characteristic Characterist | 🔃 Back 🔹 🤿 🖉 🚮                                                                | 🔇 Search 🛛 😹                                  | Favorites 🏼 🎯                   | 3• 🧿 🗹 • 🗐                                  |   |                |
| HOME       SatirtSoft         Admin Location       Disable/Enable Sensor         Kefresh       Username: ilovesaintsoft@siena.edu         Chonge E-mail       Sensor       Location         Actount Management       @ Enable 	 Disable         User Name:       Submit       Back         Delete Account       Deschort         Disable/Enable Sens       Activate                                                                                                    | Address 🙋 C:\Documents and Se                                                 | ttings\Dan\Desktoj                            | o\prototype\TMP1zl              | kucqozsh.htm                                |   | 👻 🤗 Go Links » |
| Change E-mail       Sensor       Location       Action         Log Off       Temperature Home       © Enable © Disable         Account Management       Water       Basement       © Enable © Disable         User Name:       Submit       Back         Delete Account       Deactivate       Disable/Enable Sens         Activate       Disable/Enable Sens                                                                                                    | Environmental<br>HOME<br>Admin Location<br>Refresh                            | Monitori<br>Disabl<br><sup>Username: il</sup> | ng Syster<br>Saint30<br>le/Enat | n<br>ft<br>D <b>le Sensor</b><br>Osiena.edu |   |                |
| Leg Off     Temperature     Home     Web Cam   Office   Enable   Disable     Water   Basement   © Enable     Disable     Delete Account   Deactivate     Disable/Enable Sens                                                                                                    | Change E-mail                                                                 | Sensor                                        | Location                        | Action                                      | ] |                |
| Web Cam       Office <ul> <li>Enable O Disable</li> <li>Water</li> <li>Basement</li> <li>Enable O Disable</li> </ul> User Name:       Submit       Back         Delete Account       Deactivate       Disable/Enable Sens         Activate       Activate                                                                                                    |                                                                               | Temperature                                   | Home                            | ⊙ Enable ⊖ Disable                          |   |                |
| Account Management       Water       Basement       © Enable © Disable         User Name:       Submit       Back         Delete Account       Deactivate         Disable/Enable Sens       Activate                                                                                                    |                                                                               | Web Cam                                       | Office                          | 💿 Enable 🔿 Disable                          |   |                |
| User Name:<br>Submit Back<br>Delete Account<br>Deactivate<br>Disable/Enable Sens<br>Activate                                                                                                    | Account Management                                                            | Water                                         | Basement                        | ⊙ Enable ⊖ Disable                          |   |                |
|                                                                                                    | User Name:<br>Delete Account<br>Deactivate<br>Disable/Enable Sens<br>Activate | Submit B                                      | ack                             |                                             |   |                |

#### Activate Account Pop-Up:

| Micr | osofi | : Internet Explorer 🛛 🔀                         |
|------|-------|-------------------------------------------------|
|      | 2     | Are you SURE you want to activate this account? |
|      |       | OK Cancel                                       |

#### **Deactivate Account Pop-Up:**

| Microsoft | Internet Explorer X                               |
|-----------|---------------------------------------------------|
| ?         | Are you SURE you want to deactivate this account? |
|           | Cancel                                            |

#### **Delete Account Pop-Up:**

| Microsoft                                  | Internet Explore |        | × |  |
|--------------------------------------------|------------------|--------|---|--|
| Are you SURE you want to delete this accou |                  |        |   |  |
|                                            | OK               | Cancel |   |  |

#### **Query Result Screen:**

| Untitled Document - Microso                                     | oft Internet Explorer                                                                                                    |                               |                          |                |                          |         |
|-----------------------------------------------------------------|----------------------------------------------------------------------------------------------------|-------------------------------|--------------------------|----------------|--------------------------|---------|
| File Edit View Favorites Tools Help                             |                                                                                                    |                               |                          |                |                          |         |
| 🗢 Back 🔹 🤿 🗸 🙆 🚮                                                | 🔕 Search 🛛 Favorites 🍏 🛃 - 🚄                                                                                                    | • 🛛 • 🗏                       |                          |                |                          |         |
| Address 🙋 C:\Documents and Set                                  | ttings\Dan\Desktop\prototype\TMP24bb7qozyı                                                                                                    | m.htm                         |                          |                | 🚽 🖗 Go                   | Links » |
| Environmental                                                   | Monitoring System<br>SaintSoft<br>Query Result<br>Click on headings (Username, Senso<br>direction of the sort (ascending or de<br>Search Results: | ors, etc) to s<br>escending). | ort by that field. A tri | angle will ind | licate the field and the |         |
|                                                                 | User Name 🔺                                                                                                    | Sensors                       | Name                     | Select         |                          |         |
| Account Management                                              | sds8081@siena.edu                                                                                                    | 3                             | Schuldt, Dan             | 0              |                          |         |
| User Name:                                                      | spikeman44@hotmail.com                                                                                                    | 4                             | Schmidt, Joseph          | 0              |                          |         |
|                                                                 | welovesaintsoft@yahoo.com                                                                                                    | 1                             | Swarner, Ken             | •              |                          |         |
| Delete Account<br>Deactivate<br>Disable/Enable Sens<br>Activate | Changed Selected Back                                                                                                    |                               |                          |                |                          |         |
| E Done                                                          |                                                                                                    |                               |                          |                | My Computer              | 1.      |

#### 1.2 User Summary

#### Login Screen:

The Login Screen is the first screen that a user is faced with upon access to the system. This screen contains a section in which current news is displayed. Such news could include upgrades to the system, new sensors available to users or a simple system status. The screen also contains two entry fields. The first field is for the user name, the second for the user's password. Upon correctly completing the specified information, the user is then directed to the corresponding user welcome screen. The initial login screen also provides the user with two links. The first link allows the user to retrieve a lost password. Upon clicking the link, the user is directed to the password recover screen. The second link allows a new user to create a new account and when clicked, directs the user to the first register screen.

#### Password Recover Screen:

The Password Recover Screen allows a user to retrieve a lost or forgotten password. This screen contains 3 fields. After being directed to this screen from the Login Screen, the user is prompted for the user name (e-mail address) in the first entry field. In addition, the user must select a security question from a drop down menu and provide the correct answer to that question in the last entry field. The information is entered into the system when the user clicks the provided submit button. Both the question and answer must match those specified by the user during the registration process. Upon confirmation of both the question and answer, the user will receive a pop-up message confirming the delivery of the user's password to the specified e-mail address. At anytime during the password recovery process the user can click on the "Back" button to return to the initial Login Screen.

#### Confirmation Pop-up for Password Recovery:

The Confirmation Pop-up box is a simple pop-up stating that a password has been sent to a user's e-mail address. The box contains one line stating: "E-mail has been sent to username@domain.com". The user is provided with a button to exit the pop up box. Upon completion of the password recovery, the user is directed back to the Password Recover Screen.

#### Welcome and First Register Screen (Account Information):

This screen is the first of a series of screens that the user must complete during the registration process. The First Register Screen contains five entry fields. The user is first provided with a summary of the screen, informing them of the rules and restrictions applying to the information the user must supply. The first entry field is the E-mail filed. The user is given notice that this e-mail address will serve as the username from that point on. The second entry field prompts the user for a password to associate with the account. The user is then able to enter a password that must meet the specified restrictions in order to be considered valid. The third entry field prompts the user to re-enter the password for verification. The fourth field is a drop down menu that provides the user with a list of possible security questions and the fourth entry field provides the user to enter an answer to the selected security question. As described in the summary at the top of the screen, the user is to choose a security question that will be used in the future for password recovery purposes. When all fields are complete the user can click the "Submit" button to submit the information to the system. Upon the submission of information, the user is directed to the next screen prompting the user for information, the Second Register Screen. At any time during the process the user is able to click on the "Back" button to return to the initial Login Screen.

#### Second Register Screen (Contact Information):

The Second Register Screen is accessed from the previous register screen. This screen provides the user with seven entry fields. The screen informs the user that the screen, as well as registration process, should only be completed on the computer in use if the user plans on attaching sensors to it. The user is then prompted for their personal information. The first and second entry fields allow the user to enter their First Name and Last Name respectively. The user is then prompted for the address, Street, City and State in the third, fourth and fifth entry fields respectively. The sixth entry field prompts the user for a Location Name. The user is provided with a brief explanation, stating that this name will be used as a label or title for the login location, as well as a few examples. Finally, the user is prompted for a telephone number for notification purposes. When the user has completed the requested information the "Submit" button can be clicked, submitting the information to the system. Upon submission, the user is directed to the Third Registration Screen. At any time in the process, the user can click on the "Back" button to go to the previous page.

#### Third Registration Screen (Notification Information):

The Third Registration Screen provides the user with a brief explanation of the screen, stating that the information provided will be used in the case of an alert or error in the system or with a device. The user is prompted to enter up to five different e-mail addresses in which notification or error information will be sent. The user is also able to enter up to five telephone numbers for the same purpose. The user is able to specify whether the telephone number is a cellular number or a landline for notification purposes. Upon completing the screen, the user is able to click the "Submit" button to submit the information to the system. Upon submitting the information, the user is directed to the Initial Sensored User

Screen. At any time during the process, the user can click the "Back" button to return to the previous screen.

From this point on, the user is provided with five different buttons that appear on the left side bar of the screen. The first of these five buttons entitled "Home" will direct the user to their initial welcome screen. The second button, "User Profile", will direct them to the User Profile Screen in which the user can view and change personal information. The third button, "Refresh", will refresh the users current page, updating any displayed sensor information. The fourth button, "Add Device", will direct the user to the Register Sensors Screen, allowing the user to add a new sensor to the account from the computer in which they are located. The fifth and final button, "Log Off" will log the user out of the system and direct them to the Login Screen.

#### Initial Sensored User Screen:

The user is directed to this screen upon the completion of the registration process or by clicking on the "Home" button on the left side bar. The Initial Sensored User Screen provides the user with a welcome message as well as the current IP address of the computer in which the user is accessing the system. If this IP address is recognized by the system, the screen will also display the location name specific to that IP address. The user is informed that they do not currently have sensors registered to the account and are given the option to add a device by clicking in either of two places, the first being a button below the message, "Add Device", or the button on the left side toolbar. Both buttons will direct the user to the Register Sensors Screen.

#### Register Sensors Screen:

The Register Sensors Screen, first, provides the user with a brief explanation of the screen and its functionality. The Screen has three entry fields in which the user must complete in order to register a sensor to their computer. The first of the three prompts the user for the owner's name that will be associated with the sensor. The second field prompts the user for the location label associated with the sensor. The system will auto-fill the IP Address field as well as the Operating System field. The third entry field provides the user with a drop down menu allowing the user to choose the type of sensor they will be registering to the system. Upon completion of the fields, the user can click the "Submit" button, submitting the information to the system. Upon the submission of information the user is directed to the Regular Sensored User Screen. At any time during the process, the user is able to click on the "Back" button to return to the previous page.

#### Regular Sensored User Screen:

The Regular Sensored User Screen is much like the Initial Sensored User Screen in that it provides the user with the current IP address of the computer in which the user is located as well as the location label of that computer. Like the Initial Sensored User Screen, the user is able to add a new device to the account. This screen however, provides the user with a graphical display representing information received from the account's registered devices. The information pertaining to each sensor is displayed including the sensor location as well as the sensor's current status. The user is also able to make changes to each of the devices. For each device displayed, each of three buttons are displayed. First, the "Alert History" button allows the user to view the history of the alerts that the pertaining device produced. Upon clicking this button, the user is directed to the appropriate Sensor Alert Screen. Secondly, the user can click on the "Device Options" button allowing the user to make changes to the device information. Upon clicking the Device Options button, the user is directed to the appropriate Device Option Screen. The last button, "Delete", will allow the user to delete the appropriate sensor from their account. Upon clicking this button, the user is faced with a pop-up screen assuring the action.

#### User Profile Screen:

The User Profile Screen is accessed through the "User Profile" button on the left side bar. The screen allows the user to view and/or change any of the given information including name, address, location label, phone number, e-mail address, password, security question and answer as well as the contact e-mail addresses and phone numbers. By clicking the "Submit" button, the user can submit all (if any) changes made to the information. Upon submitting the new information, the user is directed back to the Regular Sensored User Screen where the location and sensor information is displayed. At any time during the process of changing or viewing profile information the user can click the "Back" button to return to the previous screen without saving any changes.

#### Sensor Alert Screens:

A Sensor Alert Screen is accessed by clicking on the "Alert History" button provided for each of the registered sensors. The user is provided with a Sensor Alert Screen specific to the device that the user selected. The screen allows the user to view a history of alerts generated by the corresponding sensor. The time, date and a description of the alert are provided for each instance. In addition to the alert, the user is provided with the logged entry of when the sensor falls below the specified threshold to provide the user with complete information. At any time the user can click the "Back" button to return to the Sensored User Screen.

#### Device Option Screens:

A Device Option Screen is accessed by clicking on the "Device Option" button provided for each of the registered sensors. The user is provided with a Device Option Screen specific to the device that the user selected. The screen allows the user view the current status of the specified device. The user is also able to change information pertaining to that device including the owner's name, location label as well as a threshold point for the sensors in which it applies. The user is able to either enable or disable any of the registered sensors as well. The user can click the "Submit" button to submit all (if any) changes made to the device options. Upon submitting the changes, the user is directed to the Sensored User Screen. At any time the user can click the "Cancel" button to return to the Sensored User Screen.

#### Delete Sensor Pop-Up:

The Delete Sensor Pop-up appears after the user has clicked the "Delete" button specific to one of the registered sensors. This pop-up ensures that the user wishes to perform the requested action and minimizes mistakes. The pop-up provides the user with a simple message stating "Are you SURE you want to delete this sensor?". The user is then provided with two buttons. The first button, "OK", confirms the user's action and proceeds by deleting the specified sensor. Following the deletion, the user is directed back to an updated Sensored User Screen. The second button, "Cancel", cancels the action and directs the user back to the Sensored User Screen.

#### Remote User Screen:

The Remote User Screen is much like the Sensored User Screen in that it provides the user with the current IP Address of the computer in which the user is accessing the system from as well as stating that the user is accessing the system from a "Remote" location. The user is able to view a graphical representation of the current status of all devices registered to the account as well as view an alert history pertaining to the specified device. From this point, the user can not make any changes to the account other than add an addition device.

#### Administrator Screen:

The Administrator Screen is accessed from the login screen only after entering a special username and password. From this point, the System Administrator is faced with a welcome screen that displays the current IP Address of the computer accessing the system as well as the location label of that computer. The user is also provided with a set of statistics specific to the system, including the number of users, the number of sensors, the number of users logged into the system as well as the current system status. In addition, the user is provided with the most recent alerts generated by the system. This section will allow the user to view the username (e-mail address) of the user whose sensor generated

an alert, the type of sensor as well as the date and time specific to the alert. The user is also provided with a section in which the database containing user and sensor information can be searched. The Administrator will also be provided with a unique left side bar including additional options. The left sidebar includes six buttons as well as an area for account management. The first of the six buttons, "Home", will direct the user to the Initial User Screen. The second button, "Admin Location", will direct the user to a new screen allowing the user to change the location label associated with the IP Address specific to that computer. The third button, "Refresh", will allow the user to refresh the current page, updating and re-displaying current information related to the system. The fourth button, "Change E-mail", directs the user to a new screen allowing the user to change the registered e-mail address specific to the account. The fifth button, "Change Password", allows the user to change the password specific to the account by directing the user to a new screen. The sixth and final button, "Log Off", will log the user out of the system and re-direct back to the Login Screen.

The View/Modify User Data section of the screen allows the Administrator to search the databases containing both user and sensor information. This search allows the user to search by a single key (username, sensor, alerts, name, date, etc) and allows the user to include specific and additional information in the search. An order in which the information will be displayed can be specified by the user at this point as well. By clicking the "Search" button, the user submits the specified query and will be faced with the results.

The Account Management Section of the left side bar enables the Administrator to search the database for a single user and make changes specific to that account. From this point the user is able to delete the account by clicking the provided "Delete Account" button, deactivate the account by clicking the "Deactivate" button, disable or enable sensors specific to that account by clicking the "Disable/Enable Sensors" button or activate a user's account by clicking the "Activate" button. These options allow the Administrator to have control over the system and be able to troubleshoot within.

#### Admin Location Screen:

The Administrator Location Screen is accessed from the "Admin Location" button on the left side bar. This screen enables the user to change the location label specific to the computer accessing the system. To do this, the user enters the new label into the provided entry field. By clicking the "Submit" button, the changes are submitted to the system and the user is directed back to the Administrator Main Screen. At any point, the user can click on the "Back" button to return to the previous page without submitting any changes to the account.

#### Change E-mail Screen:

The Change E-mail Screen is accessed from the left side toolbar by clicking the "Change E-mail" button provided. The user is provided with three entry fields in which the user first enters the old e-mail address, next enters the desired new e-mail address and finally confirms the new e-mail address. By clicking the "Submit" button, the user submits the changed information to the system and is directed to the Administrator Main Screen. At any time, the user can click the "Back" button to return to the previous page without submitting any changes to the account.

#### Change Password Screen:

The Change Password Screen is accessed from the left side toolbar by clicking the "Change Password" button provided. The user is provided with three entry fields in which the user first enters the old password, next enters the desired new password and finally confirms the new password, adhering to the specified restrictions. By clicking the "Submit" button, the user submits the changed information to the system and is directed to the Administrator Main Screen. At any time, the user can click the "Back" button to return to the previous page without submitting any changes to the account.

#### Disable/Enable Sensor Screen:

The Disable/Enable Sensor Screen is accessed through the Account Management Section of the left side toolbar and by clicking on the "Disable/Enable Sensors" button. After entering an e-mail address in the entry field the user can click any of four buttons. By clicking the Disable/Enable Sensor button, the user can view all of the sensors registered to the account specified. From here, the user can view the type of each sensor, location of each sensor and choose to either enable or disable that specific sensor. The user can then submit changes by clicking on the "Submit" button. After submitting updated information, the user is directed to the Administrator Main Screen, changes complete. At any time the user can click on the "Back" button to return to the Administrator Main Screen without submitting any changes to the specified account.

#### Activate Account Pop-Up:

The Activate Account Pop-up appears after the user has clicked the "Activate" button specific to the entered user e-mail address. This pop-up ensures that the user wishes to perform the requested action and minimizes mistakes. The pop-up provides the user with a simple message stating "Are you SURE you want to activate this account?". The user is then provided with two buttons. The first button, "OK", confirms the user's action and proceeds by activating the specified account. Following the addition, the user is directed back to an updated Administrator Main Screen. The second button, "Cancel", cancels the action and directs the user back to the Administrator Main Screen.

#### Deactivate Account Pop-Up:

The Deactivate Account Pop-up appears after the user has clicked the "Deactivate" button specific to the entered user e-mail address. This pop-up ensures that the user wishes to perform the requested action and minimizes mistakes. The pop-up provides the user with a simple message stating "Are you SURE you want to deactivate this account?". The user is then provided with two buttons. The first button, "OK", confirms the user's action and proceeds by deactivating the specified account. Following the addition, the user is directed back to an updated Administrator Main Screen. The second button, "Cancel", cancels the action and directs the user back to the Administrator Main Screen.

#### Delete Account Pop-Up:

The Delete Account Pop-up appears after the user has clicked the "Delete" button specific to the entered user e-mail address. This pop-up ensures that the user wishes to perform the requested action and minimizes mistakes. The popup provides the user with a simple message stating "Are you SURE you want to delete this account?". The user is then provided with two buttons. The first button, "OK", confirms the user's action and proceeds by deleting the specified account. Following the addition, the user is directed back to an updated Administrator Main Screen. The second button, "Cancel", cancels the action and directs the user back to the Administrator Main Screen.

#### Query Result Screen:

The Query Result Screen is accessed after the user submits a query into the system. The user is provided with a screen displaying the information requested (username, sensor, alerts, name, date, etc) in the order requested (ascending, descending). At the end of each line the user is able to select any of the query results to make changes to those accounts. To do so, the user selects a query result followed by the "Change Selected" button. This action will direct the user to a screen allowing the Administrator to edit the user information. At any point the user can click on the "Back" button to return to the Administrator Main Screen without submitting any changes.

## **1.3 Detailed Data Flow Diagrams**

## Symbols:

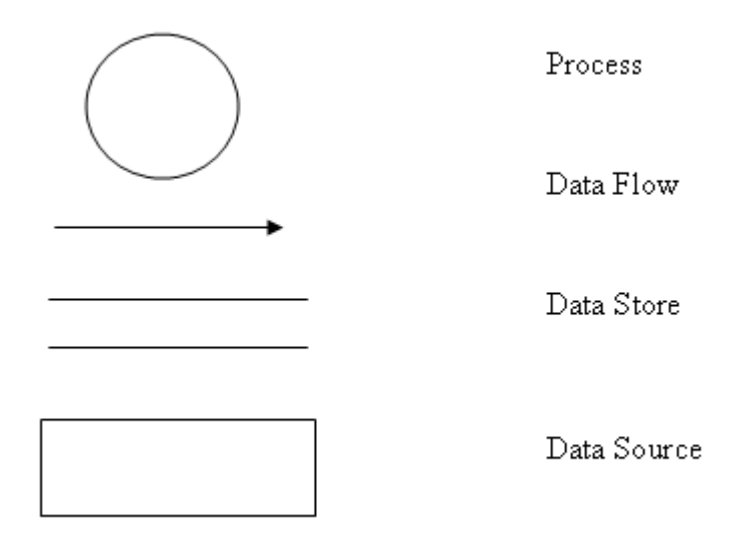

#### **Context Diagram:**

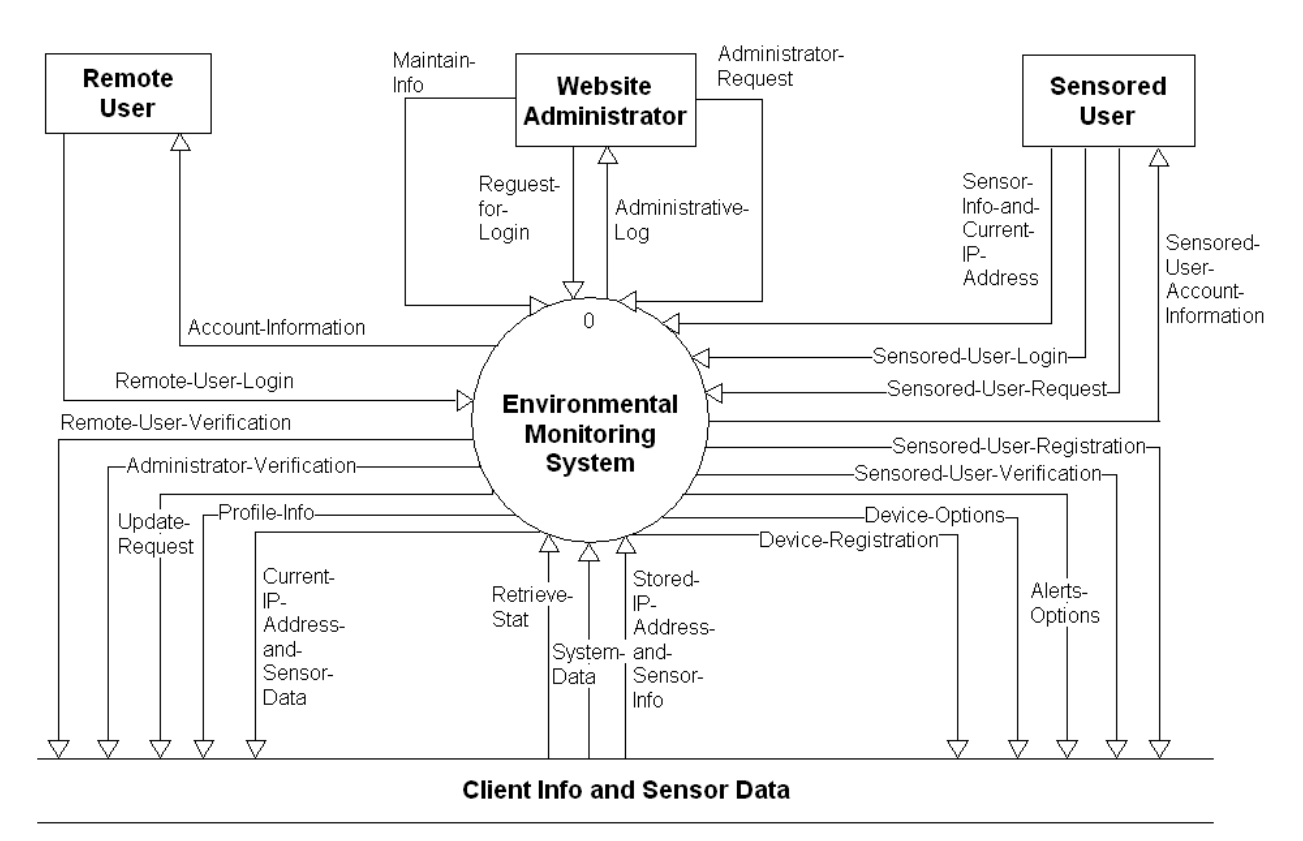

#### Level 0: Environmental Monitoring System

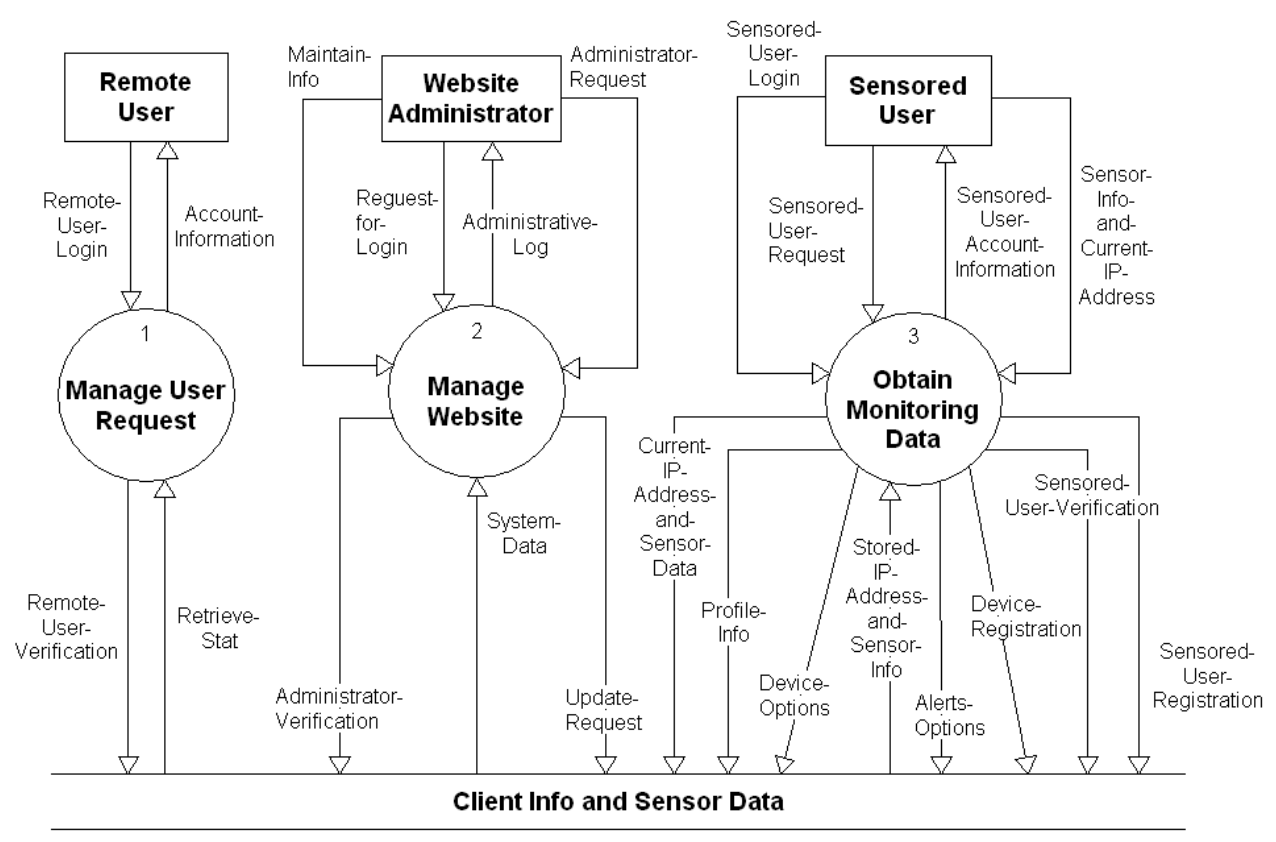

#### Level 1: Manage User Request

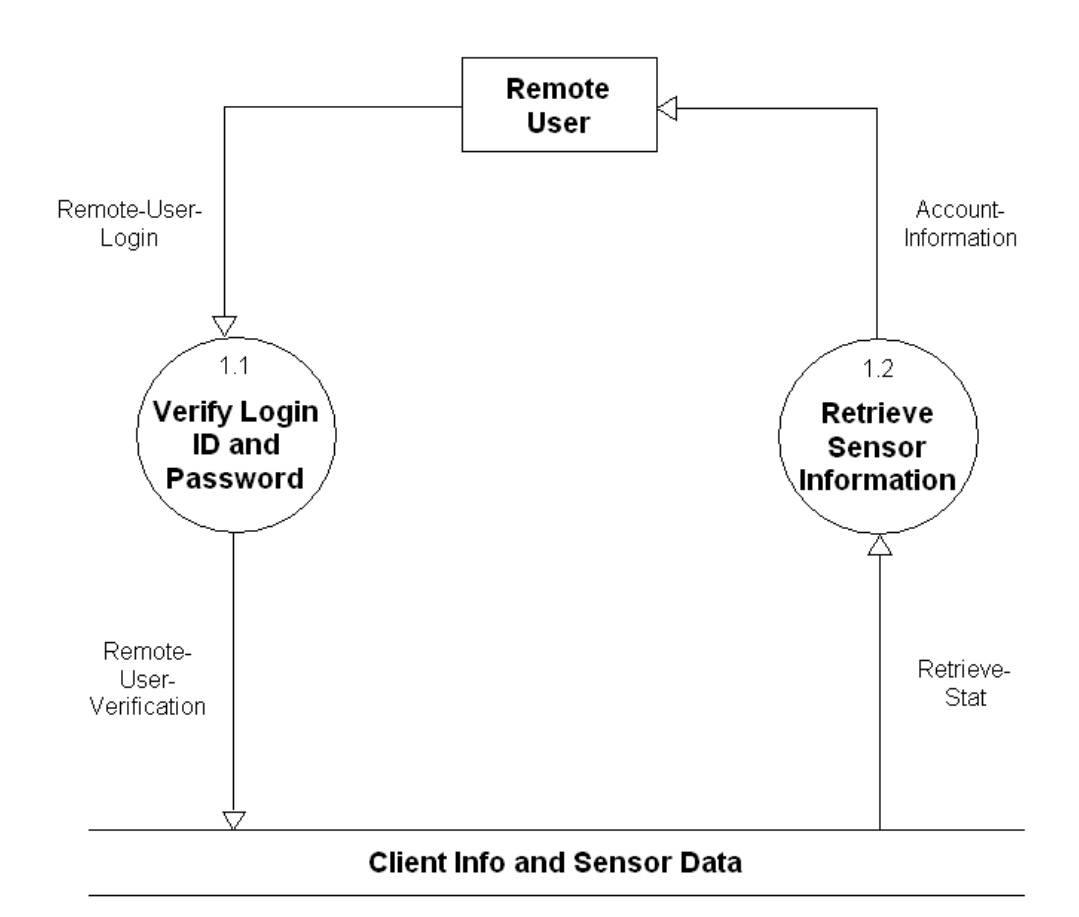

#### Level 2: Manage Website

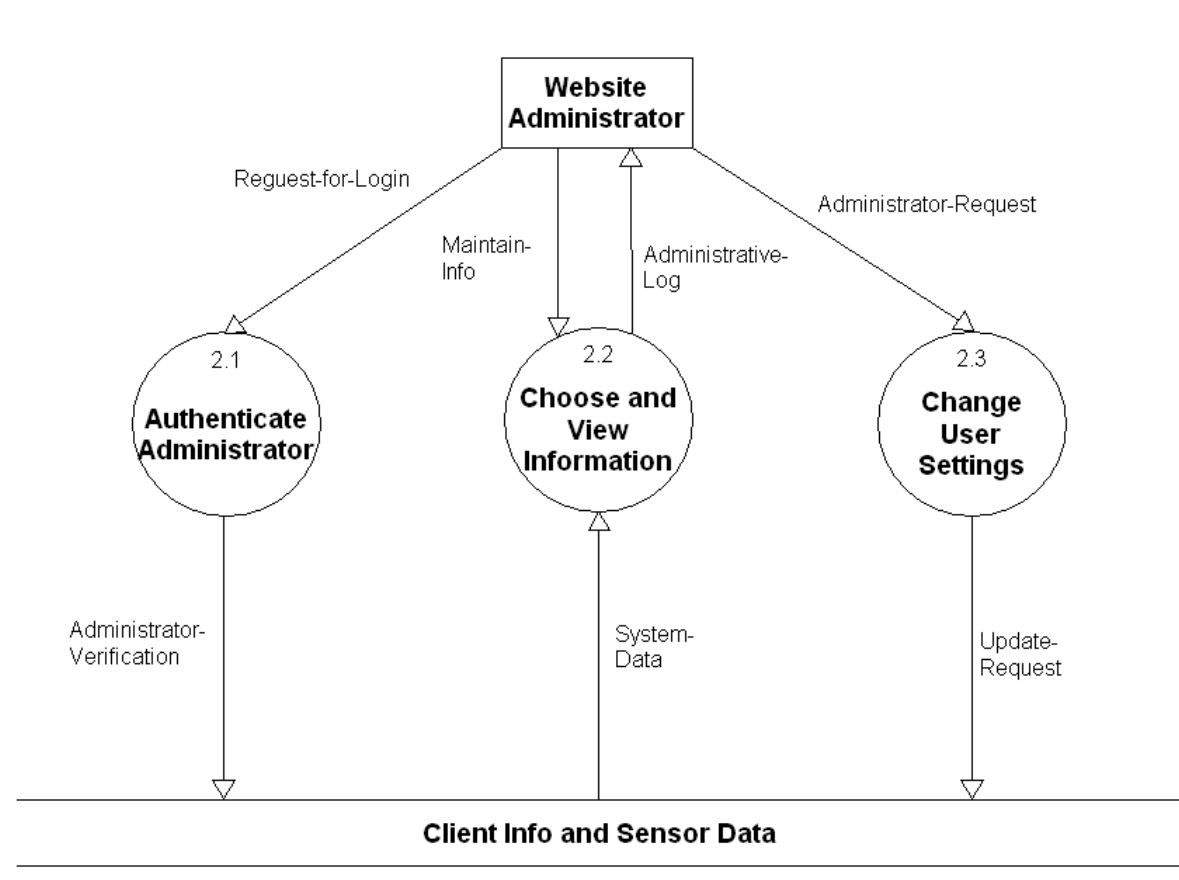

#### Level 3: Obtain Monitoring Data

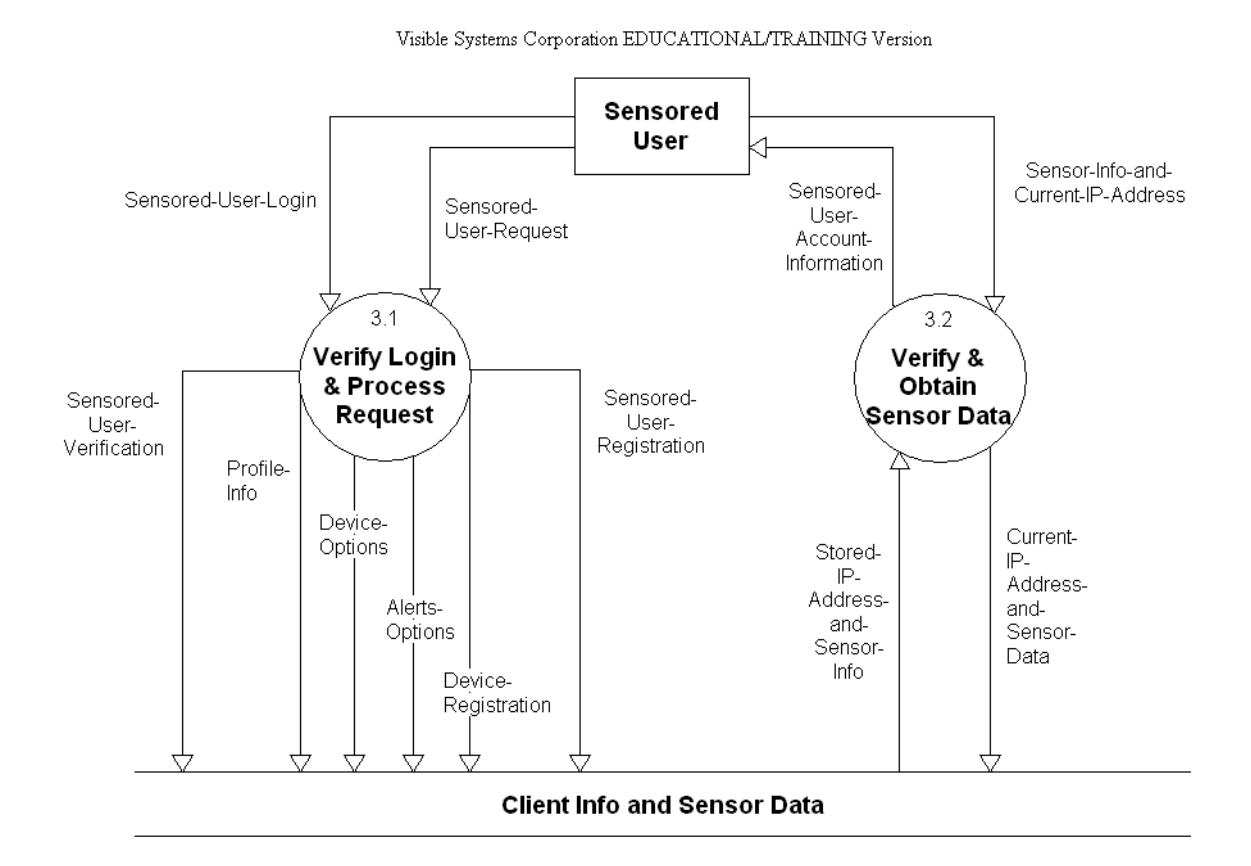

#### Level 3.1: Verify Login & Process Request

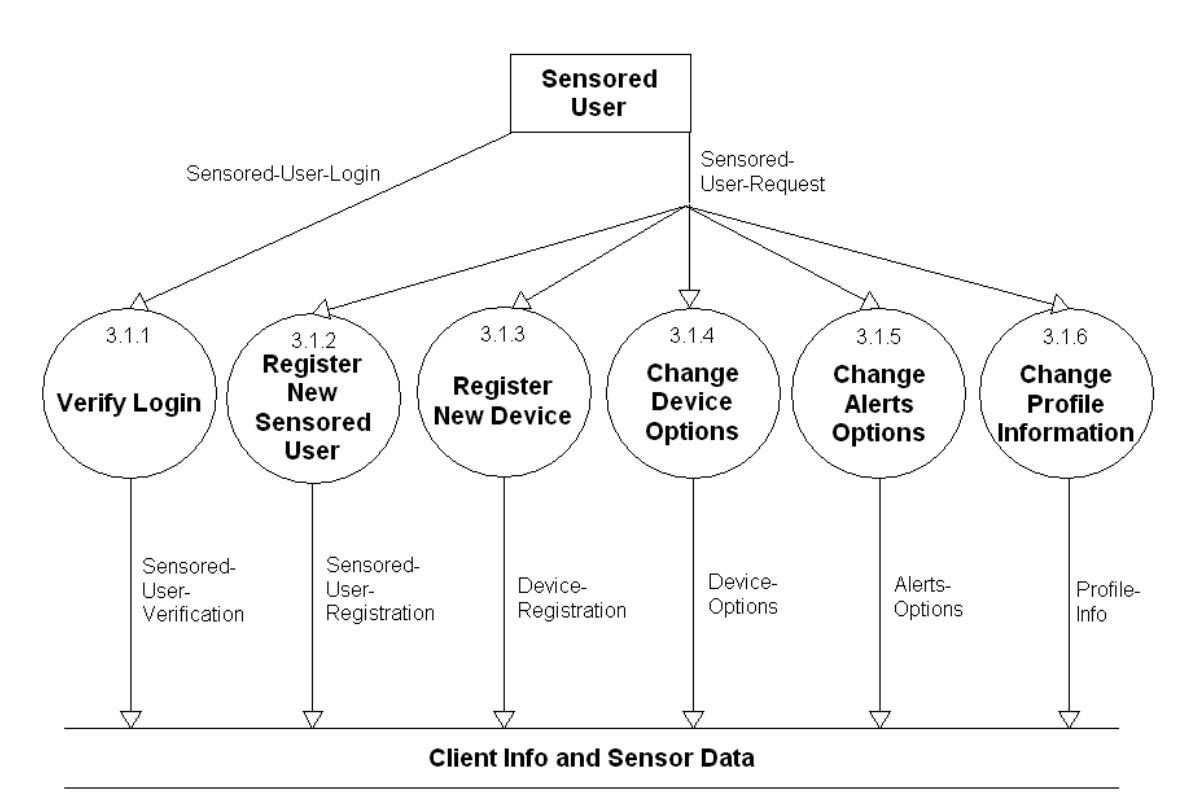

### **1.4** Functional Decomposition Diagram

The functional decomposition diagram (FDD) is a tool that depicts the hierarchy in detail using process models. It breaks down or decomposes the business functions into processes makes complex system much easier to understand and analyze.

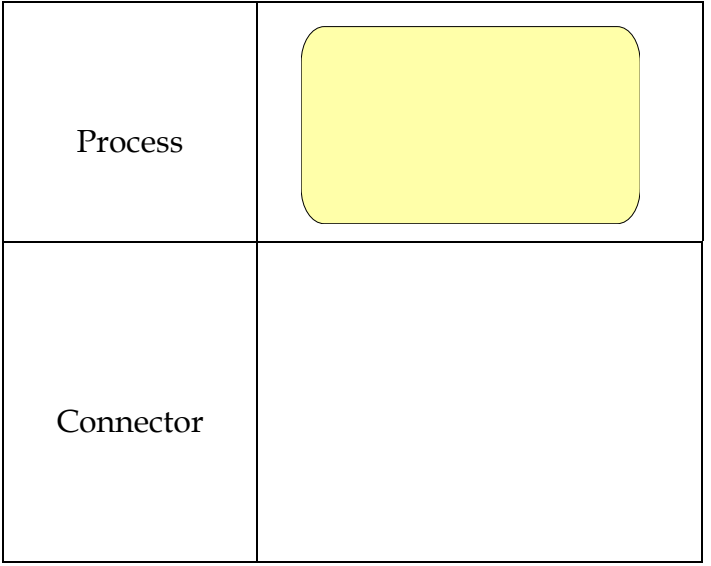

A Process is an activity that is performed for specific business reason, it is denoted by a rectangle with rounded corners. A process represents a tangible activity that occurs within the organization, each process should only contain one activity.

Connectors are lines that between functions, processes or from a function to a process. They specify hierarchical relationships among the components of the functional decomposition diagram. Connectors should not be named, but their presence implies consists.

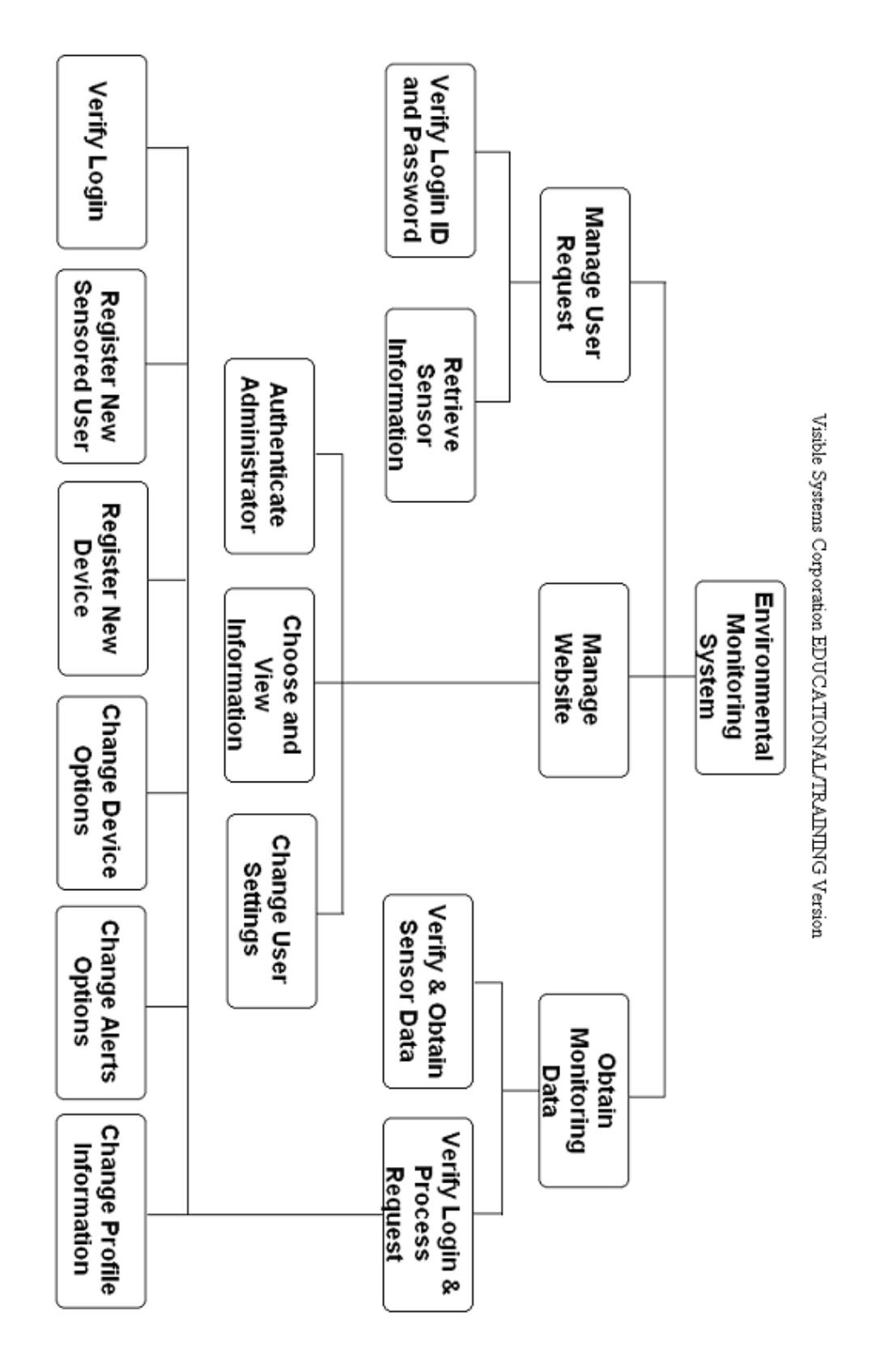

## 1.5 Logical Data Dictionary

| <i>Date:</i> 11/28/2005<br><i>Time:</i> 7:30:35 PM | Project: DFI               | DIAGRAM Page: 1                                                          |                                                                 |
|----------------------------------------------------|----------------------------|--------------------------------------------------------------------------|-----------------------------------------------------------------|
| Detailed L<br>All Entries                          | isting Alph<br>s Data Flow | abetically<br>Diagrams                                                   |                                                                 |
| Account-Information                                |                            | Da                                                                       | ata Flow                                                        |
| Level $0$ (0)                                      |                            |                                                                          |                                                                 |
| $\frac{1}{\text{Level 1}}  (1)$                    | Source:<br>Dest:           | <u>Manage User Request</u> (Process)<br><u>Remote User</u> (Source/Sink) |                                                                 |
| Content Discourse                                  | Source:<br>Dest:           | Retrieve Sensor Information (Pro<br>Remote User (Source/Sink)            | ocess)                                                          |
| <u>Context Diagram</u> (                           | Source:                    | Environmental Monitoring System                                          | <u>m</u> (Process)                                              |
| Date Last Altered:                                 | 10/24/20                   | 05 Date Created:                                                         | 10/24/2005                                                      |
| Administrative-Log                                 |                            | Da                                                                       | ata Flow                                                        |
| Level $0$ (0)                                      |                            |                                                                          |                                                                 |
|                                                    | Source:<br>Dest:           | <u>Manage Website</u> (Process)<br><u>Website Administrator</u> (Source/ | Sink )                                                          |
| <u>Level 2</u> (2)                                 |                            |                                                                          |                                                                 |
|                                                    | Source:<br>Dest:           | Choose and View Information (I<br>Website Administrator (Source/         | Process )<br>Sink )                                             |
| Context Diagram (                                  | (CONTEXT)                  | Environmental Manitoring System                                          | $(\mathbf{D}_{\mathbf{H}_{2}}, \mathbf{D}_{2}, \mathbf{D}_{2})$ |
|                                                    | Dest                       | Website Administrator (Source/                                           | $\frac{11}{\text{Sink}}$                                        |
| Date Last Altered:                                 | 10/24/20                   | 05 Date Created:                                                         | 10/24/2005                                                      |
| Administrator-Request<br>Location:                 |                            | Da                                                                       | ata Flow                                                        |
| <u>Level 2</u> (2)                                 |                            |                                                                          |                                                                 |
|                                                    | Source:                    | Website Administrator (Source/                                           | Sink)                                                           |
| $I_{\text{ovel}}(0)$                               | Dest:                      | <u>Change User Settings</u> (Process)                                    |                                                                 |
| $\underline{\text{Level 0}}  (0)$                  | Source                     | Website Administrator (Source/                                           | Sink)                                                           |
|                                                    | Dest:                      | Manage Website (Process)                                                 |                                                                 |
| Context Diagram (                                  | (CONTEXT)                  |                                                                          |                                                                 |
|                                                    | Source:                    | Website Administrator (Source/                                           | Sink )                                                          |
|                                                    | Dest:                      | Environmental Monitoring System                                          | <u>n</u> (Process)                                              |
| Date Last Altered:                                 | 11/18/20                   | 05 Date Created:                                                         | 11/18/2005                                                      |
| Administrator-Verification                         | on                         | Da                                                                       | nta Flow                                                        |
| $\underline{\text{Level 2}}  (2)$                  | Source:                    | Authenticate Administrator (Pro                                          | ocess)                                                          |

|                                                                                                    | ))                                                                                                    | <u>Cheft fillo and Sensor Data</u> (The)                                                                                                    |
|----------------------------------------------------------------------------------------------------|----------------------------------------------------------------------------------------------------|----------------------------------------------------------------------------------------------------|
|                                                                                                    | Source:                                                                                                    | Manage Website (Process)                                                                                                    |
|                                                                                                    | Dest:                                                                                                    | <u>Client Info and Sensor Data</u> (File)                                                                                                    |
| Context Diagra                                                                                                    | <u>m</u> ( CONTEXT )                                                                                                    |                                                                                                    |
|                                                                                                    | Source:                                                                                                    | Environmental Monitoring System (Process)                                                                                                    |
|                                                                                                    | Dest:                                                                                                    | Client Info and Sensor Data (File)                                                                                                    |
| Date Last Altered:                                                                                                    | 11/18/20                                                                                                    | 005 Date Created: 11/18/2005                                                                                                    |
| Alerts-Options                                                                                                    |                                                                                                    | Data Flow                                                                                                    |
| Location:                                                                                                    |                                                                                                    |                                                                                                    |
| <u>Level 3</u> (3)                                                                                                    | 3)                                                                                                    |                                                                                                    |
|                                                                                                    | Source:                                                                                                    | <u>Verify Login &amp; Process Request</u> (Process)                                                                                                    |
| $L_{\rm ovol}$ 3.1 (3)                                                                                                    | Dest:                                                                                                    | <u>Client Info and Sensor Data</u> (File)                                                                                                    |
| $\underline{\text{Level 5.1}}$                                                                                                    | Source:                                                                                                    | Change Alerts Options (Process)                                                                                                    |
|                                                                                                    | Dest:                                                                                                    | Client Info and Sensor Data (File)                                                                                                    |
| Level 0 (0                                                                                                    | ))                                                                                                    |                                                                                                    |
| 、                                                                                                    | ,<br>Source:                                                                                                    | Obtain Monitoring Data (Process)                                                                                                    |
|                                                                                                    | Dest:                                                                                                    | Client Info and Sensor Data (File)                                                                                                    |
| Context Diagra                                                                                                    | <u>m</u> (CONTEXT)                                                                                                    |                                                                                                    |
|                                                                                                    | Source:                                                                                                    | Environmental Monitoring System (Process)                                                                                                    |
| Dels Leel Allens I                                                                                                    | Dest:                                                                                                    | <u>Client Into and Sensor Data</u> (File)                                                                                                    |
| Date Last Alterea:                                                                                                    | 11/21/20                                                                                                    | Dos Date Createa: 11/21/2005                                                                                                    |
| Authenticate Admini<br>Description:                                                                                                    | istrator                                                                                                    | Process                                                                                                    |
| Verify website                                                                                                    | administrator l                                                                                                    | ogin information then process it to the client info and                                                                                                    |
| 2                                                                                                    |                                                                                                    |                                                                                                    |
| sensor data                                                                                                    |                                                                                                    |                                                                                                    |
| sensor data<br>Process #: 2.1                                                                                                    | -                                                                                                    |                                                                                                    |
| sensor data<br>Process #: 2.1<br>Location:                                                                                                    | -                                                                                                    |                                                                                                    |
| sensor data<br>Process #: 2.1<br>Location:<br><u>Level 2</u> (2                                                                                                    | 2)                                                                                                    |                                                                                                    |
| sensor data<br>Process #: 2.1<br>Location:<br><u>Level 2</u> (2                                                                                                    | 2)<br>Input Flo                                                                                                    | ws:                                                                                                    |
| sensor data<br>Process #: 2.1<br>Location:<br><u>Level 2</u> (2                                                                                                    | 2)<br>Input Flo<br><u>Reguest-</u><br>Output F                                                                                                    | ws:<br><u>for-Login</u><br>laws:                                                                                                    |
| sensor data<br>Process #: 2.1<br>Location:<br><u>Level 2</u> (2                                                                                                    | 2)<br>Input Flo<br><u>Reguest-</u><br>Output F<br>Adminis                                                                                                    | ws:<br><u>for-Login</u><br>lows:<br>trator-Verification                                                                                                    |
| sensor data<br>Process #: 2.1<br>Location:<br><u>Level 2</u> (2<br><u>Environmental</u>                                                                                                    | 2)<br>Input Flo<br><u>Reguest-</u><br>Output F<br><u>Adminis</u><br>Monitoring Syst                                                                                                    | ws:<br><u>for-Login</u><br>lows:<br><u>trator-Verification</u><br><u>em</u>                                                                                          |
| sensor data<br>Process #: 2.1<br>Location:<br><u>Level 2</u> (2<br><u>Environmental</u><br>Date Last Altered:                                                                                                    | 2)<br>Input Flo<br><u>Reguest-</u><br>Output F<br><u>Adminis</u><br><u>Monitoring Syst</u><br>11/28/20                                                                                                    | ws:<br><u>for-Login</u><br>lows:<br><u>trator-Verification</u><br><u>em</u><br>005 Date Created: 11/18/2005                                                          |
| sensor data<br>Process #: 2.1<br>Location:<br><u>Level 2</u> (2<br><u>Environmental</u><br>Date Last Altered:<br>                                                                                                    | 2)<br>Input Flo<br><u>Reguest-</u><br>Output F<br><u>Adminis</u><br><u>Monitoring Syst</u><br>11/28/20<br>ns                                                                                                    | ws:<br><u>for-Login</u><br><i>lows:</i><br><u>trator-Verification</u><br><u>em</u><br>005 Date Created: 11/18/2005<br>Process                                        |
| sensor data<br>Process #: 2.1<br>Location:<br><u>Level 2</u> (2<br><u>Environmental</u><br>Date Last Altered:<br>Change Alerts Option<br>Description:                                                                                           | 2)<br>Input Flo<br><u>Reguest-</u><br>Output F<br><u>Adminis</u><br><u>Monitoring Syst</u><br>11/28/20                                                                                                    | ws:<br>for-Login<br>lows:<br>trator-Verification<br>em<br>005 Date Created: 11/18/2005<br>Process                                                                    |
| sensor data<br>Process #: 2.1<br>Location:<br>Level 2 (2<br>Environmental<br>Date Last Altered:<br>Change Alerts Option<br>Description:<br>Allow sensored                                                                                       | 2)<br>Input Flo<br><u>Reguest-</u><br>Output F<br><u>Adminis</u><br><u>Monitoring Syst</u><br>11/28/20<br>ns<br>l user to set their                                                                                                    | ws:<br>for-Login<br>lows:<br>trator-Verification<br>em<br>005 Date Created: 11/18/2005<br>Process<br>alerts                                                          |
| sensor data<br>Process #: 2.1<br>Location:<br>Level 2 (2<br>Environmental<br>Date Last Altered:<br>Change Alerts Option<br>Description:<br>Allow sensored<br>Process #: 3.1                                                                     | 2)<br><i>Input Flo</i><br><u>Reguest-</u><br><i>Output F</i><br><u>Adminis</u><br><u>Monitoring Syst</u><br>11/28/20<br>ns<br>I user to set their<br>5                                                                                                    | ws:<br>for-Login<br>lows:<br>trator-Verification<br>em<br>005 Date Created: 11/18/2005<br>Process<br>alerts                                                          |
| sensor data Process #: 2.1 Location: Level 2 (2 Environmental Date Last Altered: Change Alerts Option Description: Allow sensored Process #: 3.1 Location:                                                                                      | 2)<br>Input Flo<br><u>Reguest-</u><br>Output F<br><u>Adminis</u><br><u>Monitoring Syst</u><br>11/28/20<br>ns<br>I user to set their<br>5                                                                                                    | ws:<br>for-Login<br>lows:<br>trator-Verification<br>em<br>005 Date Created: 11/18/2005<br>Process<br>alerts                                                          |
| sensor data<br>Process #: 2.1<br>Location:<br>Level 2 (2<br><u>Environmental</u><br>Date Last Altered:<br>Change Alerts Option<br>Description:<br>Allow sensored<br>Process #: 3.1<br>Location:<br>Level 3.1 (3)                                | 2)<br>Input Flo<br><u>Reguest-</u><br>Output F<br><u>Adminis</u><br><u>Monitoring Syst</u><br>11/28/20<br>ns<br>I user to set their<br>5<br>3.1)<br>Output F                                                                                                    | ws:<br>for-Login<br>lows:<br>trator-Verification<br>em<br>005 Date Created: 11/18/2005<br>Process<br>alerts                                                          |
| sensor data<br>Process #: 2.1<br>Location:<br>Level 2 (2<br>Environmental<br>Date Last Altered:<br>Change Alerts Option<br>Description:<br>Allow sensored<br>Process #: 3.1<br>Location:<br>Level 3.1 (3)                                       | 2)<br><i>Input Flo</i><br><u>Reguest-</u><br><i>Output F</i><br><u>Adminis</u><br><u>Monitoring Syst</u><br>11/28/20<br>ns<br>I user to set their<br>5<br>3.1 )<br><i>Output F</i><br><u>Alerts O</u>                                                            | ws:<br>for-Login<br>lows:<br>trator-Verification<br>em<br>005 Date Created: 11/18/2005<br>Process<br>alerts<br>lows:<br>ptions                                       |
| sensor data<br>Process #: 2.1<br>Location:<br>Level 2 (2<br>Environmental<br>Date Last Altered:<br>Change Alerts Option<br>Description:<br>Allow sensored<br>Process #: 3.1<br>Location:<br>Level 3.1 (3<br>Environmental                       | 2)<br>Input Flo<br><u>Reguest-</u><br>Output F<br><u>Adminis</u><br><u>Monitoring Syst</u><br>11/28/20<br>ns<br>l user to set their<br>5<br>3.1)<br><u>Output F</u><br><u>Alerts-O</u><br>Monitoring Syst                                                        | ws:<br>for-Login<br>lows:<br>trator-Verification<br>em<br>005 Date Created: 11/18/2005<br>Process<br>alerts<br>lows:<br>ptions<br>em                                 |
| sensor data<br>Process #: 2.1<br>Location:<br>Level 2 (2<br>Environmental<br>Date Last Altered:<br>Change Alerts Option<br>Description:<br>Allow sensored<br>Process #: 3.1<br>Location:<br>Level 3.1 (3<br>Environmental                       | 2)<br>Input Flo<br><u>Reguest-</u><br>Output F<br><u>Adminis</u><br><u>Monitoring Syste</u><br>11/28/20<br>ns<br>I user to set their<br>.5<br>3.1 )<br><u>Output F</u><br><u>Alerts-O</u><br><u>Monitoring Syste</u><br><u>Children:</u>                         | us:<br>for-Login<br>lows:<br>trator-Verification<br>em<br>005 Date Created: 11/18/2005<br>Process<br>alerts<br>lows:<br>ptions<br>em                                 |
| sensor data<br>Process #: 2.1<br>Location:<br>Level 2 (2<br>Environmental<br>Date Last Altered:<br>Change Alerts Option<br>Description:<br>Allow sensored<br>Process #: 3.1<br>Location:<br>Level 3.1 (3<br>Environmental<br>Date Last Altered: | 2)<br><i>Input Flo</i><br><u>Reguest-</u><br><i>Output F</i><br><u>Adminis</u><br><u>Monitoring Syst</u><br>11/28/20<br>ms<br>I user to set their<br>.5<br>3.1 )<br><i>Output F</i><br><u>Alerts-O</u><br><u>Monitoring Syst</u><br><i>Children:</i><br>11/28/20 | us:<br>for-Login<br>lows:<br>trator-Verification<br>em<br>005 Date Created: 11/18/2005<br>Process<br>alerts<br>lows:<br>ptions<br>em<br>005 Date Created: 11/21/2005 |

| Enabling user to char                                               | age threshold values t                                                                                                    | or each sensor, also enables user to deactivate                                                                                                    |
|---------------------------------------------------------------------|----------------------------------------------------------------------------------------------------|----------------------------------------------------------------------------------------------------|
| or activate sensor                                                  | ige theshold values i                                                                                                    | or each sensor, also enables user to deactivate                                                                                                    |
| Process #· 314                                                      |                                                                                                    |                                                                                                    |
| Location:                                                           |                                                                                                    |                                                                                                    |
| $\frac{1 \text{ evel } 31}{1 \text{ (31)}}$                         |                                                                                                    |                                                                                                    |
| <u>Level 5.1</u> (5.1)                                              | Outnut Florus                                                                                                    |                                                                                                    |
|                                                                     | Davias Options                                                                                                    |                                                                                                    |
| Environmental Monit                                                 | oring Sustem                                                                                                    |                                                                                                    |
| Environmental Mont                                                  | Children:                                                                                                    |                                                                                                    |
| Date Last Altered:                                                  | 11/28/2005                                                                                                    | Date Created: 11/21/2005                                                                                                    |
| Change Profile Information                                          | 1                                                                                                    | Process                                                                                                    |
| Description:                                                        |                                                                                                    |                                                                                                    |
| Sensored user are a                                                 | ble to change their                                                                                                    | personal information such as email, phone                                                                                                    |
| number, etc.                                                        |                                                                                                    |                                                                                                    |
| <i>Process</i> #: 3.1.6                                             |                                                                                                    |                                                                                                    |
| Location:                                                           |                                                                                                    |                                                                                                    |
| <u>Level 3.1</u> (3.1)                                              |                                                                                                    |                                                                                                    |
|                                                                     | Output Flows:                                                                                                    |                                                                                                    |
|                                                                     | Profile-Info                                                                                                    |                                                                                                    |
| Environmental Monit                                                 | oring System                                                                                                    |                                                                                                    |
| Date Last Altered:                                                  | 11/28/2005                                                                                                    | Date Created: 11/21/2005                                                                                                    |
| Change User Settings<br>Description:                                |                                                                                                    | Process                                                                                                    |
|                                                                     | 1                                                                                                    | 11                                                                                                    |
| vvebsite administrato                                               | r can request to chang                                                                                                    | e all user setting                                                                                                    |
| Process #: 2.3                                                      | r can request to chang                                                                                                    | e all user setting                                                                                                    |
| Process #: 2.3<br>Location:                                         | r can request to chang                                                                                                    | e all user setting                                                                                                    |
| Process #: 2.3<br>Location:<br>Level 2 (2)                          | r can request to chang                                                                                                    | e all user setting                                                                                                    |
| Process #: 2.3<br>Location:<br>Level 2 (2)                          | r can request to chang Input Flows:                                                                                                    | e all user setting                                                                                                    |
| Process #: 2.3<br>Location:<br>Level 2 (2)                          | r can request to chang<br><i>Input Flows:</i><br><u>Administrator-Requ</u>                                                                                                    | e all user setting<br>t <u>est</u>                                                                                                    |
| Process #: 2.3<br>Location:<br>Level 2 (2)                          | r can request to chang<br>Input Flows:<br><u>Administrator-Requ</u><br>Output Flows:                                                                                                    | e all user setting<br>t <u>est</u>                                                                                                    |
| Process #: 2.3<br>Location:<br>Level 2 (2)                          | r can request to chang<br><i>Input Flows:</i><br><u>Administrator-Requ</u><br><i>Output Flows:</i><br><u>Update-Request</u>                                                                                                    | e all user setting<br>t <u>est</u>                                                                                                    |
| Process #:       2.3         Location:                              | r can request to chang<br>Input Flows:<br><u>Administrator-Requ</u><br>Output Flows:<br><u>Update-Request</u><br>oring System                                                                                                    | e all user setting                                                                                                    |
| Process #:       2.3         Location:                              | r can request to chang<br>Input Flows:<br><u>Administrator-Requ</u><br>Output Flows:<br><u>Update-Request</u><br>oring System<br>11/28/2005                                                                                                    | e all user setting<br>t <u>est</u><br>Date Created: 11/18/2005                                                                                            |
| Process #:       2.3         Location:                              | r can request to chang<br>Input Flows:<br><u>Administrator-Requ</u><br>Output Flows:<br><u>Update-Request</u><br>oring System<br>11/28/2005                                                                                                    | e all user setting<br>est<br>Date Created: 11/18/2005<br>Process                                                                                          |
| Process #:       2.3         Location:                              | r can request to chang<br>Input Flows:<br><u>Administrator-Requ</u><br>Output Flows:<br><u>Update-Request</u><br>oring System<br>11/28/2005                                                                                                    | re all user setting<br>nest<br>Date Created: 11/18/2005<br>Process                                                                                        |
| Process #:       2.3         Location:                              | r can request to chang<br>Input Flows:<br><u>Administrator-Requ</u><br>Output Flows:<br><u>Update-Request</u><br>oring System<br>11/28/2005<br>ion                                                                                                    | e all user setting<br><u>Date Created</u> : 11/18/2005<br>Process<br>et administrator to maintain their info                                              |
| Process #:       2.3         Location:                              | r can request to chang<br>Input Flows:<br><u>Administrator-Requ</u><br>Output Flows:<br><u>Update-Request</u><br><u>oring System</u><br>11/28/2005<br>ion<br>Iministrator request, I                                                                                                    | eest<br>Date Created: 11/18/2005<br>Process<br>et administrator to maintain their info                                                                    |
| Process #:       2.3         Location:                              | r can request to chang<br>Input Flows:<br><u>Administrator-Requ</u><br>Output Flows:<br><u>Update-Request</u><br><u>oring System</u><br>11/28/2005<br>ion<br>Iministrator request, I                                                                                                    | eest<br>Date Created: 11/18/2005<br>Process<br>et administrator to maintain their info                                                                    |
| Process #:       2.3         Location:                              | r can request to chang<br><i>Input Flows:</i><br><u>Administrator-Requ</u><br><i>Output Flows:</i><br><u>Update-Request</u><br><u>oring System</u><br>11/28/2005<br>ion<br>Iministrator request, I                                                                                                    | eest<br>Date Created: 11/18/2005<br>Process<br>et administrator to maintain their info                                                                    |
| Process #:       2.3         Location:                              | r can request to chang<br>Input Flows:<br><u>Administrator-Requ</u><br>Output Flows:<br><u>Update-Request</u><br>oring System<br>11/28/2005<br>ion<br>Iministrator request, I                                                                                                    | eest<br>Date Created: 11/18/2005<br>Process<br>et administrator to maintain their info                                                                    |
| Process #:       2.3         Location:                              | r can request to chang<br>Input Flows:<br><u>Administrator-Requ</u><br>Output Flows:<br><u>Update-Request</u><br>oring System<br>11/28/2005<br>ion<br>Iministrator request, I<br>Input Flows:<br>System Data                                                                                                    | ee all user setting<br>Date Created: 11/18/2005<br>Process<br>et administrator to maintain their info                                                     |
| Process #:       2.3         Location:                              | r can request to chang<br>Input Flows:<br><u>Administrator-Requ</u><br>Output Flows:<br><u>Update-Request</u><br>oring System<br>11/28/2005<br>ion<br>Aministrator request, I<br>Input Flows:<br><u>System-Data</u><br>Maintain info                                                                                                    | ee all user setting<br>Date Created: 11/18/2005<br>Process<br>et administrator to maintain their info                                                     |
| Process #:       2.3         Location:                              | r can request to chang<br>Input Flows:<br><u>Administrator-Requ</u><br>Output Flows:<br><u>Update-Request</u><br>oring System<br>11/28/2005<br>ion<br>Iministrator request, I<br>Input Flows:<br><u>System-Data</u><br><u>Maintain-info</u><br>Output Florence                                                                                     | eest<br>Date Created: 11/18/2005<br>Process<br>et administrator to maintain their info                                                                    |
| Process #:       2.3         Location:                              | Input Flows:<br><u>Administrator-Requ</u><br>Output Flows:<br><u>Update-Request</u><br>oring System<br>11/28/2005<br>ion<br>Iministrator request, I<br><i>Input Flows:</i><br><u>System-Data</u><br><u>Maintain-info</u><br>Output Flows:<br>Administrator I                                                                                       | eest<br>Date Created: 11/18/2005<br>Process<br>et administrator to maintain their info                                                                    |
| Process #:       2.3         Location:                              | r can request to chang<br>Input Flows:<br><u>Administrator-Requ</u><br>Output Flows:<br><u>Update-Request</u><br>oring System<br>11/28/2005<br>ion<br>Iministrator request, I<br>Input Flows:<br><u>System-Data</u><br><u>Maintain-info</u><br>Output Flows:<br><u>Administrative-Log</u><br>oring System                                          | est<br>Date Created: 11/18/2005<br>Process<br>et administrator to maintain their info                                                                     |
| Process #:       2.3         Location:                              | r can request to chang<br>Input Flows:<br><u>Administrator-Requ</u><br>Output Flows:<br><u>Update-Request</u><br>oring System<br>11/28/2005<br>ion<br>Iministrator request, I<br>Input Flows:<br><u>System-Data</u><br><u>Maintain-info</u><br>Output Flows:<br><u>Administrative-Log</u><br>oring System<br><u>Darent</u>                         | Te all user setting Test Date Created: 11/18/2005 Process et administrator to maintain their info                                                         |
| Website administrato         Process #:       2.3         Location: | r can request to chang<br>Input Flows:<br><u>Administrator-Requ</u><br>Output Flows:<br><u>Update-Request</u><br>oring System<br>11/28/2005<br>ion<br>Iministrator request, I<br>Input Flows:<br><u>System-Data</u><br><u>Maintain-info</u><br>Output Flows:<br><u>Administrative-Log</u><br>oring System<br>Parent: <u>Manage V</u><br>11/28/2005 | The all user setting  The setting  Date Created: 11/18/2005  Process  et administrator to maintain their info  Vebsite (Process) Date Created: 11/18/2005 |

| Client Info and Set | nsor Data       |                                    | File |
|---------------------|-----------------|------------------------------------|------|
| Description:        | 1 -1 11         | directing from an discovery data   |      |
| Database tha        | at store all    | client infor and sensor data       |      |
| Location:           | ( <b>2</b> )    |                                    |      |
| Level 2             | (2)             | L                                  |      |
|                     |                 | Input Flows:                       |      |
|                     |                 | Administrator-verification         |      |
|                     |                 | <u>Update-Request</u>              |      |
|                     |                 | Output Flows:                      |      |
| L angl 2 1          | (21)            | <u>System-Data</u>                 |      |
| <u>Level 5.1</u>    | (3.1)           | Innut Florue                       |      |
|                     |                 | Sensored User Registration         |      |
|                     |                 | Sensored User Verification         |      |
|                     |                 | Alerta Optiona                     |      |
|                     |                 | Alerts-Options                     |      |
|                     |                 | Device-Options                     |      |
|                     |                 | Device-Registration                |      |
| L arral 0           | (0)             | <u>Prome-into</u>                  |      |
| <u>Level 0</u>      | (0)             | Lunut Floring                      |      |
|                     |                 | Input Flows:                       |      |
|                     |                 | Remote-User-verification           |      |
|                     |                 | Current-IP-Address-and-Sensor-Data |      |
|                     |                 | Sensored-User-Registration         |      |
|                     |                 | Sensored-User-verification         |      |
|                     |                 | Profile-Info                       |      |
|                     |                 | <u>Update-Request</u>              |      |
|                     |                 | Administrator-Verification         |      |
|                     |                 | Device-Options                     |      |
|                     |                 | <u>Alerts-Options</u>              |      |
|                     |                 | Device-Registration                |      |
|                     |                 | Output Flows:                      |      |
|                     |                 | <u>Retrieve-Stat</u>               |      |
|                     |                 | System-Data                        |      |
| T 10                | ( 2 )           | Stored-IP-Address-and-Sensor-Info  |      |
| Level 3             | (3)             |                                    |      |
|                     |                 | Input Flows:                       |      |
|                     |                 | Sensored-User-Kegistration         |      |
|                     |                 | Sensored-User-Verification         |      |
|                     |                 | Current-IP-Address-and-Sensor-Data |      |
|                     |                 | <u>Alerts-Options</u>              |      |
|                     |                 | Device-Options                     |      |
|                     |                 | Device-Registration                |      |
|                     |                 | Profile-Info                       |      |
|                     |                 | Output Flows:                      |      |
|                     |                 | Stored-IP-Address-and-Sensor-Info  |      |
| Context Diag        | <u>gram</u> (CC | DNIEXI)                            |      |
|                     |                 | Input Flows:                       |      |
|                     |                 | Sensored-User-Kegistration         |      |
|                     |                 | Sensorea-User-Verification         |      |
|                     |                 | <u>Device-Kegistration</u>         |      |
|                     |                 | Alerts-Options                     |      |
|                     |                 | Device-Options                     |      |

| <u>Level 1</u>     | (1)          | Profile-In<br>Current-J<br>Update-F<br>Administ<br>Remote-U<br>Output Fl<br>Stored-IF<br>System-E<br>Retrieve-<br>Input Flow<br>Remote-U | <u>ufo</u><br>IP-Address-and-Sensor-Data<br>Request<br>trator-Verification<br>Jser-Verification<br>dows:<br>P-Address-and-Sensor-Info<br>Data<br>Stat<br>Stat<br>User-Verification |
|--------------------|--------------|----------------------------------------------------------------------------------------------------|----------------------------------------------------------------------------------------------------|
|                    |              | Output Fl                                                                                                    | lows:<br>Stat                                                                                                    |
| Date Last Alter    | ed:          | 11/28/20                                                                                                    | 005 Date Created: 11/18/2005                                                                                                    |
| Current-IP-Addre   | ess-and-Se   | ensor-Data                                                                                                    | Data Flow                                                                                                    |
| Level 3            | (3)          |                                                                                                    |                                                                                                    |
|                    | . ,          | Source:                                                                                                    | <u>Verify &amp; Obtain Sensor Data</u> (Process)                                                                                                    |
| Level 0            | (0)          | Dest:                                                                                                    | <u>Client Into and Sensor Data</u> (File)                                                                                                    |
|                    |              | Source:<br>Dest:                                                                                                    | <u>Obtain Monitoring Data</u> (Process)<br>Client Info and Sensor Data (File)                                                                                                    |
| <u>Context Dia</u> | gram (C      | ONTEXT )                                                                                                    |                                                                                                    |
|                    |              | Source:                                                                                                    | Environmental Monitoring System (Process)                                                                                                    |
| Date Last Alter    | ed:          | 11/21/20                                                                                                    | 005 Date Created: 11/21/2005                                                                                                    |
| Device-Options     |              |                                                                                                    | Data Flow                                                                                                    |
| Level 3            | (3)          |                                                                                                    |                                                                                                    |
|                    |              | Source:                                                                                                    | <u>Verify Login &amp; Process Request</u> (Process)                                                                                                    |
| Level 3.1          | (3.1)        | Dest:                                                                                                    | <u>Cheft Into and Sensor Data</u> (File)                                                                                                    |
|                    |              | Source:                                                                                                    | Change Device Options (Process)                                                                                                    |
| Level 0            | (0)          | Dest:                                                                                                    | <u>Client into and Sensor Data</u> (File)                                                                                                    |
|                    | ( )          | Source:                                                                                                    | Obtain Monitoring Data (Process)                                                                                                    |
| Context Dia        | gram (C      | Dest:<br>ONTEXT )                                                                                                    | <u>Client Into and Sensor Data</u> (File)                                                                                                    |
|                    | <u>8</u> ( - | Source:                                                                                                    | Environmental Monitoring System (Process)                                                                                                    |
| Date Last Alter    | ed:          | Dest:<br>11/21/20                                                                                                    | Client Into and Sensor Data(File)005Date Created: 11/21/2005                                                                                                    |
| Device-Registratio | <br>on       |                                                                                                    | Data Flow                                                                                                    |
| Location:          |              |                                                                                                    |                                                                                                    |
| <u>Level 3</u>     | (3)          | Source:                                                                                                    | Verify Login & Process Request (Process)                                                                                                    |
| Lovel 2.1          | (21)         | Dest:                                                                                                    | Client Info and Sensor Data (File)                                                                                                    |
| <u>Level 3.1</u>   | ( 3.1 )      | Source:                                                                                                    | Register New Device (Process)                                                                                                    |

| Level 0                           | (0)              | Dest:            | <u>Client Info and Sensor Data</u> (File)                                            |
|-----------------------------------|------------------|------------------|--------------------------------------------------------------------------------------|
| <u>Lever o</u>                    | (0)              | Source:<br>Dest: | <u>Obtain Monitoring Data</u> (Process)<br><u>Client Info and Sensor Data</u> (File) |
| <u>Context Di</u>                 | <u>agram</u> (C  | ONTEXT )         | Environmental Monitoring System (Process)                                            |
|                                   |                  | Dest             | Client Info and Sensor Data (File)                                                   |
| Date Last Alte                    | red:             | 11/21/2          | 005 Date Created: 11/21/2005                                                         |
|                                   |                  |                  | · · ·                                                                                |
| Environmental M<br>Description:   | Aonitoring       | System           | Process                                                                              |
| A system t<br>Process #:          | hat allow y<br>0 | ou to viev       | v different sensor information                                                       |
| Location:                         |                  |                  |                                                                                      |
| <u>Context Di</u>                 | <u>agram</u> (C  | ONTEXT           |                                                                                      |
|                                   |                  | Input Flo        | ws:                                                                                  |
|                                   |                  | <u>Adminis</u>   | strator-Kequest<br>nto and Current IP Address                                        |
|                                   |                  | Sensore          | LUser-Login                                                                          |
|                                   |                  | Sensored         | I-User-Reguest                                                                       |
|                                   |                  | Stored-I         | P-Address-and-Sensor-Info                                                            |
|                                   |                  | System-l         | Data                                                                                 |
|                                   |                  | Retrieve         | -Stat                                                                                |
|                                   |                  | Remote-          | <u>User-Login</u>                                                                    |
|                                   |                  | <u>Maintair</u>  | n-info                                                                               |
|                                   |                  | Reguest-         | <u>tor-Login</u>                                                                     |
|                                   |                  | Output F         | lows:                                                                                |
|                                   |                  | Sonsorro         | User Account Information                                                             |
|                                   |                  | Sensored         | 1-User-Registration                                                                  |
|                                   |                  | Sensored         | l-User-Verification                                                                  |
|                                   |                  | Device-I         | Registration                                                                         |
|                                   |                  | Alerts-O         | ptions                                                                               |
|                                   |                  | Device-O         | Deptions                                                                             |
|                                   |                  | Profile-I        | nfo                                                                                  |
|                                   |                  | Current-         | IP-Address-and-Sensor-Data                                                           |
|                                   |                  | <u>Update-</u>   | Request                                                                              |
|                                   |                  | <u>Adminis</u>   | strator-Verification                                                                 |
|                                   |                  | Remote-          | User-Verification                                                                    |
| <b>E</b> income                   | un ta 1 Mara il  | Account          | -Information                                                                         |
| Environme                         | ental Monii      | Children         | em<br>Managa Wahsita (Process)                                                       |
| Date Last Alte                    | red:             | 11/28/2          | 005 Date Created: 10/24/2005                                                         |
|                                   |                  |                  |                                                                                      |
| Maintain-info<br><i>Location:</i> |                  |                  | Data Flow                                                                            |
| Level 2                           | (2)              |                  |                                                                                      |
|                                   |                  | Source:          | Website Administrator (Source/Sink)                                                  |
|                                   |                  | Dest:            | <u>Choose and View Information</u> (Process)                                         |
| <u>Level 0</u>                    | (0)              | Carrie           | Malaita A designation (Course (C' 1))                                                |
|                                   |                  | Source:          | <u>website Administrator</u> (Source/Sink)                                           |
|                                   |                  | Dest:            | ivianage vvedsne (rrocess)                                                           |

| Context Diagram (                 | CONTEXT )                    |                                             |
|-----------------------------------|------------------------------|---------------------------------------------|
|                                   | Source: Website Adm          | inistrator (Source/Sink)                    |
|                                   | Dest: <u>Environmenta</u>    | al Monitoring System (Process)              |
| Date Last Altered:                | 10/24/2005                   | <i>Date Created:</i> 10/24/2005             |
| Manage User Request               |                              | Process                                     |
| Description:                      |                              |                                             |
| Process user login in             | formation to let them log in | n                                           |
| Process #: 1                      |                              |                                             |
| Location:                         |                              |                                             |
| $\underline{\text{Level 0}}$ (0)  | Innut Florus                 |                                             |
|                                   | Remote-User-Login            |                                             |
|                                   | Retrieve-Stat                |                                             |
|                                   | Output Flows:                |                                             |
|                                   | Account-Information          |                                             |
|                                   | Remote-User-Verificatio      | <u>n</u>                                    |
| Environmental Mon                 | <u>itoring System</u>        |                                             |
|                                   | Children:                    |                                             |
| Date Last Altered:                | 11/28/2005                   | <i>Date Created:</i> 10/24/2005             |
| Manage Website                    |                              | Process                                     |
| Description:                      |                              |                                             |
| A webpage that allo               | w user to login and update   | their information                           |
| Process #: 2                      |                              |                                             |
| Location:                         |                              |                                             |
| $\underline{\text{Level 0}}  (0)$ |                              |                                             |
|                                   | Input Flows:                 |                                             |
|                                   | System-Data                  |                                             |
|                                   | Administrator Request        |                                             |
|                                   | Request for Login            |                                             |
|                                   | <u>Autnut Florus</u>         |                                             |
|                                   | Administrative-Log           |                                             |
|                                   | Update-Request               |                                             |
|                                   | Administrator-Verificati     | on                                          |
| Environmental Mon                 | itoring System               |                                             |
|                                   | Children: Choose and V       | <u>iew Information</u> (Process)            |
|                                   | Parent: <u>Environmenta</u>  | al Monitoring System (Process)              |
| Date Last Altered:                | 11/28/2005                   | Date Created: 10/24/2005                    |
| Obtain Monitoring Data            |                              | Process                                     |
| Description:                      |                              |                                             |
| Collecting all the da             | ata from sensored user the   | en process it to the client info and sensor |
| data Data C                       |                              |                                             |
| Process #: 3                      |                              |                                             |
| Location:                         |                              |                                             |
| $\underline{\text{Lever U}}  (0)$ | Innut Florus:                |                                             |
|                                   | Sensor-Info-and-Curren       | t-IP-Address                                |
|                                   | Sensored-User-Login          | <u>111 / 1441 (55</u>                       |
|                                   | Stored-IP-Address-and-       | Sensor-Info                                 |
|                                   | Storea II maarcoo-alla-      |                                             |

| <u>Environmenta</u>                                                                              | al Monitor                                    | Sensored-<br>Output Fla<br>Sensored-<br>Current-I<br>Sensored-<br>Sensored-<br>Profile-In<br>Device-O<br>Alerts-Op<br>Device-Re<br>ring Syste<br>Children: | <u>-User-Request</u><br>ows:<br><u>-User-Account-Info</u><br><u>P-Address-and-Ser</u><br><u>-User-Registration</u><br><u>-User-Verification</u><br><u>fo</u><br><u>ptions</u><br><u>ptions</u><br><u>egistration</u><br><u>m</u> | <u>ormation</u><br>n <u>sor-Data</u>                                                           |
|--------------------------------------------------------------------------------------------------|-----------------------------------------------|----------------------------------------------------------------------------------------------------|----------------------------------------------------------------------------------------------------|------------------------------------------------------------------------------------------------|
| Date Last Altered                                                                                | 1:                                            | 11/28/20                                                                                                    | 05                                                                                                    | Date Created: 10/24/2005                                                                       |
| Profile-Info<br>Location:                                                                        |                                               |                                                                                                    |                                                                                                    | Data Flow                                                                                      |
| Level 3                                                                                          | (3)                                           | Source:<br>Dest:                                                                                                    | <u>Verify Login &amp; Pr</u><br><u>Client Info and Se</u>                                                                                                    | <u>ocess Request</u> (Process)<br><u>nsor Data</u> (File)                                      |
| <u>Level 3.1</u>                                                                                 | (3.1)                                         | Source:                                                                                                    | Change Profile Inf                                                                                                    | formation (Process)                                                                            |
| <u>Level 0</u>                                                                                   | (0)                                           | Source:                                                                                                    | Obtain Monitoring                                                                                                    | <u>g Data</u> (Process)                                                                        |
| Context Diago<br>Date Last Altered                                                               | r <u>am</u> ( COI<br>2<br>1:                  | Dest:<br>NTEXT )<br>Source:<br>Dest:<br>11/21/20                                                                                                    | <u>Client Info and Se</u><br><u>Environmental Ma</u><br><u>Client Info and Se</u><br>05                                                                                                    | nsor Data (File)<br>onitoring System (Process)<br>nsor Data (File)<br>Date Created: 11/21/2005 |
| Register New Devic<br>Description:<br>Allow sensore<br>Process #: 3                              | ce<br>ed user to<br>3.1.3                     | register n                                                                                                    | new sensor                                                                                                    | Process                                                                                        |
| Location:<br>Level 3.1                                                                           | (3.1)                                         | Output Fle                                                                                                    | ows:                                                                                                    |                                                                                                |
| Environmenta                                                                                     | <u>l</u><br>al Monitor                        | Device-Re<br>ring Syste                                                                                                    | egistration<br>m                                                                                                    |                                                                                                |
| Date Last Altered                                                                                | 1:                                            | Children:<br>11/28/20                                                                                                    | 05                                                                                                    | Date Created: 11/21/2005                                                                       |
| Register New Senso<br>Description:<br>Registration for<br>Process #: 3<br>Location:<br>Level 3.1 | ored User<br>or fist time<br>3.1.2<br>( 3.1 ) | e sensored<br>Output Fla                                                                                                    | d user<br>ows:                                                                                                    | Process                                                                                        |
| Environmenta                                                                                     | <u>g</u><br>al Monitor                        | Sensored-<br>ring Syste                                                                                                    | <u>-User-Registration</u><br><u>m</u>                                                                                                    |                                                                                                |

| Date Last Altered:                       | <i>Children:</i><br>11/28/2005     | 5 Date Created: 11/21/2005                                                                |
|------------------------------------------|------------------------------------|-------------------------------------------------------------------------------------------|
| Reguest-for-Login<br>Location:           |                                    | Data Flow                                                                                 |
| <u>Level 2</u> (2)                       | Source: <u>V</u><br>Dest: <u>A</u> | <u>Vebsite Administrator</u> (Source/Sink)<br><u>Authenticate Administrator</u> (Process) |
| <u>Context Diagram</u> (C                | ONTEXT)                            |                                                                                           |
| Level $0$ (0)                            | Source: <u>V</u><br>Dest: <u>E</u> | Environmental Monitoring System (Process)                                                 |
| <u></u> (0)                              | Source: <u>V</u><br>Dest: <u>N</u> | <u>Vebsite Administrator</u> (Source/Sink)<br><u>Manage Website</u> (Process)             |
| Date Last Altered:                       | 11/18/2005                         | 5 Date Created: 11/18/2005                                                                |
| Remote-User-Login<br>Description:        |                                    | Data Flow                                                                                 |
| Location:<br>Level 1 (1)                 |                                    |                                                                                           |
|                                          | Source: E<br>Dest: V               | <u>Remote User</u> (Source/Sink)<br><u>/erify Login ID and Password</u> (Process)         |
| $\underline{\text{Level 0}}  (0)$        | Source: <u>F</u><br>Dest: N        | <u>Remote User</u> (Source/Sink)<br>Manage User Request (Process)                         |
| Context Diagram (C                       | ONTEXT)                            | (Trocess)                                                                                 |
|                                          | Source: <b>F</b>                   | Remote User (Source/Sink)                                                                 |
| Date Last Altered:                       | Dest: <u>E</u><br>11/28/2005       | 5 Date Created: 11/21/2005                                                                |
| Remote-User-Verification                 |                                    | Data Flow                                                                                 |
| Location: $I = 1  (1)$                   |                                    |                                                                                           |
|                                          | Source: <u>N</u>                   | <u>/erify Login ID and Password</u> (Process)                                             |
|                                          | Dest:                              | <u>Client Info and Sensor Data</u> (File)                                                 |
| $\underline{\text{Level } 0} \qquad (0)$ | Courses                            | (and a Hear Descret ( Presses )                                                           |
|                                          | Source: <u>N</u>                   | <u>Manage User Request</u> (Process)                                                      |
| Context Diagram (C                       | ONTEXT )                           | enem mio and Sensor Data (The)                                                            |
| (                                        | Source: É                          | Environmental Monitoring System (Process)                                                 |
|                                          | Dest: C                            | Client Info and Sensor Data (File)                                                        |
| Date Last Altered:                       | 11/21/2005                         | 5 Date Created: 11/21/2005                                                                |
| Remote User                              |                                    | Source/Sink                                                                               |
| Description:                             |                                    |                                                                                           |
| User that sign in at a                   | location that                      | does not have register sensor                                                             |
| Location:                                | ONTEYT )                           |                                                                                           |
| <u>Concre Diagran</u> (C                 |                                    |                                                                                           |

Input Flows: Account-Information

| Level 0                                                                                                    | (0)                                                                                                    | Output Fl<br><mark>Remote-U</mark>                                                                                                    | ows:<br>J <mark>ser-Login</mark>                                                                                                    |
|----------------------------------------------------------------------------------------------------|----------------------------------------------------------------------------------------------------|----------------------------------------------------------------------------------------------------|----------------------------------------------------------------------------------------------------|
| <u>Level 1</u>                                                                                                    | (1)                                                                                                    | Input Flor<br>Account-<br>Output Fl<br>Remote-U                                                                                                    | vs:<br>Information<br>ows:<br>Jser-Login<br>vs:                                                                                                    |
| Date Last Alte                                                                                                    | red:                                                                                                    | Output Fl<br><u>Remote-U</u><br>11/28/20                                                                                                    | ows:<br>Jser-Login<br>05 Date Created: 11/21/2005                                                                                                    |
| Retrieve-Stat                                                                                                    |                                                                                                    |                                                                                                    | Data Flow                                                                                                    |
| Location:                                                                                                    |                                                                                                    |                                                                                                    |                                                                                                    |
| <u>Level 0</u>                                                                                                    | (0)                                                                                                    | _                                                                                                    |                                                                                                    |
|                                                                                                    |                                                                                                    | Source:                                                                                                    | <u>Client Info and Sensor Data</u> (File)                                                                                                    |
| Lovel 1                                                                                                    | (1)                                                                                                    | Dest:                                                                                                    | Manage User Request (Process)                                                                                                    |
| <u>Level 1</u>                                                                                                    | (1)                                                                                                    | Source                                                                                                    | Client Info and Sensor Data (File)                                                                                                    |
|                                                                                                    |                                                                                                    | Dest:                                                                                                    | Retrieve Sensor Information (Process)                                                                                                    |
| Context Di                                                                                                    | agram (C                                                                                                    | ONTEXT )                                                                                                    |                                                                                                    |
|                                                                                                    | Ŭ,                                                                                                    | Source:                                                                                                    | <u>Client Info and Sensor Data</u> (File)                                                                                                    |
|                                                                                                    |                                                                                                    | Dest:                                                                                                    | Environmental Monitoring System (Process)                                                                                                    |
| Date Last Alte                                                                                                    | red:                                                                                                    | 10/24/20                                                                                                    | 05 Date Created: 10/24/2005                                                                                                    |
|                                                                                                    |                                                                                                    |                                                                                                    |                                                                                                    |
| Retrieve Sensor I<br>Description:                                                                                                    | nformatio                                                                                                    | n                                                                                                    | Process                                                                                                    |
| Retrieve Sensor I<br>Description:<br>Get sensor                                                                                                    | nformatio                                                                                                    | n<br>on from the                                                                                                    | Process<br>client info and sensor data then process and display the                                                                                                    |
| Retrieve Sensor I<br>Description:<br>Get sensor<br>information to rem                                                                                                    | informatio<br>informatio<br>ote user                                                                                       | n<br>on from the                                                                                                    | Process<br>client info and sensor data then process and display the                                                                                                    |
| Retrieve Sensor I<br>Description:<br>Get sensor<br>information to rem<br>Process #:<br>Location:                                                                                                    | nformatio<br>informatio<br>ote user<br>1.2                                                                                 | n<br>on from the                                                                                                    | Process<br>client info and sensor data then process and display the                                                                                                    |
| Retrieve Sensor I<br>Description:<br>Get sensor<br>information to rem<br>Process #:<br>Location:<br>Level 1                                                                                                    | informatio<br>informatic<br>ote user<br>1.2<br>(1)                                                                         | n<br>on from the                                                                                                    | Process<br>client info and sensor data then process and display the                                                                                                    |
| Retrieve Sensor I<br>Description:<br>Get sensor<br>information to rem<br>Process #:<br>Location:<br>Level 1                                                                                                    | informatio<br>informatio<br>ote user<br>1.2<br>(1)                                                                         | n<br>on from the<br>Input Floo                                                                                                    | Process<br>e client info and sensor data then process and display the<br>vs:                                                                                                    |
| Retrieve Sensor I<br>Description:<br>Get sensor<br>information to rem<br>Process #:<br>Location:<br>Level 1                                                                                                    | informatio<br>informatio<br>ote user<br>1.2<br>(1)                                                                         | n<br>on from the<br><i>Input Flow</i><br><u>Retrieve-</u>                                                                                                    | Process<br>client info and sensor data then process and display the<br><i>vs:</i><br>Stat                                                                                                    |
| Retrieve Sensor I<br>Description:<br>Get sensor<br>information to rem<br>Process #:<br>Location:<br>Level 1                                                                                                    | informatio<br>informatio<br>ote user<br>1.2<br>(1)                                                                         | n<br>on from the<br><i>Input Flow</i><br><u>Retrieve-</u><br><i>Output Fl</i>                                                                                                    | Process<br>e client info and sensor data then process and display the<br><i>vs:</i><br><u>Stat</u><br><i>ows:</i>                                                                                                    |
| Retrieve Sensor I<br>Description:<br>Get sensor<br>information to rem<br>Process #:<br>Location:<br>Level 1                                                                                                    | informatio<br>informatio<br>ote user<br>1.2<br>(1)                                                                         | n<br>on from the<br><i>Input Flow</i><br><u>Retrieve-</u><br><i>Output Fl</i><br><u>Account-</u>                                                                                                    | Process<br>e client info and sensor data then process and display the<br>vs:<br>Stat<br>ows:<br>Information                                                                                                    |
| Retrieve Sensor I<br>Description:<br>Get sensor<br>information to rem<br>Process #:<br>Location:<br>Level 1                                                                                                    | informatio<br>informatio<br>ote user<br>1.2<br>(1)<br><u>ntal Moni</u>                                                     | n<br>on from the<br><i>Input Flow</i><br><u>Retrieve-</u><br><i>Output Fl</i><br><u>Account-</u><br><u>toring Syste</u>                                                                                  | Process<br>e client info and sensor data then process and display the<br>vs:<br>Stat<br>ows:<br>Information                                                                                                    |
| Retrieve Sensor I<br>Description:<br>Get sensor<br>information to rem<br>Process #:<br>Location:<br>Level 1<br><u>Environme</u><br>Date Last Alte                                                               | informatio<br>informatio<br>ote user<br>1.2<br>(1)<br><u>ntal Monit</u><br><i>red:</i>                                     | n<br>on from the<br><u>Input Flow</u><br><u>Retrieve-</u><br><u>Output Fl</u><br><u>Account-</u><br>toring Syste<br>11/28/20                                                                             | Process e client info and sensor data then process and display the vs: Stat ows: Information 205 Date Created: 10/24/2005                                                                                                    |
| Retrieve Sensor I<br>Description:<br>Get sensor<br>information to rem<br>Process #:<br>Location:<br><u>Level 1</u><br><u>Environme</u><br>Date Last Alte<br>Sensor-Info-and-<br>Location:                       | informatio<br>informatio<br>ote user<br>1.2<br>(1)<br><u>ntal Monif</u><br><i>red:</i><br>Current-II                       | n<br>on from the<br><u>Input Flow</u><br><u>Retrieve-</u><br><u>Output Flow</u><br><u>Account-</u><br>toring Syste<br>11/28/20<br>P-Address                                                              | Process e client info and sensor data then process and display the evs: Stat ows: Information em 05 Date Created: 10/24/2005 Data Flow                                                                                                    |
| Retrieve Sensor I<br>Description:<br>Get sensor<br>information to rem<br>Process #:<br>Location:<br>Level 1<br><u>Environme</u><br>Date Last Alte<br>Sensor-Info-and-<br>Location:<br>Level 0                   | informatio<br>informatio<br>ote user<br>1.2<br>(1)<br><u>ntal Monit</u><br><i>red:</i><br>Current-II                       | n<br>on from the<br><u>Input Flow</u><br><u>Retrieve-</u><br><i>Output Fl</i><br><u>Account-</u><br>toring Syste<br>11/28/20<br>P-Address                                                                | Process e client info and sensor data then process and display the ess: Stat ows: Information em 05 Date Created: 10/24/2005 Data Flow                                                                                                    |
| Retrieve Sensor I<br>Description:<br>Get sensor<br>information to rem<br>Process #:<br>Location:<br>Level 1<br><u>Environme</u><br>Date Last Alte<br>Sensor-Info-and-<br>Location:<br>Level 0                   | informatio<br>informatio<br>ote user<br>1.2<br>(1)<br><u>ntal Monit</u><br><i>red:</i><br>Current-II                       | n<br>on from the<br><u>Input Flow</u><br><u>Retrieve-</u><br><i>Output Fl</i><br><u>Account-</u><br>toring Syste<br>11/28/20<br>P-Address<br><i>Source:</i>                                              | Process e client info and sensor data then process and display the vs: Stat ows: Information m 05 Date Created: 10/24/2005 Data Flow Sensored User (Source/Sink)                                                                                                    |
| Retrieve Sensor I<br>Description:<br>Get sensor<br>information to rem<br>Process #:<br>Location:<br>Level 1<br>Sensor-Info-and-<br>Location:<br>Level 0                                                         | informatio<br>informatio<br>ote user<br>1.2<br>(1)<br><u>ntal Monif</u><br><i>red:</i><br>Current-II<br>(0)                | n<br>on from the<br><u>Input Flow</u><br><u>Retrieve-</u><br><i>Output Fl</i><br><u>Account-</u><br>toring Syste<br>11/28/20<br>P-Address<br><i>Source:</i><br><i>Dest:</i>                              | Process e client info and sensor data then process and display the evs: Stat ows: Information em 05 Date Created: 10/24/2005 Data Flow Sensored User (Source/Sink) Obtain Monitoring Data (Process)                                                                                           |
| Retrieve Sensor I<br>Description:<br>Get sensor<br>information to rem<br>Process #:<br>Location:<br>Level 1<br><u>Environme</u><br>Date Last Alte<br>Sensor-Info-and-<br>Location:<br>Level 0<br><u>Level 3</u> | informatio<br>informatio<br>ote user<br>1.2<br>(1)<br><u>intal Monit</u><br><i>red:</i><br>Current-II<br>(0)<br>(3)        | n<br>on from the<br><u>Input Flow</u><br><u>Retrieve-</u><br><i>Output Fl</i><br><u>Account-</u><br>toring Syste<br>11/28/20<br>P-Address<br>Source:<br>Dest:                                            | Process e client info and sensor data then process and display the  vs: Stat ows: Information m 05 Date Created: 10/24/2005 Data Flow  Sensored User (Source/Sink) Obtain Monitoring Data (Process)                                                                                           |
| Retrieve Sensor I<br>Description:<br>Get sensor<br>information to rem<br>Process #:<br>Location:<br>Level 1<br><u>Environme</u><br>Date Last Alte<br>Sensor-Info-and-<br>Location:<br>Level 0<br><u>Level 3</u> | informatio<br>informatio<br>ote user<br>1.2<br>(1)<br>ntal Monif<br>red:<br>Current-II<br>(0)<br>(3)                       | n<br>on from the<br><u>Input Floa</u><br><u>Retrieve-</u><br><i>Output Fl</i><br><u>Account-</u><br>toring Syste<br>11/28/20<br>P-Address<br>Source:<br>Dest:<br>Source:<br>Dest:                        | Process e client info and sensor data then process and display the ess: Stat ows: Information m 05 Date Created: 10/24/2005 Data Flow Sensored User (Source/Sink) Obtain Monitoring Data (Process) Sensored User (Source/Sink) Varify & Obtain Sensor Data (Process)                          |
| Retrieve Sensor I<br>Description:<br>Get sensor<br>information to rem<br>Process #:<br>Location:<br>Level 1<br>Sensor-Info-and-<br>Location:<br>Level 0<br>Level 3                                              | informatio<br>informatio<br>ote user<br>1.2<br>(1)<br><u>ntal Monif</u><br><i>red:</i><br>Current-II<br>(0)<br>(3)         | n<br>on from the<br><u>Input Flow</u><br><u>Retrieve-</u><br><i>Output Fl</i><br><u>Account-</u><br>toring Syste<br>11/28/20<br>P-Address<br>Source:<br>Dest:<br>Source:<br>Dest:<br>ONTEXT              | Process client info and sensor data then process and display the cs: Cstat cows: Information cm 05 Date Created: 10/24/2005 Data Flow Sensored User (Source/Sink) Obtain Monitoring Data (Process) Sensored User (Source/Sink) Verify & Obtain Sensor Data (Process)                          |
| Retrieve Sensor I<br>Description:<br>Get sensor<br>information to rem<br>Process #:<br>Location:<br>Level 1<br>Sensor-Info-and-<br>Location:<br>Level 0<br>Level 3<br><u>Context Dia</u>                        | informatio<br>informatio<br>ote user<br>1.2<br>(1)<br><u>intal Monit</u><br><i>red:</i><br>Current-II<br>(0)<br>(3)<br>(3) | n<br>on from the<br><u>Input Floa</u><br><u>Retrieve-</u><br><i>Output Fl</i><br><u>Account-</u><br>toring Syste<br>11/28/20<br>P-Address<br>Source:<br>Dest:<br>Source:<br>Dest:<br>ONTEXT )<br>Source: | Process client info and sensor data then process and display the vs: Stat ows: Information m 05 Date Created: 10/24/2005 Data Flow Sensored User (Source/Sink) Obtain Monitoring Data (Process) Sensored User (Source/Sink) Verify & Obtain Sensor Data (Process) Sensored User (Source/Sink) |

| Date Last Alter                                                                                                    | red:                                                                            | 10/31/20                                                                                                    | 005 Date Created: 10/31/2005                                                                                                    |
|----------------------------------------------------------------------------------------------------|---------------------------------------------------------------------------------|----------------------------------------------------------------------------------------------------|----------------------------------------------------------------------------------------------------|
| Location.                                                                                                    | .ccount-m                                                                       | 1011111111011                                                                                                    | Data Flow                                                                                                    |
| Level 3                                                                                                    | (3)                                                                             |                                                                                                    |                                                                                                    |
| <u></u>                                                                                                    | (0)                                                                             | Source:                                                                                                    | Verify & Obtain Sensor Data (Process)                                                                                                    |
|                                                                                                    |                                                                                 | Dest:                                                                                                    | Sensored User (Source/Sink)                                                                                                    |
| Level 0                                                                                                    | (0)                                                                             |                                                                                                    |                                                                                                    |
|                                                                                                    |                                                                                 | Source:                                                                                                    | Obtain Monitoring Data (Process)                                                                                                    |
|                                                                                                    |                                                                                 | Dest:                                                                                                    | Sensored User (Source/Sink)                                                                                                    |
| Context Dia                                                                                                    | agram (C                                                                        | CONTEXT)                                                                                                    |                                                                                                    |
|                                                                                                    |                                                                                 | Source:                                                                                                    | Environmental Monitoring System (Process)                                                                                                    |
|                                                                                                    |                                                                                 | Dest:                                                                                                    | Sensored User (Source/Sink)                                                                                                    |
| Date Last Alte                                                                                                    | red:                                                                            | 11/21/20                                                                                                    | 005 Date Created: 11/21/2005                                                                                                    |
|                                                                                                    |                                                                                 |                                                                                                    |                                                                                                    |
| Sensored-User-L                                                                                                    | ogin                                                                            |                                                                                                    | Data Flow                                                                                                    |
| Location:                                                                                                    | ( <b>0</b> )                                                                    |                                                                                                    |                                                                                                    |
| Level 3                                                                                                    | (3)                                                                             | C                                                                                                    | $C_{1}$                                                                                                    |
|                                                                                                    |                                                                                 | Source:                                                                                                    | Sensored User (Source/Sink)                                                                                                    |
| L orvel 0                                                                                                    | (0)                                                                             | Dest:                                                                                                    | <u>verify Login &amp; Process Request</u> (Process)                                                                                                    |
| Lever                                                                                                    | (0)                                                                             | Source                                                                                                    | Sensored User (Source/Sink)                                                                                                    |
|                                                                                                    |                                                                                 | Dest.                                                                                                    | Obtain Monitoring Data (Process)                                                                                                    |
| Context Di                                                                                                    | aoram (C                                                                        | ONTEXT )                                                                                                    | <u>Obtain Monitoring Data</u> (110CCSS)                                                                                                    |
| <u>context Di</u>                                                                                                    | <u>agrain</u> ( C                                                               | Source:                                                                                                    | Sensored User (Source/Sink)                                                                                                    |
|                                                                                                    |                                                                                 | Dest:                                                                                                    | Environmental Monitoring System (Process)                                                                                                    |
| Level 3.1                                                                                                    | (3.1)                                                                           | 20011                                                                                                    |                                                                                                    |
|                                                                                                    | ( )                                                                             |                                                                                                    |                                                                                                    |
|                                                                                                    |                                                                                 | Source:                                                                                                    | Sensored User (Source/Sink)                                                                                                    |
|                                                                                                    |                                                                                 | Source:<br>Dest:                                                                                                    | <u>Sensored User</u> (Source/Sink)<br>Verify Login (Process)                                                                                                    |
| Date Last Alte                                                                                                    | red:                                                                            | Source:<br>Dest:<br>11/21/20                                                                                                    | Sensored User(Source/Sink)Verify Login(Process)005Date Created: 11/21/2005                                                                                                    |
| Date Last Alte                                                                                                    | red:                                                                            | Source:<br>Dest:<br>11/21/2(                                                                                                    | Sensored User       (Source/Sink)         Verify Login       (Process)         005       Date Created: 11/21/2005                                                                                                    |
| Date Last Alte<br>Sensored-User-R                                                                                                    | red:<br><br>egistration                                                         | Source:<br>Dest:<br>11/21/2(<br>                                                                                                    | Sensored User       (Source/Sink)         Verify Login       (Process)         005       Date Created: 11/21/2005         Data Flow                                                                                                    |
| Date Last Alte<br>Sensored-User-R<br>Location:                                                                                                    | red:<br>egistration                                                             | Source:<br>Dest:<br>11/21/20                                                                                                    | Sensored User       (Source/Sink)         Verify Login       (Process)         005       Date Created: 11/21/2005         Data Flow                                                                                                    |
| Date Last Alter<br>Sensored-User-R<br>Location:<br><u>Level 3</u>                                                                                             | red:<br>egistration                                                             | Source:<br>Dest:<br>11/21/20                                                                                                    | Sensored User       (Source/Sink)         Verify Login       (Process)         005       Date Created: 11/21/2005         Data Flow                                                                                                    |
| Date Last Alter<br>Sensored-User-R<br>Location:<br>Level 3                                                                                                    | red:<br>egistration<br>(3)                                                      | Source:<br>Dest:<br>11/21/2(<br>Source:                                                                                                    | <u>Sensored User</u> (Source/Sink)<br><u>Verify Login</u> (Process)<br>005 Date Created: 11/21/2005<br>Data Flow<br><u>Verify Login &amp; Process Request</u> (Process)                                                                                                    |
| Date Last Alter<br>Sensored-User-R<br>Location:<br>Level 3                                                                                                    | red:<br>egistration<br>(3)                                                      | Source:<br>Dest:<br>11/21/20<br>n<br>Source:<br>Dest:                                                                                                    | <u>Sensored User</u> (Source/Sink)<br><u>Verify Login</u> (Process)<br>005 Date Created: 11/21/2005<br>Data Flow<br><u>Verify Login &amp; Process Request</u> (Process)<br><u>Client Info and Sensor Data</u> (File)                                                                                                    |
| Date Last Alter<br>Sensored-User-R<br>Location:<br>Level 3<br>Level 3.1                                                                                       | red:<br>egistration<br>(3)<br>(3.1)                                             | Source:<br>Dest:<br>11/21/20<br>Source:<br>Dest:                                                                                                    | Sensored User (Source/Sink)<br>Verify Login (Process)<br>005 Date Created: 11/21/2005<br>Data Flow<br>Verify Login & Process Request (Process)<br>Client Info and Sensor Data (File)<br>Register New Sensored Lier (Process)                                                                                                    |
| Date Last Alter<br>Sensored-User-R<br>Location:<br>Level 3<br>Level 3.1                                                                                       | red:<br>egistration<br>(3)<br>(3.1)                                             | Source:<br>Dest:<br>11/21/20<br>Source:<br>Dest:<br>Source:<br>Dest:                                                                                     | Sensored User (Source/Sink)         Verify Login (Process)         005       Date Created: 11/21/2005         Data Flow         Data Flow         Verify Login & Process Request (Process)         Client Info and Sensor Data (File)         Register New Sensored User (Process)         Client Info and Sensor Data (File)                                                                                                    |
| Date Last Alter<br>Sensored-User-R<br>Location:<br>Level 3<br>Level 3.1                                                                                       | red:<br>egistration<br>(3)<br>(3.1)                                             | Source:<br>Dest:<br>11/21/2(<br>Source:<br>Dest:<br>Source:<br>Dest:                                                                                     | Sensored User (Source/Sink)         Verify Login (Process)         005       Date Created: 11/21/2005         Data Flow         Verify Login & Process Request (Process)         Client Info and Sensor Data (File)         Register New Sensored User (Process)         Client Info and Sensor Data (File)                                                                                                    |
| Date Last Alter<br>Sensored-User-R<br>Location:<br>Level 3<br>Level 3.1<br>Level 0                                                                            | red:<br>egistration<br>(3)<br>(3.1)<br>(0)                                      | Source:<br>Dest:<br>11/21/20<br>Source:<br>Dest:<br>Source:<br>Dest:<br>Source:                                                                          | Sensored User (Source/Sink)<br>Verify Login (Process)<br>005 Date Created: 11/21/2005<br>Data Flow<br>Verify Login & Process Request (Process)<br>Client Info and Sensor Data (File)<br>Register New Sensored User (Process)<br>Client Info and Sensor Data (File)<br>Obtain Monitoring Data (Process)                                                                                                    |
| Date Last Alter<br>Sensored-User-R<br>Location:<br>Level 3<br>Level 3.1<br>Level 0                                                                            | red:<br>egistration<br>(3)<br>(3.1)<br>(0)                                      | Source:<br>Dest:<br>11/21/20<br>Source:<br>Dest:<br>Source:<br>Dest:<br>Source:<br>Dest:                                                                 | Sensored User (Source/Sink)<br>Verify Login (Process)<br>005 Date Created: 11/21/2005<br>Data Flow<br>Verify Login & Process Request (Process)<br>Client Info and Sensor Data (File)<br>Register New Sensored User (Process)<br>Client Info and Sensor Data (File)<br>Obtain Monitoring Data (Process)<br>Client Info and Sensor Data (File)                                                                                                    |
| Date Last Alter<br>Sensored-User-R<br>Location:<br>Level 3<br>Level 3.1<br>Level 0                                                                            | red:<br>egistration<br>(3)<br>(3.1)<br>(0)                                      | Source:<br>Dest:<br>11/21/2(<br>Source:<br>Dest:<br>Source:<br>Dest:<br>Source:<br>Dest:<br>CONTEXT )                                                    | Sensored User (Source/Sink)         Verify Login (Process)         005       Date Created: 11/21/2005         Data Flow         Verify Login & Process Request (Process)         Client Info and Sensor Data (File)         Register New Sensored User (Process)         Client Info and Sensor Data (File)         Obtain Monitoring Data (Process)         Client Info and Sensor Data (File)                                                                                                    |
| Date Last Alter<br>Sensored-User-R<br>Location:<br>Level 3<br>Level 3.1<br>Level 0<br><u>Context Dia</u>                                                      | red:<br>egistration<br>(3)<br>(3.1)<br>(0)<br>agram (C                          | Source:<br>Dest:<br>11/21/2(<br>Source:<br>Dest:<br>Source:<br>Dest:<br>Source:<br>Dest:<br>CONTEXT )<br>Source:                                         | Sensored User (Source/Sink)         Verify Login (Process)         005       Date Created: 11/21/2005         Data Flow         Verify Login & Process Request (Process)         Client Info and Sensor Data (File)         Register New Sensored User (Process)         Client Info and Sensor Data (File)         Obtain Monitoring Data (Process)         Client Info and Sensor Data (File)         Description of the process of the process o |
| Date Last Alter<br>Sensored-User-R<br>Location:<br>Level 3<br>Level 3.1<br>Level 0<br><u>Context Dia</u>                                                      | red:<br>egistration<br>(3)<br>(3.1)<br>(0)<br>agram (C                          | Source:<br>Dest:<br>11/21/2(<br>Source:<br>Dest:<br>Source:<br>Dest:<br>CONTEXT )<br>Source:<br>Dest:                                                    | Sensored User (Source/Sink)         Verify Login (Process)         005       Date Created: 11/21/2005         Data Flow         Verify Login & Process Request (Process)         Client Info and Sensor Data (File)         Register New Sensored User (Process)         Client Info and Sensor Data (File)         Obtain Monitoring Data (Process)         Client Info and Sensor Data (File)         Environmental Monitoring System (Process)         Client Info and Sensor Data (File)                                                                                                    |
| Date Last Alter<br>Sensored-User-R<br>Location:<br>Level 3<br>Level 3.1<br>Level 0<br>Context Dia<br>Date Last Alter                                          | red:<br>egistration<br>(3)<br>(3.1)<br>(0)<br>agram (C                          | Source:<br>Dest:<br>11/21/20<br>Source:<br>Dest:<br>Source:<br>Dest:<br>Source:<br>Dest:<br>Source:<br>Dest:<br>11/21/20                                 | Sensored User (Source/Sink)<br>Verify Login (Process)<br>005 Date Created: 11/21/2005<br>Data Flow<br>Verify Login & Process Request (Process)<br>Client Info and Sensor Data (File)<br>Register New Sensored User (Process)<br>Client Info and Sensor Data (File)<br>Obtain Monitoring Data (Process)<br>Client Info and Sensor Data (File)<br>Environmental Monitoring System (Process)<br>Client Info and Sensor Data (File)<br>Environmental Monitoring System (Process)<br>Client Info and Sensor Data (File)<br>Date Created: 11/21/2005                                                                                                    |
| Date Last Alter<br>Sensored-User-R<br>Location:<br>Level 3<br>Level 3.1<br>Level 0<br>Context Dia<br>Date Last Alter                                          | red:<br>egistration<br>(3)<br>(3.1)<br>(0)<br>agram (C<br>red:                  | Source:<br>Dest:<br>11/21/2(<br>Source:<br>Dest:<br>Source:<br>Dest:<br>Source:<br>Dest:<br>CONTEXT )<br>Source:<br>Dest:<br>11/21/2(                    | Sensored User (Source/Sink)         Verify Login (Process)         005       Date Created: 11/21/2005         Data Flow         Verify Login & Process Request (Process)         Client Info and Sensor Data (File)         Register New Sensored User (Process)         Client Info and Sensor Data (File)         Obtain Monitoring Data (Process)         Client Info and Sensor Data (File)         Environmental Monitoring System (Process)         Client Info and Sensor Data (File)         Dotate Created: 11/21/2005                                                                                                    |
| Date Last Alter<br>Sensored-User-R<br>Location:<br>Level 3<br>Level 3.1<br>Level 0<br>Context Dia<br>Date Last Alter<br>Sensored-User-R                       | red:<br>egistration<br>(3)<br>(3.1)<br>(0)<br>agram (C<br>red:<br>equest        | Source:<br>Dest:<br>11/21/2(<br>Source:<br>Dest:<br>Source:<br>Dest:<br>Source:<br>Dest:<br>CONTEXT )<br>Source:<br>Dest:<br>11/21/2(                    | Sensored User (Source/Sink)<br>Verify Login (Process)<br>005 Date Created: 11/21/2005<br>Data Flow<br>Verify Login & Process Request (Process)<br>Client Info and Sensor Data (File)<br>Register New Sensored User (Process)<br>Client Info and Sensor Data (File)<br>Obtain Monitoring Data (Process)<br>Client Info and Sensor Data (File)<br>Environmental Monitoring System (Process)<br>Client Info and Sensor Data (File)<br>Environmental Monitoring System (Process)<br>Client Info and Sensor Data (File)<br>Data Flow                                                                                                    |
| Date Last Alter<br>Sensored-User-R<br>Location:<br>Level 3<br>Level 3.1<br>Level 0<br>Context Dia<br>Date Last Alter<br>Sensored-User-R<br>Location:          | red:<br>egistration<br>(3)<br>(3.1)<br>(0)<br>agram (C<br>red:<br>equest        | Source:<br>Dest:<br>11/21/2(<br>Source:<br>Dest:<br>Source:<br>Dest:<br>Source:<br>Dest:<br>CONTEXT )<br>Source:<br>Dest:<br>11/21/2(                    | Sensored User (Source/Sink)<br>Verify Login (Process)<br>005 Date Created: 11/21/2005<br>Data Flow<br>Verify Login & Process Request (Process)<br>Client Info and Sensor Data (File)<br>Register New Sensored User (Process)<br>Client Info and Sensor Data (File)<br>Obtain Monitoring Data (Process)<br>Client Info and Sensor Data (File)<br>Environmental Monitoring System (Process)<br>Client Info and Sensor Data (File)<br>Environmental Monitoring System (Process)<br>Client Info and Sensor Data (File)<br>Date Created: 11/21/2005<br>Date The Start Sensor                                                                                                    |
| Date Last Alter<br>Sensored-User-R<br>Location:<br>Level 3<br>Level 3<br>Level 0<br>Context Dia<br>Date Last Alter<br>Sensored-User-R<br>Location:<br>Level 3 | red:<br>egistration<br>(3)<br>(3.1)<br>(0)<br>agram (C<br>red:<br>equest<br>(3) | Source:<br>Dest:<br>11/21/2(<br>Source:<br>Dest:<br>Source:<br>Dest:<br>Source:<br>Dest:<br>CONTEXT )<br>Source:<br>Dest:<br>11/21/2(                    | Sensored User (Source/Sink)<br>Verify Login (Process)<br>005 Date Created: 11/21/2005<br>Data Flow<br>Verify Login & Process Request (Process)<br>Client Info and Sensor Data (File)<br>Register New Sensored User (Process)<br>Client Info and Sensor Data (File)<br>Obtain Monitoring Data (Process)<br>Client Info and Sensor Data (File)<br>Dottain Monitoring System (Process)<br>Client Info and Sensor Data (File)<br>Environmental Monitoring System (Process)<br>Client Info and Sensor Data (File)<br>Dot Date Created: 11/21/2005<br>Data Flow                                                                                                    |
| Date Last Alter<br>Sensored-User-R<br>Location:<br>Level 3<br>Level 3<br>Level 0<br>Context Dia<br>Date Last Alter<br>Sensored-User-R<br>Location:<br>Level 3 | red:<br>egistration<br>(3)<br>(3.1)<br>(0)<br>agram (C<br>red:<br>equest<br>(3) | Source:<br>Dest:<br>11/21/2(<br>Source:<br>Dest:<br>Source:<br>Dest:<br>Source:<br>Dest:<br>CONTEXT )<br>Source:<br>Dest:<br>11/21/2(<br>Source:         | Sensored User (Source/Sink)<br>Verify Login (Process)<br>005 Date Created: 11/21/2005<br>Data Flow<br>Verify Login & Process Request (Process)<br>Client Info and Sensor Data (File)<br>Register New Sensored User (Process)<br>Client Info and Sensor Data (File)<br>Obtain Monitoring Data (Process)<br>Client Info and Sensor Data (File)<br>Environmental Monitoring System (Process)<br>Client Info and Sensor Data (File)<br>Environmental Monitoring System (Process)<br>Client Info and Sensor Data (File)<br>Date Created: 11/21/2005<br>Data Flow                                                                                                    |
| Date Last Alter<br>Sensored-User-R<br>Location:<br>Level 3<br>Level 3<br>Level 0<br>Context Dia<br>Date Last Alter<br>Sensored-User-R<br>Location:<br>Level 3 | red:<br>egistration<br>(3)<br>(3.1)<br>(0)<br>agram (C<br>red:<br>equest<br>(3) | Source:<br>Dest:<br>11/21/2(<br>Source:<br>Dest:<br>Source:<br>Dest:<br>Source:<br>Dest:<br>Source:<br>Dest:<br>11/21/2(<br>Source:<br>Dest:<br>11/21/2( | Sensored User (Source/Sink)<br>Verify Login (Process)<br>005 Date Created: 11/21/2005<br>Data Flow<br>Verify Login & Process Request (Process)<br>Client Info and Sensor Data (File)<br>Register New Sensored User (Process)<br>Client Info and Sensor Data (File)<br>Obtain Monitoring Data (Process)<br>Client Info and Sensor Data (File)<br>Environmental Monitoring System (Process)<br>Client Info and Sensor Data (File)<br>Environmental Monitoring System (Process)<br>Client Info and Sensor Data (File)<br>Do5 Date Created: 11/21/2005<br>Data Flow<br>Sensored User (Source/Sink)<br>Verify Login & Process Request (Process)                                                                                                    |

| Lovel 0                                                                                                    | (0)                                   | Source:<br>Dest:                                                                                                    | <u>Sensored User</u> (Source/Sink)<br>*** Not on Diagram ***                                                                                                    |
|----------------------------------------------------------------------------------------------------|---------------------------------------|----------------------------------------------------------------------------------------------------|----------------------------------------------------------------------------------------------------|
| <u>Lever o</u>                                                                                                    | (0)                                   | Source:<br>Dest:                                                                                                    | <u>Sensored User</u> (Source/Sink)<br><u>Obtain Monitoring Data</u> (Process)                                                                                                    |
| Context Di                                                                                                    | <u>agram</u> (C                       | Source                                                                                                    | Sensored User (Source/Sink)                                                                                                    |
|                                                                                                    |                                       | Dest:                                                                                                    | Environmental Monitoring System (Process)                                                                                                    |
| Date Last Alte                                                                                                    | red:                                  | 11/21/20                                                                                                    | D05 Date Created: 11/21/2005                                                                                                    |
|                                                                                                    |                                       |                                                                                                    |                                                                                                    |
| Sensored-User-V<br>Location:                                                                                        | 'erificatior                          | 1                                                                                                    | Data Flow                                                                                                    |
| Level 3                                                                                                    | (3)                                   | Courses                                                                                                    | Verify Login & Process Request (Process)                                                                                                    |
| L                                                                                                    | (21)                                  | Source:<br>Dest:                                                                                                    | <u>Client Info and Sensor Data</u> (File)                                                                                                    |
| Level 5.1                                                                                                    | ( 3.1 )                               | Source                                                                                                    | Verify Login (Process)                                                                                                    |
|                                                                                                    |                                       | Dest:                                                                                                    | Client Info and Sensor Data (File)                                                                                                    |
| Level 0                                                                                                    | (0)                                   |                                                                                                    |                                                                                                    |
|                                                                                                    |                                       | Source:                                                                                                    | Obtain Monitoring Data (Process)                                                                                                    |
| Contout Di                                                                                                    |                                       | Dest:                                                                                                    | <u>Client Into and Sensor Data</u> (File)                                                                                                    |
| Context Di                                                                                                    | <u>agram</u> (C                       | Source                                                                                                    | Environmental Monitoring System (Process)                                                                                                    |
|                                                                                                    |                                       | Dest:                                                                                                    | Client Info and Sensor Data (File)                                                                                                    |
| Date Last Alte                                                                                                    | red:                                  | 11/21/20                                                                                                    | 005 Date Created: 11/21/2005                                                                                                    |
|                                                                                                    |                                       |                                                                                                    |                                                                                                    |
| Sensored User                                                                                                    |                                       |                                                                                                    | Source/Sink                                                                                                    |
| Sensored User<br>Description:<br>User that si                                                                       | ign in at a                           | location tha                                                                                                    | Source/Sink<br>at have register sensor                                                                                                    |
| Sensored User<br>Description:<br>User that si<br>Location:                                                          | ign in at a                           | location tha                                                                                                    | Source/Sink<br>at have register sensor                                                                                                    |
| Sensored User<br>Description:<br>User that si<br>Location:<br><u>Context Di</u>                                     | ign in at a<br>agram(C                | location tha<br>CONTEXT )<br>Input Floo                                                                                                    | Source/Sink<br>at have register sensor<br>ws:                                                                                                    |
| Sensored User<br>Description:<br>User that si<br>Location:<br><u>Context Di</u>                                     | ign in at a<br><u>agram</u> (C        | location tha<br>CONTEXT )<br>Input Flow<br><u>Sensored</u>                                                                                                    | Source/Sink<br>at have register sensor<br><i>ws:</i><br><u>-User-Account-Information</u>                                                                                                    |
| Sensored User<br>Description:<br>User that si<br>Location:<br><u>Context Di</u>                                     | ign in at a<br><u>agram</u> (C        | location the<br>CONTEXT )<br>Input Flow<br>Sensored<br>Output F                                                                                                    | Source/Sink<br>at have register sensor<br>ws:<br>- <u>User-Account-Information</u><br>lows:                                                                                                    |
| Sensored User<br>Description:<br>User that si<br>Location:<br><u>Context Di</u>                                     | ign in at a<br><u>agram</u> (C        | location tha<br>CONTEXT )<br>Input Flow<br>Sensored<br>Output Flow<br>Sensor-Ir<br>Sensor-Ir                                                                                                    | Source/Sink<br>at have register sensor<br>ws:<br>- <u>User-Account-Information</u><br>lows:<br>ufo-and-Current-IP-Address                                                                                                    |
| Sensored User<br>Description:<br>User that si<br>Location:<br><u>Context Di</u>                                     | ign in at a<br><u>agram</u> (C        | location tha<br>CONTEXT )<br>Input Flow<br>Sensored<br>Output Fl<br>Sensor-Ir<br>Sensored<br>Sensored                                                                                                    | Source/Sink<br>at have register sensor<br>ws:<br>-User-Account-Information<br>lows:<br><u>ofo-and-Current-IP-Address</u><br>- <u>User-Login</u><br>-User-Request                                                                                                    |
| Sensored User<br>Description:<br>User that si<br>Location:<br><u>Context Di</u>                                     | ign in at a<br><u>agram</u> (C<br>(0) | location tha<br>CONTEXT )<br>Input Flow<br>Sensored<br>Output Flow<br>Sensor-Ir<br>Sensored<br>Sensored                                                                                                    | Source/Sink<br>at have register sensor<br>ws:<br>- <u>User-Account-Information</u><br>lows:<br><u>nfo-and-Current-IP-Address</u><br>- <u>User-Login</u><br>- <u>User-Request</u>                                                                                                    |
| Sensored User<br>Description:<br>User that si<br>Location:<br><u>Context Di</u>                                     | ign in at a<br><u>agram</u> (C<br>(0) | location tha<br>CONTEXT )<br>Input Flow<br>Sensored<br>Output Flow<br>Sensored<br>Sensored<br>Input Flow                                                                                                    | Source/Sink<br>at have register sensor<br>ws:<br>-User-Account-Information<br>lows:<br>Info-and-Current-IP-Address<br>-User-Login<br>-User-Request<br>ws:                                                                                                    |
| Sensored User<br>Description:<br>User that si<br>Location:<br><u>Context Dis</u>                                    | ign in at a<br><u>agram</u> (C<br>(0) | location that<br>CONTEXT )<br>Input Flow<br>Sensored<br>Output Flow<br>Sensored<br>Sensored<br>Input Flow                                                                                                    | Source/Sink<br>at have register sensor<br>ws:<br>-User-Account-Information<br>lows:<br>ufo-and-Current-IP-Address<br>-User-Login<br>-User-Request<br>ws:<br>-User-Account-Information                                                                                                    |
| Sensored User<br>Description:<br>User that si<br>Location:<br><u>Context Di</u>                                     | ign in at a<br><u>agram</u> (C<br>(0) | location tha<br>CONTEXT )<br>Input Floa<br>Sensored<br>Output Floa<br>Sensored<br>Input Floa<br>Sensored<br>Output Floa                                                                                                    | Source/Sink<br>at have register sensor<br>ws:<br>-User-Account-Information<br>lows:<br>mfo-and-Current-IP-Address<br>-User-Login<br>-User-Request<br>ws:<br>-User-Account-Information<br>lows:                                                                                           |
| Sensored User<br>Description:<br>User that si<br>Location:<br><u>Context Di</u>                                     | ign in at a<br>agram(C<br>(0)         | location the<br>CONTEXT )<br>Input Flor<br>Sensored<br>Output Flor<br>Sensored<br>Sensored<br>Input Flor<br>Sensored<br>Output Flor<br>Sensored<br>Output Flor<br>Sensored                                                                                      | Source/Sink<br>at have register sensor<br>ws:<br>-User-Account-Information<br>lows:<br>of o-and-Current-IP-Address<br>-User-Login<br>-User-Request<br>ws:<br>-User-Account-Information<br>lows:<br>of o-and-Current-IP-Address<br>-User-Login                                            |
| Sensored User<br>Description:<br>User that si<br>Location:<br><u>Context Di</u>                                     | ign in at a<br><u>agram</u> (C<br>(0) | location tha<br>CONTEXT )<br>Input Flow<br>Sensored<br>Output Flow<br>Sensored<br>Input Flow<br>Sensored<br>Output Flow<br>Sensored<br>Output Flow<br>Sensored<br>Sensored<br>Sensored<br>Sensored                                                              | Source/Sink<br>at have register sensor<br>ws:<br>-User-Account-Information<br>lows:<br>nfo-and-Current-IP-Address<br>-User-Login<br>-User-Request<br>ws:<br>-User-Account-Information<br>lows:<br>nfo-and-Current-IP-Address<br>-User-Login<br>-User-Login<br>-User-Login<br>-User-Login |
| Sensored User<br>Description:<br>User that si<br>Location:<br><u>Context Di</u><br><u>Level 0</u>                   | ign in at a<br>agram (C<br>(0)<br>(3) | location the<br>CONTEXT )<br>Input Flor<br>Sensored<br>Output Flor<br>Sensored<br>Sensored<br>Input Flor<br>Sensored<br>Output Flor<br>Sensored<br>Output Flor<br>Sensored<br>Sensored<br>Sensored                                                              | Source/Sink<br>at have register sensor<br>ws:<br>-User-Account-Information<br>lows:<br>fo-and-Current-IP-Address<br>-User-Login<br>-User-Account-Information<br>lows:<br>fo-and-Current-IP-Address<br>-User-Login<br>-User-Login<br>-User-Login                                          |
| Sensored User<br>Description:<br>User that si<br>Location:<br>Context Di<br>Level 0                                 | ign in at a<br>agram (C<br>(0)<br>(3) | location tha<br>CONTEXT )<br>Input Floa<br>Sensored<br>Output Floa<br>Sensored<br>Input Floa<br>Sensored<br>Output Floa<br>Sensored<br>Sensored<br>Sensored<br>Sensored                                                                                         | Source/Sink<br>at have register sensor<br>ws:<br>-User-Account-Information<br>lows:<br>fo-and-Current-IP-Address<br>-User-Login<br>-User-Request<br>ws:<br>-User-Account-Information<br>lows:<br>fo-and-Current-IP-Address<br>-User-Login<br>-User-Login<br>-User-Login                  |
| Sensored User<br>Description:<br>User that si<br>Location:<br><u>Context Dis</u><br><u>Level 0</u>                  | ign in at a<br>agram (C<br>(0)<br>(3) | location tha<br>CONTEXT )<br>Input Flor<br>Sensored<br>Output Flor<br>Sensored<br>Sensored<br>Output Flor<br>Sensored<br>Output Flor<br>Sensored<br>Input Flor<br>Sensored<br>Input Flor<br>Sensored<br>Output Flor<br>Sensored                                 | Source/Sink<br>at have register sensor<br>ws:<br>-User-Account-Information<br>lows:<br>mo-and-Current-IP-Address<br>-User-Login<br>-User-Account-Information<br>lows:<br>-User-Account-Information<br>lows:<br>-User-Login<br>-User-Login<br>-User-Login                                 |
| Sensored User<br>Description:<br>User that si<br>Location:<br>Context Dis<br>Level 0                                | ign in at a<br>agram(C<br>(0)<br>(3)  | location that<br>CONTEXT )<br>Input Flot<br>Sensored<br>Output Fi<br>Sensored<br>Sensored<br>Input Flot<br>Sensored<br>Output Fi<br>Sensored<br>Input Flot<br>Sensored<br>Output Flot<br>Sensored<br>Output Flot<br>Sensored<br>Output Flot                     | Source/Sink<br>at have register sensor<br>ws:<br>-User-Account-Information<br>lows:<br>info-and-Current-IP-Address<br>-User-Login<br>-User-Account-Information<br>lows:<br>info-and-Current-IP-Address<br>-User-Login<br>-User-Login<br>-User-Account-Information<br>lows:               |
| Sensored User<br>Description:<br>User that si<br>Location:<br><u>Context Di</u><br><u>Level 0</u><br><u>Level 3</u> | ign in at a<br>agram (C<br>(0)        | location tha<br>CONTEXT )<br>Input Flor<br>Sensored<br>Output Flor<br>Sensored<br>Sensored<br>Input Flor<br>Sensored<br>Sensored<br>Input Flor<br>Sensored<br>Input Flor<br>Sensored<br>Sensored<br>Output Flor<br>Sensored<br>Sensored<br>Sensored<br>Sensored | Source/Sink at have register sensor ws: -User-Account-Information lows: user-Login -User-Request ws: -User-Account-Information lows: user-Login -User-Login -User-Account-Information lows: -User-Login -User-Account-Information lows: -User-Login fo-and-Current-IP-Address            |

| <u>Level 3.1</u>   | (3.1)           | Output El           | loznot                                           |
|--------------------|-----------------|---------------------|--------------------------------------------------|
|                    |                 | Sensored            | -User-Login                                      |
|                    |                 | Sensored            | -User-Request                                    |
| Date Last Alter    | ed:             | 11/28/20            | 005 Date Created: 11/21/2005                     |
| Stored-IP-Addres   | s-and-Ser       | nsor-Info           | Data Flow                                        |
| Level 0            | (0)             |                     |                                                  |
|                    |                 | Source:             | <u>Client Info and Sensor Data</u> (File)        |
|                    |                 | Dest:               | Obtain Monitoring Data (Process)                 |
| Level 3            | (3)             |                     |                                                  |
|                    |                 | Source:             | <u>Client Info and Sensor Data</u> (File)        |
| Context Dia        | man (C          | Dest:               | <u>Verity &amp; Obtain Sensor Data</u> (Process) |
| Context Dia        | <u>grani</u> (C | Source <sup>.</sup> | Client Info and Sensor Data (File)               |
|                    |                 | Dest:               | Environmental Monitoring System (Process)        |
| Date Last Alter    | ed:             | 10/31/20            | Do5 Date Created: 10/31/2005                     |
| System-Data        |                 |                     | Data Flow                                        |
| Location:          | ( ~ )           |                     |                                                  |
| Level 0            | (0)             | C                   |                                                  |
|                    |                 | Source:             | Client Info and Sensor Data (File)               |
| Level 2            | (2)             | Desi.               | Manage Website (110cess)                         |
|                    | (-)             | Source:             | Client Info and Sensor Data (File)               |
|                    |                 | Dest:               | Choose and View Information (Process)            |
| <u>Context Dia</u> | <u>gram</u> (C  | ONTEXT )            |                                                  |
|                    |                 | Source:             | Client Info and Sensor Data (File)               |
| <b>D</b>           |                 | Dest:               | Environmental Monitoring System (Process)        |
| Date Last Alter    | ed:             | 10/24/20            | 005 Date Created: 10/24/2005                     |
| Update-Request     |                 |                     | Data Flow                                        |
| Location:          | ( - )           |                     |                                                  |
| Level 2            | (2)             | C                   |                                                  |
|                    |                 | Source:             | Client Info and Sensor Data (File)               |
| Level 0            | (0)             | Desi.               | cheft fillo and Sensor Data (The)                |
|                    | (0)             | Source:             | Manage Website (Process)                         |
|                    |                 | Dest:               | Client Info and Sensor Data (File)               |
| <u>Context Dia</u> | <u>gram</u> (C  | ONTEXT )            |                                                  |
|                    |                 | Source:             | Environmental Monitoring System (Process)        |
|                    | 1               | Dest:               | <u>Client Info and Sensor Data</u> (File)        |
| Date Last Alter    | ed:             | 11/18/20            | 005 Date Created: 11/18/2005                     |
| Verify & Obtain S  | ensor Dat       | ta                  | Process                                          |
| Description:       | 1               |                     | united to a literation                           |
| I o store sen      | sored use       | er into and o       | current IF address                               |
| Location           | 5.2             |                     |                                                  |
| Level 3            | (3)             |                     |                                                  |
|                    | ~ /             | Input Flow          | ws:                                              |
|                    |                 | Stored-IF           | P-Address-and-Sensor-Info                        |

|                                            | Sensor-Info-and-Current-Il                                  | P-Address                                 |
|--------------------------------------------|-------------------------------------------------------------|-------------------------------------------|
|                                            | Output Flows:                                               | formation                                 |
|                                            | <u>Sensored-Oser-Account-In</u><br>Current-IP-Address-and-S | ensor-Data                                |
| Environmental Moni                         | toring System                                               |                                           |
| Date Last Altered:                         | 11/28/2005                                                  | Date Created: 10/24/2005                  |
| Verify Login<br>Description:               |                                                             | Process                                   |
| Verify sensored user                       | login information with the cl                               | ient info and sensor data                 |
| <i>Process</i> #: 3.1.1                    | 0                                                           |                                           |
| Location:                                  |                                                             |                                           |
| $\underline{\text{Level 3.1}}  (3.1)$      |                                                             |                                           |
|                                            | Input Flows:                                                |                                           |
|                                            | <u>Output Flows</u>                                         |                                           |
|                                            | Sensored-User-Verification                                  |                                           |
| Environmental Moni                         | toring System                                               | -                                         |
|                                            | Children:                                                   |                                           |
| Date Last Altered:                         | 11/28/2005                                                  | Date Created: 11/21/2005                  |
| Verify Login & Process Red<br>Description: | quest                                                       | Process                                   |
| Process sensored use                       | r login information then vert                               | ify with the client infor and sensor data |
| <i>Process</i> <b>#</b> : 3.1              | 0                                                           | ,<br>,                                    |
| Location:                                  |                                                             |                                           |
| $\underline{\text{Level 3}}$ (3)           |                                                             |                                           |
|                                            | Input Flows:                                                |                                           |
|                                            | Sensored-User-Login                                         |                                           |
|                                            | <u>Output Flows</u>                                         |                                           |
|                                            | Sensored-User-Registration                                  | n                                         |
|                                            | Sensored-User-Verification                                  | <br>\                                     |
|                                            | Alerts-Options                                              | -                                         |
|                                            | <b>Device-Options</b>                                       |                                           |
|                                            | Device-Registration                                         |                                           |
|                                            | Profile-Info                                                |                                           |
| Environmental Moni                         | <u>Children</u>                                             |                                           |
| Date Last Altered                          | 11/28/2005                                                  | Date Created: 10/24/2005                  |
|                                            |                                                             |                                           |
| Verify Login ID and Passw<br>Description:  | vord                                                        | Process                                   |
| Check remote user lo                       | gin then verification with the                              | e client info and sensor data             |
| <i>Process</i> #: 1.1                      |                                                             |                                           |
| Location:                                  |                                                             |                                           |
| <u>Level 1</u> $(1)$                       | I ( 11                                                      |                                           |
|                                            | Input Flows:                                                |                                           |
|                                            | <u>Nemote-User-Login</u>                                    |                                           |
|                                            | Remote-User-Verification                                    |                                           |
| Environmental Moni                         | toring System                                               |                                           |
|                                            |                                                             |                                           |

| Date Last Altered:   | 11/28/2005                | Date Created: 10/24/2005 |
|----------------------|---------------------------|--------------------------|
| Website Administrato | r                         | Source/Sink              |
| Description:         |                           |                          |
| Able to view and     | d change user information |                          |
| Location:            |                           |                          |
| Context Diagran      | <u>n</u> (CONTEXT)        |                          |
|                      | Input Flows:              |                          |
|                      | Administrative-Log        |                          |
|                      | Output Flows:             |                          |
|                      | Administrator-Request     |                          |
|                      | <u>Maintain-info</u>      |                          |
|                      | Reguest-for-Login         |                          |
| <u>Level 0</u> $(0)$ | )                         |                          |
|                      | Input Flows:              |                          |
|                      | Administrative-Log        |                          |
|                      | Output Flows:             |                          |
|                      | <u>Maintain-info</u>      |                          |
|                      | Administrator-Request     |                          |
|                      | Reguest-for-Login         |                          |
| <u>Level 2</u> $(2)$ | )                         |                          |
|                      | Input Flows:              |                          |
|                      | Administrative-Log        |                          |
|                      | Output Flows:             |                          |
|                      | Administrator-Request     |                          |
|                      | <u>Maintain-info</u>      |                          |
|                      | Reguest-for-Login         |                          |
| Date Last Altered:   | 11/28/2005                | Date Created: 10/24/2005 |

#### **1.6 Logical Data Stores**

The following information is an initial description of the data we will store in our database as well as a representation of its layout in table form

Underlined entries represent the primary key for its corresponding table User\_Info

<u>user\_id</u>: a value assigned by the software to uniquely identify the user to accommodate for changes to the username; VARCHAR(8)

fname: the user's first name as entered during the registration process; VARCHAR(20)

lname: the user's last name as entered during the registration process; VARCHAR(20)

user\_name: the username will for our purposes be the user's primary e-mail address VARCHAR(40)

password: a string of characters that conform to a predefined formula; VARCHAR(10)

primary\_phone: the default phone number for the purposes of contacting the user; VARCHAR(9)

#### Location\_Info

<u>user\_id:</u>: a value assigned by the software to uniquely identify the user to accommodate for changes to the username; VARCHAR(8)

<u>location</u>: the named assigned to the location by the user during its registration to uniquely identify it to the user (ex: office, home, school, etc.) : a value assigned by the software to uniquely identify the user to accommodate for changes to the username; VARCHAR(15)

ip\_address: the ip address associated to the specified location; VARCHAR(15) street\_addr: the street address associated with the location; VARCHAR(50) city: the city where the specified location is located; VARCHAR(20) state: the state where the specified location is located; VARCHAR(25)

zip: the zip code where the specified location is located; VARCHAR(8)

phone: the phone number specific to the location specified, may also be identified as the primary phone number; VARCHAR(9)

phone\_type: identifies the phone number as either a cell phone or a landline phone; VARCHAR(4)

e-mail: the e-mail address specific to the location specified, may also be identified as the primary e-mail address (username); VARCHAR(40)

last\_login: saves the date and time of the last time the user logged in from the specified location; VARCHAR(14)

#### Sensor\_Info

<u>user\_id</u>: a value assigned by the software to uniquely identify the user to accommodate for changes to the username; VARCHAR(8)

<u>location</u>: the named assigned to the location by the user during its registration to uniquely identify it to the user (ex: office, home, school, etc.) : a value assigned by the software to uniquely identify the user to accommodate for changes to the username; VARCHAR(15)

sensor1: references the specific sensor connected to the user's computer at that location; VARCHAR(10)

sensor2: references the specific sensor connected to the user's computer at that locationVARCHAR(10)

sensor3: references the specific sensor connected to the user's computer at that locationVARCHAR(10)

threshold1: a user defined formula for alerts, refers to data from sensor 1, VARCHAR(10)

threshold2: a user defined formula for alerts, refers to data from sensor 2, VARCHAR(10)

threshold3: a user defined formula for alerts, refers to data from sensor 3, VARCHAR(10)

last\_recieved1: contains the most recently received data from the sensor, refers to sensor1

last\_recieved2: contains the most recently received data from the sensor, refers to sensor2

last\_recieved3: contains the most recently received data from the sensor, refers to sensor3

#### **1.7** Functional Requirements

#### 1. Sensored User

- 1. Log in screen
  - allow the user to log in
  - give the user an retrieve their password if they forget it
  - allow the user to register if they are a new user
  - display recent news on the screen

#### 2. New User screen

- allow the user to fill in all informational fields
- allow the user to submit their information
- allow the user to go back to the previous page
- 3. Contact Information screen
  - allow the user to fill in all informational fields
  - allow the user to submit their information
  - allow the user to go back to the previous page
- 4. Notification Information screen
  - automatically display the user's email address
  - allow the user to enter other email addresses and phone numbers
  - allow the user to submit their information
  - allow the user to go back to the previous page
- 5. Sensored User Home screen
  - automatically display the user's location and IP address
  - allow the user add a device
  - allow the user go to the home page
  - allow the user view their profile
  - allow the user refresh the page with the refresh button
  - allow the user log out
- 6. Register Sensors screen
  - automatically display the user's location and IP address
  - allow the user to fill in all informational fields

- allow the user to submit their information
- allow the user to go back to the previous page
- 7. User Home screen with devices
  - display a welcome message
  - automatically display the user's location and IP address
  - display all of the Sensored devices
  - allow the user to view the alert history for each device
  - allow the user to view the device options for each device
  - allow the user to delete each device if they wish
- 8. Alert History screen
  - display the history for the correct device
  - display the alerts
  - allow the user to go back to the previous page
- 9. Device Options screen
  - display the proper information for the specific type of device
  - allow the user to fill in all informational fields
  - allow the user to enable and/or disable a device
  - allow the user to submit their information
  - allow the user to go back to the previous page
- 10. Delete Button clicked
  - allow the user to delete a device
- 11. User Profile Screen
  - allow the user to fill in all informational fields
  - automatically display the user's default email and phone number
  - allow the user to change the default notification
  - allow the user to submit their information
  - allow the user to go back to the previous page
- 12. Refresh Button clicked
  - allow the user to refresh all the devices
- 13. Log Out Button clicked
  - allow the user to log out of the system

#### 2. Remote User

- 1. Remote User Home screen
  - automatically display the user's location and IP address
  - display all of the Sensored devices
  - allow the user to view the alert history for each device
  - allow the user to refresh the page
  - allow the user to add a device
  - allow the user to log out
- 2. Alert History screen
  - display the history for the correct device
  - display the alerts
  - allow the user to go back to the previous page
- 3. Register Sensors screen
  - automatically display the user's location and IP address
  - allow the user to fill in all informational fields
  - allow the user to submit their information
  - if the user clicks submit, they become a Sensored user
  - allow the user to go back to the previous page
- 4. Log Out button clicked
  - allow the user to log out of the system

#### 3. Administrator

- 1. Administrator Home screen
  - display a welcome message
  - automatically display the admin's location and IP address
  - display the statistics and recent alerts
  - allow the admin to perform a search
  - allow the admin to select search criteria
  - allow the admin to change his/her location
  - allow the admin to refresh the page
  - allow the admin to change his/her email
  - allow the admin to change his/her password
  - allow the admin to log off
  - allow the admin to delete a user account
  - allow the admin to deactivate a user account
  - allow the admin to disable and/or enable a sensor
  - allow the admin to activate a user account

- 2. Query Results screen
  - display the results with the correct fields
  - sort the results
  - allow each column to be sorted
  - allow the admin to modify a user's profile information
  - allow the admin to go back to the previous page
- 3. User Profile Screen
  - allow the admin to fill in all informational fields
  - automatically display the user's default email and phone number
  - allow the admin to change the default notification
  - allow the admin to submit the user's information
  - allow the admin to go back to the previous page
- 4. Admin Location Screen
  - automatically display the admin's IP address
  - allow the admin to edit the location text box
  - allow the admin to submit their information
  - allow the admin to go back to the previous page
- 5. Refresh Button clicked
  - allow the admin to refresh all the devices
- 6. Change Email Screen
  - allow the admin to fill in all informational fields
  - allow the admin to submit their information
  - if the admin clicks submit, their email address will change
  - allow the admin to go back to the previous page
- 7. Change Password Screen
  - allow the admin to fill in all informational fields
  - allow the admin to submit their information
  - if the admin clicks submit, their password will change
  - allow the admin to go back to the previous page
- 8. Log Out button clicked
  - allow the admin to log out of the system
- 9. Delete Account Button clicked
  - allow the admin to delete a user's account
- 10. Deactivate Account Button clicked

- allow the admin to deactivate a user's account

#### 11. Disable/Enable Sensor Screen

- display the correct user name
- display the correct sensors
- allow the admin to enable and/or disable the devices
- allow the admin to submit their information
- allow the admin to go back to the previous page
- 12. Activate Button clicked
  - allow the admin to activate a user's account

#### **1.8 Production/Development Environments**

The following information is the hardware and software specifics for our production and development environments. For the hardware the RAM, processor information, and name are specified. For the software the name and version number is specified.

#### Server Environment

Oracle, version 10g Mysql, version 4.1.14 PHP, version 4.3.11 Apache, version 2.0.46 Red Hat Linux – ES Release 3 Dell 2550 Server 1.125 Mhz Intel Pentium III 512 Kb Cache Hard drives 2 x 73 GB 2 x 36 GB 2 x 18 GB

#### **Browser Environment**

Microsoft Internet Explorer version 6.0.2800.1106 Microsoft Internet Explorer version 6.0.2900.2180.xpsp\_sp2\_gdr.050301-1519

Mozilla Firefox version 1.0 preview release Mozilla Firefox version 1.0

Netscape version 7.1

<u>Software Environment</u> Adobe Acrobat version 5.0.5 Adobe Reader version 6.0.0 Microsoft Office Word 2000 9.0.4402 Microsoft Office Word 2002 10.2627.2625 Microsoft Office Word 2003 11.6361.6360 SP1 Microsoft Office PowerPoint 2000 SR1 9.0.3821 Microsoft Office PowerPoint 2002 10.2623.2625 Microsoft Office PowerPoint 2003 11.6361.6360 SP1 WinSCP version 3.1.0 (Build 165) Putty Release 0.53b Macromedia Dreamweaver MX Education Edition 6.0 Macromedia Fireworks MX Education Edition 6.0 Microsoft Paint Version 5.0 (Build 2195 service pack 3) Microsoft Paint Version 5.1 (Build 2600.xpsp\_sp2\_gdr.050301-1519) Visible Analyst Education Edition version 7.5.5 Microsoft Project 2000 9.0.2001.0219SR1

#### Microsoft Windows Environments

Microsoft Windows 2000 5.00.2195 Service Pack 3 Microsoft Windows XP Professional Version 2002 Service Pack 2

#### PC Environment

Dell Dimension Dim4550 Intel Pentium 4 2.40 GHz 512 MB of RAM

Gateway E4600 SE Intel Pentium 4 1300 MHz 130,352 KB RAM

## 2. Testing Requirements

#### 2.1 Acceptance Test

#### 1. Sensored User

- 1. Log in screen
  - can the user log in
  - does the forget password link work
  - can the user register if they are a new user
  - does the more news load

- 2. New User screen
  - can all the fields be filled in
  - does the submit button work properly
  - does the back button work properly
- 3. Contact Information screen
  - can all the fields be filled in
  - does the submit button work properly
  - does the back button work properly
- 4. Notification Information screen
  - does the user's email automatically load in the first row
  - can other email addresses and phone numbers be entered
  - does the submit button work properly
  - does the back button work properly
- 5. Sensored User Home screen
  - does the location and IP address display correctly
  - can the user add a device
  - can the user go to the home page
  - can the user view their profile
  - can the user refresh the page with the refresh button
  - can the user log out
- 6. Register Sensors screen
  - does the IP address and operating system automatically appear
  - can all the fields be filled out
  - does the submit button work properly
  - does the back button work properly
- 7. User Home screen with devices
  - does the welcome message display properly
  - does the IP address and location display correctly
  - does all of the Sensored devices display
  - can the user view the alert history for each device
  - can the user view the device options for each device
  - can the user delete each device
- 8. Alert History screen
  - does the history for the correct device load
  - are the alerts displayed
  - does the back button work properly

- 9. Device Options screen
  - does the proper information load for the specific type of device
  - can all the fields be filled out
  - can the device be enabled and/or disabled
  - does the submit button work properly
  - does the back button work properly
- 12. Delete Button clicked
  - can the device be deleted
- 13. User Profile Screen
  - can all the fields be filled out
  - does the user's default email and phone number automatically display
  - can the default notification be changed
  - does the submit button work properly
  - does the back button work properly
- 12. Refresh Button clicked
  - do all the devices refresh correctly
- 14. Log Out Button clicked
  - does the user become logged out of the system

#### 2. Remote User

- 1. Remote User Home screen
  - does the location and IP address display correctly
  - does all of the Sensored devices display
  - can the user view the alert history for each device
  - can the user refresh the page
  - can the user add a device
  - can the user log out
- 2. Alert History screen
  - does the history for the correct device load
  - are the alerts displayed
  - does the back button work properly
- 3. Register Sensors screen
  - does the IP address and operating system automatically appear
  - can all the fields be filled out

- does the submit button work properly
- if the user clicks submit, do they become a Sensored user
- does the back button work properly
- 4. Log Out button clicked
  - does the user become logged out of the system

#### 3. Administrator

- 1. Administrator Home screen
  - does the welcome message display correctly
  - does the location and IP address display correctly
  - does the statistics and recent alerts display
  - can the admin perform a search
  - can the admin select search criteria
  - can the admin change his/her location
  - can the admin refresh the page
  - can the admin change his/her email
  - can the admin change his/her password
  - can the admin log off
  - can the admin delete a user account
  - can the admin deactivate a user account
  - can the admin disable and/or enable a sensor
  - can the admin activate a user account
- 2. Query Results screen
  - does the results display with the correct fields
  - are the results sorted corrected
  - can each column be sorted
  - can the admin modify a user's profile information
  - does the back button work properly
- 3. User Profile Screen
  - can all the fields be filled out

- does the user's default email and phone number automatically display

- can the default notification be changed
- does the submit button work properly
- does the back button work properly
- 4. Admin Location Screen

- does the admin's IP address display correctly
- can the location text box be edited
- does the submit button work properly
- does the back button work properly
- 5. Refresh Button clicked
  - does the page refresh correctly
- 6. Change Email Screen
  - can all the fields be filled in
  - does the submit button work properly
  - if submit is clicked, does the email address change
  - does the back button work properly
- 7. Change Password Screen
  - can all the fields be filled in
  - does the submit button work properly
  - if submit is clicked, does the password change
  - does the back button work properly
- 8. Log Out button clicked
  - does the user become logged out of the system
- 9. Delete Account Button clicked
  - can the admin delete a user's account
- 10. Deactivate Account Button clicked
  - can the admin deactivate a user's account
- 11. Disable/Enable Sensor Screen
  - does the correct user name load
  - does the correct sensors display
  - can the devices be enabled and/or disabled
  - does the submit button work properly
  - does the back button work properly
- 12. Activate Button clicked
  - can the admin activate a user's account

#### 2.2 Unit Test Example

The following is an example of the format we will be using next semester during the testing phase of development. Each individual screen from the user interface will have a corresponding unit test to individually test its functionality.

| Unit | Test: 1. Monitored User                 | Screen         |                                                       |                  |           |
|------|-----------------------------------------|----------------|-------------------------------------------------------|------------------|-----------|
| 1.#  | What is being tested:                   | Tested for:    | Expected Outcome:                                     | Pass or<br>Fail: | Comments: |
| 1    | User accessing monitored user<br>screen | Does it load?  | Page loads, user's name,<br>location, and IP are      |                  |           |
|      |                                         |                | displayed. User's devices<br>show up with information |                  |           |
|      |                                         |                | regarding their status                                |                  |           |
| N    | User clicks the Personal                | Does it load?  | The user's profile is                                 |                  |           |
|      | Profile button                          |                | displayed                                             |                  |           |
| 3    | User clicks the Log Out button          | Does it work?  | The user is logged out                                |                  |           |
| 4    | User clicks the Alert History<br>button | Does it load?  | The Alert History page<br>loads displaying all alerts |                  |           |
|      |                                         |                | for the specified device                              |                  |           |
| ა    | User clicks the Device Options          | Does it load?  | The Sensor Options                                    |                  |           |
|      | button                                  |                | Menu page loads                                       |                  |           |
| 0    | User clicks the Refresh                 | Does it load?  | The page is refreshed,                                |                  |           |
|      | Devices link                            |                | specifically the sensors,                             |                  |           |
|      |                                         |                | incase one is not working                             |                  |           |
|      |                                         |                | properly or the browser                               |                  |           |
|      |                                         |                | window has been open                                  |                  |           |
| L    | These sticks the lists to               | Theer it Inad? | The same to reprinter or                              |                  |           |
|      | renister/delete a senant                |                | delete a censor is loaded                             |                  |           |
|      |                                         |                |                                                       |                  |           |

## Unit Test: 1. Sensored User Screen

## 3. Appendices

### 3.1 Gantt Chart

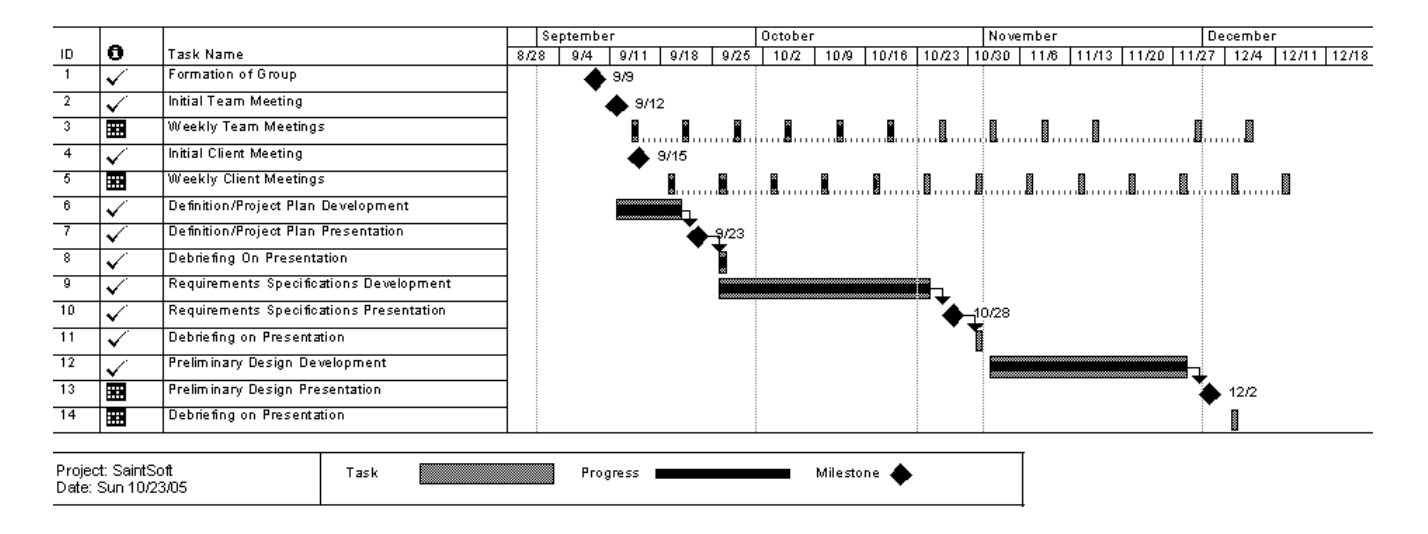

#### 3.2 Glossary of Terms

<u>Apache-</u>Apache is an open source web server that runs on most commonly used platforms

<u>Database –</u> A collection of data arranged for ease and speed of search and retrieval.

<u>Gantt Chart:</u> A chart that depicts progress in relation to time, often used in planning and tracking a project.

<u>IP Address –</u> Each machine connected to the Internet has an address known as an Internet Protocol address that takes the form of four numbers separated by dots, for example: 123.45.67.890.

<u>MySql-</u> An open source relational database management system (RDBMS) that uses Structured Query Language (SQL), the most popular language for adding, accessing, and processing data in a database.

<u>Oracle -</u> a relational database management system (RDBMS) developed and copyrighted by the Oracle Corporation.

<u>PHP-</u> The PHP Hypertext Preprocessor is a programming language that allows web developers to create dynamic content that interacts with databases.

<u>Remote User -</u> A registered user who is accessing the system from a computer that doesn't have any devices attached to it. This user is able to view the information from other sensors, but can not change information or settings for those sensors. The user, however, is able to add new devices to their account.

<u>Sensored User -</u> A user accessing the system from a computer in which at least one device is registered. This type of user is able to view information pertaining to their sensors as well as make changes to the sensors specific to that computer. The user is able to add or remove sensors from their account.

<u>Website Administrator –</u> User that oversees the web based system, performing maintenance as needed, and also has the ability to make specified changes to other user accounts and devices.